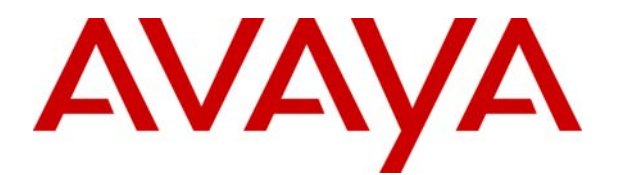

# IP Office 5.0 System Status Application

#### © 2009 Avaya Inc. All Rights Reserved.

#### Notice

While reasonable efforts were made to ensure that the information in this document was complete and accurate at the time of printing, Avaya Inc. can assume no liability for any errors. Changes and corrections to the information in this document may be incorporated in future releases.

#### **Documentation Disclaimer**

Avaya Inc. is not responsible for any modifications, additions, or deletions to the original published version of this documentation unless such modifications, additions, or deletions were performed by Avaya.

#### Link Disclaimer

Avaya Inc. is not responsible for the contents or reliability of any linked Web sites referenced elsewhere within this Documentation, and Avaya does not necessarily endorse the products, services, or information described or offered within them. We cannot guarantee that these links will work all of the time and we have no control over the availability of the linked pages.

#### License

USE OR INSTALLATION OF THE PRODUCT INDICATES THE END USER'S ACCEPTANCE OF THE TERMS SET FORTH HEREIN AND THE GENERAL LICENSE TERMS AVAILABLE ON THE AVAYA WEBSITE AT <u>http://support.avaya.com/LicenseInfo/</u> ("GENERAL LICENSE TERMS"). IF YOU DO NOT WISH TO BE BOUND BY THESE TERMS, YOU MUST RETURN THE PRODUCT(S) TO THE POINT OF PURCHASE WITHIN TEN (10) DAYS OF DELIVERY FOR A REFUND OR CREDIT.

Avaya grants End User a license within the scope of the license types described below. The applicable number of licenses and units of capacity for which the license is granted will be one (1), unless a different number of licenses or units of capacity is specified in the Documentation or other materials available to End User. "Designated Processor" means a single stand-alone computing device. "Server" means a Designated Processor that hosts a software application to be accessed by multiple users. "Software" means the computer programs in object code, originally licensed by Avaya and ultimately utilized by End User, whether as stand-alone Products or pre-installed on Hardware. "Hardware" means the standard hardware Products, originally sold by Avaya and ultimately utilized by End User.

#### License Type(s): Designated System(s) License (DS).

End User may install and use each copy of the Software on only one Designated Processor, unless a different number of Designated Processors is indicated in the Documentation or other materials available to End User. Avaya may require the Designated Processor(s) to be identified by type, serial number, feature key, location or other specific designation, or to be provided by End User to Avaya through electronic means established by Avaya specifically for this purpose.

#### Copyright

Except where expressly stated otherwise, the Product is protected by copyright and other laws respecting proprietary rights. Unauthorized reproduction, transfer, and or use can be a criminal, as well as a civil, offense under the applicable law.

#### **Third-Party Components**

Certain software programs or portions thereof included in the Product may contain software distributed under third party agreements ("Third Party Components"), which may contain terms that expand or limit rights to use certain portions of the Product ("Third Party Terms"). Information identifying Third Party Components and the Third Party Terms that apply to them is available on Avaya's web site at: http://support.avaya.com/ThirdPartyLicense/

#### Avaya Fraud Intervention

If you suspect that you are being victimized by toll fraud and you need technical assistance or support, call Technical Service Center Toll Fraud Intervention Hotline at +1-800-643-2353 for the United States and Canada. Suspected security vulnerabilities with Avaya Products should be reported to Avaya by sending mail to: securityalerts@avaya.com.

For additional support telephone numbers, see the Avaya Support web site (http://www.avaya.com/support).

#### Trademarks

Avaya and the Avaya logo are registered trademarks of Avaya Inc. in the United States of America and other jurisdictions. Unless otherwise provided in this document, marks identified by "®," "TM" and "<sup>SM"</sup> are registered marks, trademarks and service marks, respectively, of Avaya Inc. All other trademarks are the property of their respective owners.

#### **Documentation information**

For the most current versions of documentation, go to the Avaya Support web site (http://www.avaya.com/support) or the IP Office Knowledge Base (http://marketingtools.avaya.com/knowledgebase/).

#### Avaya Support

Avaya provides indirect and direct services for customer support, report problems or to ask questions about your product. These services are subject to your support agreement. Contact your local reseller / distributor for indirect support. Contact Avaya Global Services (AGS) for direct support. For additional information on support, see the Avaya Web site: http://www.avaya.com/support.

## **Table of Contents**

| Introduction to SSA         | 5    |
|-----------------------------|------|
| Overview                    | 5    |
| Installing the Application  | 6    |
| Assigning Security Settings | 7    |
| Starting the Application    | 8    |
| Snapshot                    | 9    |
| Using the Application       | . 12 |
| Overview                    | . 12 |
| Navigation Panel            | . 13 |
| Button Bar                  | . 14 |
| Menu Bar                    | . 15 |
| Overview                    | . 15 |
| Help                        | . 15 |
|                             | 47   |
|                             | . 11 |
| System Hardware Summary     | . 17 |
| System Hardware Summary     | .17  |
| Control Unit Port           | . 19 |
| Extension Ports             | .20  |
| Irunk Ports                 | .21  |
| Expansion Modules           | . 23 |
| H.323 Extensions            | . 24 |
| VoIP Trunks                 | . 25 |
| Extension Selection         | . 26 |
| Alarms                      | . 27 |
| Alarms                      | . 27 |
| Last System Restart         | . 28 |
| Configuration Alarms        | . 29 |
| Service Alarms              | . 30 |
| Trunk Alarms Summary        | . 33 |
| Trunk Alarms                | . 34 |
| Link Alarms                 | . 37 |
| Call Quality of Service     | . 38 |
| Extensions                  | . 39 |
| Extensions                  | . 39 |
| Extension Summary           | . 40 |
| Extension Status            | . 41 |
| Trunks                      | . 44 |
| Trunks                      | . 44 |
| Trunks Line Selection       | . 44 |
| Status (Digital Trunk)      | . 45 |
| Status (Analog Trunk)       | . 47 |
| Status (VoIP Trunk)         | . 49 |
| Utilization Summary         | . 54 |
| Trunk Alarms                | . 56 |
| Active Calls                | . 59 |
| Active Calls                | . 59 |
| Call Details                | . 62 |
| Conference Details          | . 63 |
| Call Information            | . 64 |
| Resources                   | . 72 |
| System Resources            | . 72 |
| Licenses                    | . 74 |
| Directory                   | . 75 |
| Control Unit Audit          | . 77 |
| Voicemail                   | . 78 |

| Voicemail                                       |     |
|-------------------------------------------------|-----|
| Mailboxes                                       | 79  |
| IP Networking                                   |     |
| IP Routes                                       |     |
| Tunnels                                         |     |
| Tracing                                         |     |
| Overview                                        |     |
| Analog Trunk                                    |     |
| Extension                                       |     |
| Hunt Group                                      | 92  |
| Announcements                                   |     |
| Troubleshooting                                 |     |
| ISDN Calls Cutting Off                          |     |
| Delay Between Analog Line and Extension         |     |
| Expansion Units Constantly Rebooting            |     |
| User Receives Busy When Calling                 |     |
| SCN VoIP Calls Echo or Have Poor Speech Quality |     |
| Phone User Unable to Dial Out                   | 106 |
| PRI Line is Out of Service                      |     |
| Index                                           |     |

## **Introduction to SSA**

### Overview

The System Status Application (SSA) is a diagnostic tool for system managers and administrators, in order to monitor and check the status of IP Office systems. SSA shows both the current state of an IP Office system and details of problems that have occurred.

To assist with fault finding and diagnosis, the information reported is a combination of real-time and historical events as well as status and configuration data.

SSA provides real-time status, historic utilization and alarm information for ports, modules and expansion cards on the system.

SSA connects to all variants of IP Office 4.0 and higher software, using an IP connection that can be remote or local.

SSA provides information on the following:

#### Alarms

SSA displays all alarms which are recorded within IP Office for each device in error. The number of occurrences and the date and time of the last occurrence are recorded.

#### Call Details

Information on incoming and outgoing calls; including call length, call reference and routing information.

#### • Extensions

SSA details all extensions (including device type and port location) on the IP Office system. Information on the current status of a device is also displayed.

#### • Trunks

IP Office trunks and connections (VoIP, analog and digital) and their current status are displayed.

#### • System Resources

IP Office includes central resources that are utilized to perform various functions. Diagnosing these resources is often critical to the successful operation of the system. Those resources include:

- Voicemail Channels
- Conference Channels
- Data Channels
- VCM Channels
- Modem Channels

#### Notes

- SSA is not a configuration tool for IP Office systems. For information on configuration, refer to IP Office Manager.
- There can be up to two SSA clients connected to an IP Office unit at one time. However, two connections are not permitted from clients at the same IP address.
- SSA cannot be used from the same PC as the IP Office Customer Call Reporter application.

### **Installing the Application**

SSA is a component of the IP Office 4.0+ suite of applications. This suite is supplied on the IP Office Applications DVD.

#### To install SSA:

- 1. If a pre-4.0 version of the IP Office Admin suite is installed, it must be removed. To do this:
  - a. From the Windows Control Panel, click Add or Remove Programs.
  - b. Click IP Office Admin Suite and then click Remove.
- 2. Insert the CD. The installation process should auto start. If it does not auto start, open the CD contents and doubleclick **setup.exe**.
- 3. Select the language you want to use for the installation process and click **Next**.
- 4. Select whether only the current Windows logon account should be able to run the Admin suite applications or whether they will be available to all users of the PC. Click **Next**.
- 5. If required, select the destination to which the applications should be installed. Avaya recommends that you accept the default destination. Click **Next**.
- 6. The following screen is used to select which applications in the suite should be installed:

| 🙀 IP Off                | ice Ao                                          | dmin Su                                                                                                    | ite - InstallShiel                               | d Wizard             |                                                 |                | × |
|-------------------------|-------------------------------------------------|----------------------------------------------------------------------------------------------------|--------------------------------------------------|----------------------|-------------------------------------------------|----------------|---|
| <b>Custon</b><br>Select | the pr                                          | <b>ip</b><br>rogram fe                                                                                                    | atures you want ir                               | nstalled.            |                                                 |                | 4 |
| Click on                | an icor                                         | n in the li                                                                                                    | st below to change                               | how a feature is ins | talled.                                         |                |   |
|                         | ■•<br>ו<br>■•                                   | System<br>Feature<br>Manage<br>System                                                                                         | Monitor<br>Key Server<br>r<br>Status Application |                      | Feature Descript<br>Monitors the stat<br>system | tus of the     |   |
|                         |                                                 | This feature will be installed on local hard drive. This feature, and all subfeatures, will be installed on local hard drive. |                                                  |                      |                                                 |                |   |
|                         | 1 This feature will be installed when required. |                                                                                                    |                                                  |                      |                                                 |                |   |
| <br>Install tu          | Install ty This feature will not be available.  |                                                                                                    |                                                  |                      |                                                 |                |   |
| C:\Progr                | am File                                         | es\Avaya                                                                                                    | \IP Office\System :                              | Status\              |                                                 | <u>⊂</u> hange |   |
| InstallShie             | eld —                                           |                                                                                                    |                                                  |                      |                                                 |                |   |
|                         | Help                                            | ,                                                                                                    | Space                                            | < <u>B</u> ack       | <u>N</u> ext >                                  | Cancel         |   |

Clicking on each application will display a description. To change the installation selection, click  $\mathbf{\nabla}$  next to each application. When you have selected the installations required, click **Next**.

- 7. Click Install.
- 8. Following installation, you will be prompted whether you want to run the IP Office Admin Suite. To run the suite, click **Yes**.

### **Assigning Security Settings**

For new IP Office installations or where the security settings have been defaulted, then the default IP Office service users (Administrator, Manager and Operator) I all have SSA access rights. For full details of security settings refer to the IP Office Manager application documentation or help.

For an IP Office service user to be able to use SSA to logon to a system, they must belong to a Rights Group on that system that has System Status Access enabled. In addition if they want to take snap shots that include a copy of the system configuration Read all configuration must be enabled.

| File Edit View Iools Help                                                                                                    | 🜃 Avaya IP Office Manager 6.0.01.10                                                              | 01.1031[security]                                                                                                    |                              | _ 🗆 🗵   |
|----------------------------------------------------------------------------------------------------|--------------------------------------------------------------------------------------------------|----------------------------------------------------------------------------------------------------|------------------------------|---------|
|                                                                                                    | <u>File E</u> dit <u>V</u> iew <u>T</u> ools <u>H</u> elp                                        | lp                                                                                                    |                              |         |
|                                                                                                    | 2. 🖃 🖃 🔜 🔝 🖌 🖌                                                                                   |                                                                                                    |                              |         |
| Security Settings       Rights Groups       Rights Group         Security       Security </th <th>Security Settings<br/>Security<br/>General<br/>System<br/>Services<br/>Rights Groups<br/>Service Users</th> <th>Rights Groups         Name         Administrator Group         Manager Group         Operator Group         System Status Group</th> <th>Rights Group : System Status</th> <th>&lt;   &gt; ]</th> | Security Settings<br>Security<br>General<br>System<br>Services<br>Rights Groups<br>Service Users | Rights Groups         Name         Administrator Group         Manager Group         Operator Group         System Status Group | Rights Group : System Status | <   > ] |
| Ready                                                                                                    | Ready                                                                                            |                                                                                                    |                              | ا<br>:  |

### **Starting the Application**

SSA can be launched independently or via Manager.

- 1. Click the Windows Start icon and select Programs | IP Office | System Status.
  - From within the IP Office Manager application, select File | Advanced | System Status.
- 2. The following screen is displayed:

| Offline Offline          |                  |
|--------------------------|------------------|
| Logon                    |                  |
| Control Unit IP Address: | 192.168.42.120 💌 |
| Services Base TCP Port:  | 50804            |
| Local IP Address:        | 192.168.42.200   |
| User Name:               | ssa              |
| Password:                |                  |
| Auto reconnect           |                  |
|                          | Logon            |

#### • Control Unit IP Address

Enter the IP address of the IP Office control units LAN interface or use the drop down to select a previously used address.

• Services Base TCP Port This should match the Services Base TCP Port setting of the IP Office system, set in that systems security settings. The default is **50804**.

#### • Local IP Address: Default = Automatic

If the PC has more than one IP address assigned to its network card or multiple network cards, the address to use can be selected if necessary. This allows SSA to be run on a PC that is already running an SSI connection to the IP Office for the IP Office Customer Call Reporter application.

### User Name/Password

Enter a user name and password that has been provided for SSA usage. This must be the name of an IP Office service user name that has been configured for system status access in the IP Office's security settings. See Assigning Security Settings.

Auto Reconnect

If selected, SSA will attempt to reconnect using the same settings if connection to the IP Office is lost.

3. Once all the details are set, click Logon.

#### Note

• If SSA fails to start up on Windows 2000 Advanced Server, run CMD and select the directory in which the SSA components are installed (by default this will be C:\Program Files\Avaya\IP Office\System Status). Then run the following command:

java -Dsun.java2d.noddraw=true -jar ssaviewer.jar

This disables the use of DirectX from Java. If SSA starts up, this suggests your system has a DirectX problem.

#### Possible reasons for DirectX problems:

- DirectX is not properly installed (e.g. an installation or a de-installation of a program has corrupted one or more DirectX files). Test the DirectX setup by calling the **dxdiag** tool from the command line. Re-install DirectX or the latest service pack for your system.
- The driver of the graphics card is not fully compatible with the installed DirectX version. Update to the latest driver version.

### Snapshot

**Snapshot** allows the IP Office system status to be captured and saved. The snapshot can then be viewed offline at a later time.

### To take a snapshot

- From SSA, click Snapshot:
   Select file content 
   Image: Include switch configuration
   © Snapshot only
   © Continuous log
- 2. The options include switch configuration and Snapshot only are selected by default.

### • Include switch configuration

The user must have **Read All Configuration** enabled in the System Status Rights Groups (see Assigning Security Settings). The same snapshot file can be opened in SSA (to examine the status of the system at the time of the snapshot) and in Manager (to examine the configuration of the system at the time of the snapshot).

### Snapshot only/Continuous log

Select either a single snapshot of the current status or a continuous log of the status until logging is stopped. Note that with continuous logging, SSA must be left running and cannot be used for other activities without first stopping the logging.

Snapshot only

If this option is selected, when **OK** is clicked, SSA will request where you want to save the snapshot *.ssh* file. A default file name that includes the system name, date and time is shown but this can be replaced if required.

#### Continuous log

If this option is selected, when **OK** is clicked a further menu will ask for the logging settings to be used.

| Select log file option                 | S                         |                         |           | × |
|----------------------------------------|---------------------------|-------------------------|-----------|---|
| 🔽 Start new log f                      | ile                       |                         |           |   |
| 🔵 Daily at midnig                      | ght                       |                         |           |   |
| 📀 After                                | 20 🗢                      | MBytes dat              | a logged  |   |
| A 20 Mbyte log file<br>down to between | e can norma<br>2 and 4 Mk | ally be ZIPped<br>sytes |           |   |
| Disk space                             | 500                       | 🗘 MB per Se             | ssion max |   |
|                                        |                           |                         | ок        |   |

Select the settings required and click **OK**. SSA will then request where the .*slo* file should be saved. Once logging has started, the following menu is displayed. Selecting **LogOff** will close SSA

| and end the logging.                                           |                                                                           |
|----------------------------------------------------------------|---------------------------------------------------------------------------|
| Writing log data                                               |                                                                           |
| Bytes received :<br>Current options:<br>Files already written: | 53084<br>With config; Start new log file after 20 MBytes data logged<br>0 |
| Disk space limit for log file(s):                              | 500 MB<br>Hide ∀iewer                                                     |
|                                                                | LogOff                                                                    |

#### To open a snapshot

The menu options and buttons that relate to live information capture (such as **Refresh**) or that alter the IP Office state (such as Clear Alarms) are not available. The menu options **Snapshot** and **LogOff** are replaced by **Properties** and **Close**. Properties shows when the snapshot was taken and by whom.

1. From the Logon screen, click the **Offline** tab:

| Online | Offline |               |
|--------|---------|---------------|
|        |         |               |
|        |         |               |
|        |         |               |
|        |         |               |
|        |         |               |
|        |         |               |
|        |         |               |
|        |         |               |
|        |         | Select a file |
|        |         |               |
|        |         |               |
|        |         |               |
|        |         |               |

- 2. Click Select a file...
- 3. Locate the saved snapshot .*ssh* or .*slo* file and click **Open** to display the file.
- 4. For .slo continuous log files, the menu bar option **Replay** can be used to display a menu for controlling the playback of the log file.

| Replay                                                                                                    | × |
|----------------------------------------------------------------------------------------------------|---|
| Current View at Time :<br>28/08/07 13:48:01-507 ms (System uptime 1637659507 ms)<br>⊢Play forward                      | _ |
| 100 ms 1 s 10 s                                                                                                    |   |
| Play until         2007         -         08         -         28         13         :         48         :         01 |   |
| Stop Press a button to continue                                                                                        |   |
| Move To StartOfUpdates 28/08/07 13:47:54-185 ms Set Marker Delete Marker                                               | • |

### **Using the Application**

### Overview

This section describes how to navigate and access the features available in SSA. The following screen shows the layout of the application:

| ΔΥΔΥΔ                                          | ID Office System Status     |                              |                                  |                                                                                  |                             |                                              |                           |
|------------------------------------------------|-----------------------------|------------------------------|----------------------------------|----------------------------------------------------------------------------------|-----------------------------|----------------------------------------------|---------------------------|
| -uryr.                                         |                             |                              |                                  | nee bystem b                                                                     | cucus                       |                                              |                           |
| elp Snapshot LogOff Exil                       | t About MENU                | BAR                          |                                  |                                                                                  |                             |                                              |                           |
| -System<br>- 🏜 Alarms (6)<br>- Extensions (22) | You can get more ir         | nformation about an e        | xtension by double-clicking th   | Extension Summary<br>the Home Extension Number.                                  | INFORMATIO                  | N PANEL                                      |                           |
| -280<br>-299<br>-601                           | Home<br>Extension<br>Number | Current<br>User<br>Extension | Current<br>User<br>Name          | Module/<br>Slot/<br>IP Address                                                   | Port Number/<br>MAC Address | Telephone<br>Type                            | Number of New<br>Messages |
| 602<br>603                                     | 6747<br>6748                | 6747<br>6748                 | Extn6747<br>Extn6748             | Module: 5<br>Module: 5                                                           | 1 2                         | POT (CLI On)<br>POT (CLI On)                 | 0                         |
|                                                | 6749<br>6750<br>6751        | 6749<br>6750<br>6751         | Extn6749<br>Extn6750<br>Extn6751 | Module: 5<br>Module: 5<br>Module: 5                                              | 3 4 5                       | POT (CLI On)<br>POT (CLI On)<br>POT (CLI On) | 0                         |
| -607<br>608                                    | 6752<br>6753                | 6752                         | Extnoros<br>Extn6752<br>Extn6753 | Module: 5<br>Module: 5                                                           | 6 7                         | POT (CLI On)<br>POT (CLI On)<br>POT (CLI On) | 0                         |
| -609<br>-610                                   | 6754<br>601                 | 6754<br>601                  | Extn6754<br>Doris Salaam         | Module: 5<br>Control Unit - Phone Ports                                          | 8                           | POT (CLI On)<br>POT (CLI On)                 | 0                         |
| —6667<br>—6747                                 | 603<br>604                  | 603<br>604                   | Alice Ababa<br>BorisAeris        | Control Unit - Phone Ports<br>Control Unit - DS Ports<br>Control Unit - DS Ports | 1                           | 2420<br>2410                                 | 0                         |
|                                                | 605<br>606                  | 605<br>606                   | TristramDaCunha<br>Sam Jose      | Control Unit - DS Ports<br>Control Unit - DS Ports                               | 3 4                         | 9040 or 3810<br>2402                         | 0                         |
|                                                | 607<br>608                  | 607                          | Kate Cod                         | Control Unit - DS Ports<br>Control Unit - DS Ports                               | 5                           | Unsupported Classm<br>unplugged              | . 0                       |
|                                                | 609<br>610<br>280           | 280                          | MontyCarlo                       | Control Unit - DS Ports<br>Control Unit - DS Ports                               | 7<br>8<br>00.09.65.08.13.86 | T3 Comfort<br>unplugged                      | 0                         |
| Trunks (26)<br>Active Calls                    | 299<br>6666                 | 299 6666                     | Ben Becula<br>Steven Edge        | 192.168.42.20                                                                    | 00-09-6E-07-B6-C9           | 5602<br>DECT IP                              | 0                         |
| Resources                                      | 6667                        | 6667                         | Peter Burrow                     | IP DECT module                                                                   |                             | DECT IP                                      | 0                         |
|                                                | Refresh P                   | rint                         | TTON BAR                         |                                                                                  |                             |                                              |                           |
|                                                |                             |                              |                                  | STATUS                                                                           | BAR                         | 10:14                                        | 45 AM                     |

### **Navigation Panel**

The Navigation Panel displays a list of items on which information can be selected and displayed in the .

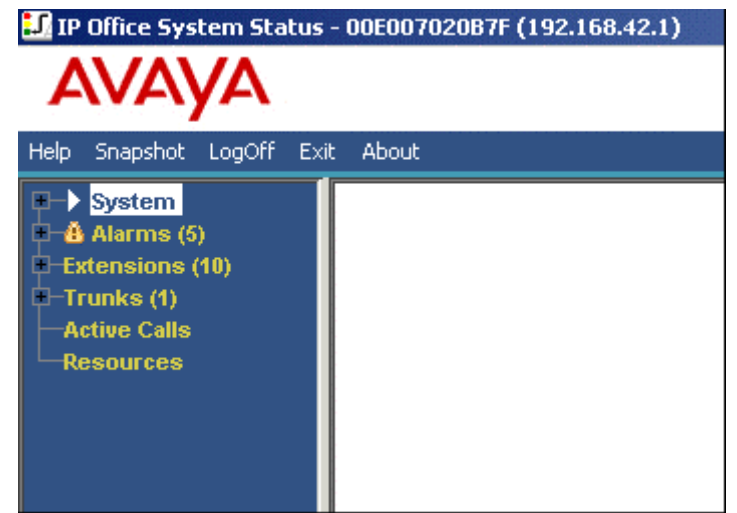

To view more options, expand the structure by clicking + next to the feature.

To view summary and specific details in the Information Panel:

• Summary

To view summary information, click a feature in the navigation panel. For example; click **Extensions** and the **Extension Summary** screen is displayed.

Specific

To view detailed information, double-click a feature in the navigation panel to display a list of items and then click an item to view specific details in the information panel. For example; double-click **Extensions** to display a list of extensions and then click an extension to view the **Extension Status** screen.

### **Button Bar**

The table below provides a description of the various buttons available from the Button Bar:

| Button                      | Description                                                                                                    |  |  |  |
|-----------------------------|----------------------------------------------------------------------------------------------------|--|--|--|
| Abandoned<br>Calls          | The Active Calls screen splits to display a list of incoming calls on a trunk where the caller disconnected before the call was first answered                                                                                                    |  |  |  |
| Absolute Time               | Applies to the 24 Hour Performance History. Each line shows the absolute time at which the reported 15 minute period started (HH:MM in 24 hour clock format). See also Relative Time.                                                                                                    |  |  |  |
| Back                        | Returns to the previously selected screen.                                                                                                    |  |  |  |
| Call Details                | Displays call details/traces. Only valid when a single row showing an active call is selected.                                                                                                    |  |  |  |
| Clear                       | Clears all the alarms that have been selected. Any alarm still active will remain with the count of 1.                                                                                                    |  |  |  |
| Clear<br>Abandoned<br>Calls | Clears all listed abandoned calls, updates the date and time and enables further abandoned calls to be logged.                                                                                                    |  |  |  |
| Clear All                   | Clears all listed alarms. Any alarm still active will remain with the count of 1.                                                                                                    |  |  |  |
| Conference<br>Details       | Available for call details when the call is connected to a conference.                                                                                                    |  |  |  |
| Details                     | Available from the IP 500 System Hardware Summary. Shows more information about the system, e.g. Loader, FPGA and PCB versions.                                                                                                    |  |  |  |
| Disconnect                  | Clears the current call.                                                                                                    |  |  |  |
| Full Details                | Applies to Active Calls. Resumes the full display.                                                                                                    |  |  |  |
| Pause                       | Stops the screen from updating. Applies to screens that are continually updated. See also Resume.                                                                                                    |  |  |  |
| Ping                        | Pings the IP address of the displayed extension or trunk.                                                                                                    |  |  |  |
| Print                       | Prints all information available in the current screen (including any information currently scrolled off).                                                                                                    |  |  |  |
| Refresh                     | Updates the screen. Applies to screens that are not automatically updated, such as Extension Summary.                                                                                                    |  |  |  |
| Relative Time               | Applies to the 24 Hour Performance History. Indicates how far into the 15 minute interval the line is (e.g. 3 minutes will show as 00:03). The times following that will be displayed in relationship to the current time as HH:MM (e.g. subtract 15 minutes from the current interval to get the next one). |  |  |  |
| Reset                       | Applies to the Utilization Summary. Resets all counters and timers to 0.                                                                                                    |  |  |  |
| Resume                      | Resumes updating screen in real time.                                                                                                    |  |  |  |
| Save As                     | Saves all information that is available on the screen. By default, the information is saved as a .txt file. For screens that include traces, the trace only can be saved as a .csv file.                                                                                                    |  |  |  |
| Show Blanks                 | Applies to 24 Hour Performance History. 0 error values for each line appear as blanks.                                                                                                    |  |  |  |
| Show Zeros                  | Applies to 24 Hour Performance History. 0 error values for each line are displayed.                                                                                                    |  |  |  |
| Summary                     | Returns to the System Hardware Summary. See also Details.                                                                                                    |  |  |  |
| Trace                       | Starts a trace of the rows selected. The trace is displayed for each call associated with the selected trunk ports or extension button. See Tracing.                                                                                                    |  |  |  |
| Trace All                   | Starts a trace for the whole trunk group or extension. The trace is displayed for all calls associated with the trunk or extension.                                                                                                    |  |  |  |
| Trace Clear                 | Clears the trace and continues tracing.                                                                                                    |  |  |  |

### Menu Bar

### **Overview**

From the menu bar, you can select the following options:

- Help
- Opens the SSA help system.
- LogOff
  - Logs off of the control unit and returns to the login screen.
- Exit
  - Closes the SSA application.
- About

Displays the SSA version number and copyright information. To close, click OK.

Snapshot

Captures the complete status of an IP Office system at a particular time and saves this to file. SSA can then be used offline to browse this information.

### Help

To open the help system, click  $\ensuremath{\text{Help}}$  from the menu bar. Alternatively, click  $\ensuremath{\text{F1}}.$ 

If applicable, the help will open at the page relating to the screen currently displayed, otherwise **About this Guide** is displayed.

## Screens

### System

### System Hardware Summary

When you first log on to SSA, the System Hardware Summary screen is displayed, detailing information about the system modules.

The format and layout of the screen will vary according to the type of IP Office control unit. For IP Office 500 control units the **Details** button allows additional information to be displayed. This additional information can be hidden again by clicking on the **Summary** button.

| D Office System Status - IP500 Site A (192.168.42.1)           |                                    |                               |                         |  |  |
|----------------------------------------------------------------|------------------------------------|-------------------------------|-------------------------|--|--|
| avaya                                                          | IP Office System Status            |                               |                         |  |  |
| Help Snapshot LogOff Exit                                      | About                              |                               |                         |  |  |
| ■ > System<br>■ Control Unit (IP500)                           |                                    | System Hardware Sumr          | nary                    |  |  |
| I Slot 1 DS Phones<br>I Slot 2 Trunk Mor                       | Control Unit: IP500                | Current Firmware: 4.2 (11007) |                         |  |  |
| E Slot 3 POT Phon<br>Slot 3 Trunk Mor                          | Mode: Professional                 | Compact Flash: CompactFlash   | 512M                    |  |  |
| ■ VolP Trunks (2) ■ H.323 Extensions                           | Control Unit Slots:<br>Slot Number |                               |                         |  |  |
| <ul> <li>■ ▲ Alarms (10)</li> <li>■ Extensions (17)</li> </ul> | 1                                  | Base: DS 8                    | Daughter card: None     |  |  |
| Trunks (10)<br>Active Calls                                    | 2                                  | Base: VCM64                   | Daughter card: Quad BRI |  |  |
| Resources<br>Licenses                                          | 3                                  | Base: Phone 8                 | Daughter card: ATM4     |  |  |
| Directory<br>Control Unit Audit                                | 4                                  |                               | Empty                   |  |  |
| Voicemail<br>Mailboxes                                         | External Modules:                  | 1_                            |                         |  |  |
| IP Networking     IP Pourtee                                   | Module Number                      | Туре                          | Current Firmware        |  |  |
| Tunnels                                                        | 1                                  | not present                   |                         |  |  |
|                                                                | 2                                  | not present                   |                         |  |  |
|                                                                | 3                                  | not present                   | ×                       |  |  |
| <                                                              | Details                            |                               |                         |  |  |
|                                                                |                                    |                               | 08:32:15 Online         |  |  |

Click **Details** for more information.

| 🔝 IP Office System Status                                      | - IP500 Site A          | (192.168.42.1)                 |                      |                                           |  |  |  |  |  |
|----------------------------------------------------------------|-------------------------|--------------------------------|----------------------|-------------------------------------------|--|--|--|--|--|
| AVAYA                                                          |                         | IP Offic                       | e System S           | itatus                                    |  |  |  |  |  |
| Help Snapshot LogOff Exit                                      | About                   |                                |                      |                                           |  |  |  |  |  |
| <ul> <li>System</li> <li>Control Unit (IP500)</li> </ul>       | System Hardware Details |                                |                      |                                           |  |  |  |  |  |
| E Slot 1 DS Phones                                             | Control Unit:           | IP500                          | Current Firmware:    | 4.2 (11007)                               |  |  |  |  |  |
| <ul> <li>Slot 2 Trunk Mot</li> <li>Slot 3 POT Phone</li> </ul> | Loader Version:         |                                | CPU Version:         | MPC8248 CPU Revision 0x0c10               |  |  |  |  |  |
| Slot 3 Trunk Mod<br>VolP Trunks (2)                            | Board Version:          | 0×A0                           | PLD Version:         | 0x17                                      |  |  |  |  |  |
| H.323 Extensions                                               | Options Present:        | 0x802                          | FPGA:                | ld=0x1, lssue=0x0, Build=0x5E             |  |  |  |  |  |
| E Extensions (17)                                              | NAND Flash:             | 64M, Hynix                     | RTC Battery:         | present                                   |  |  |  |  |  |
| Trunks (10)     Active Calls                                   | RTC Last Update         | : 05/02/2008 07:46:34          |                      |                                           |  |  |  |  |  |
|                                                                | LAN1 MAC Addr           | ess: 00-E0-07-02-6F-AC         | LAN2 MAC Address     | s: 00-E0-07-82-6F-AC                      |  |  |  |  |  |
| Licenses<br>Directory                                          | Mode:                   | Professional                   | Compact Flash:       | CompactFlash 512M, STI Flash 7.0.0 😑      |  |  |  |  |  |
| Incoming Call Route<br>Control Unit Audit                      | Control Unit Slots:     |                                |                      |                                           |  |  |  |  |  |
| Voicemail                                                      | Slot Number             | tot Number                     |                      |                                           |  |  |  |  |  |
| Mailboxes<br>IP Networking                                     |                         | Dase. DS 6, Doard Version-0x0  | CO, PED Version-0x5  |                                           |  |  |  |  |  |
| IP Routes<br>Tunnels                                           | 2 E                     | Base: VCM64, Board version=0:  | x1, PLD version=0x10 | Daughter card: Quad BRI, Board version=0> |  |  |  |  |  |
| Tainiois                                                       | 3 E                     | 8ase: Phone 8, Board version=( | 0x1, PLD version=0x3 | Daughter card: ATM4, Board version=0x0    |  |  |  |  |  |
|                                                                | 4                       | Empty                          |                      |                                           |  |  |  |  |  |
|                                                                | External Modules        | y.                             |                      |                                           |  |  |  |  |  |
|                                                                | Module Number           | ד                              | уре                  | Current Firmware                          |  |  |  |  |  |
|                                                                | <                       | 1                              | not preser           | t 🖉                                       |  |  |  |  |  |
|                                                                |                         |                                |                      |                                           |  |  |  |  |  |
| <                                                              | Summary                 |                                |                      |                                           |  |  |  |  |  |
|                                                                |                         |                                |                      | 08:34:19 Online                           |  |  |  |  |  |

### **Control Unit Port**

This screen shows the devices installed in the control unit ports. The number of available ports and the types of devices will vary according to the type of control unit. Select a device to display information on it.

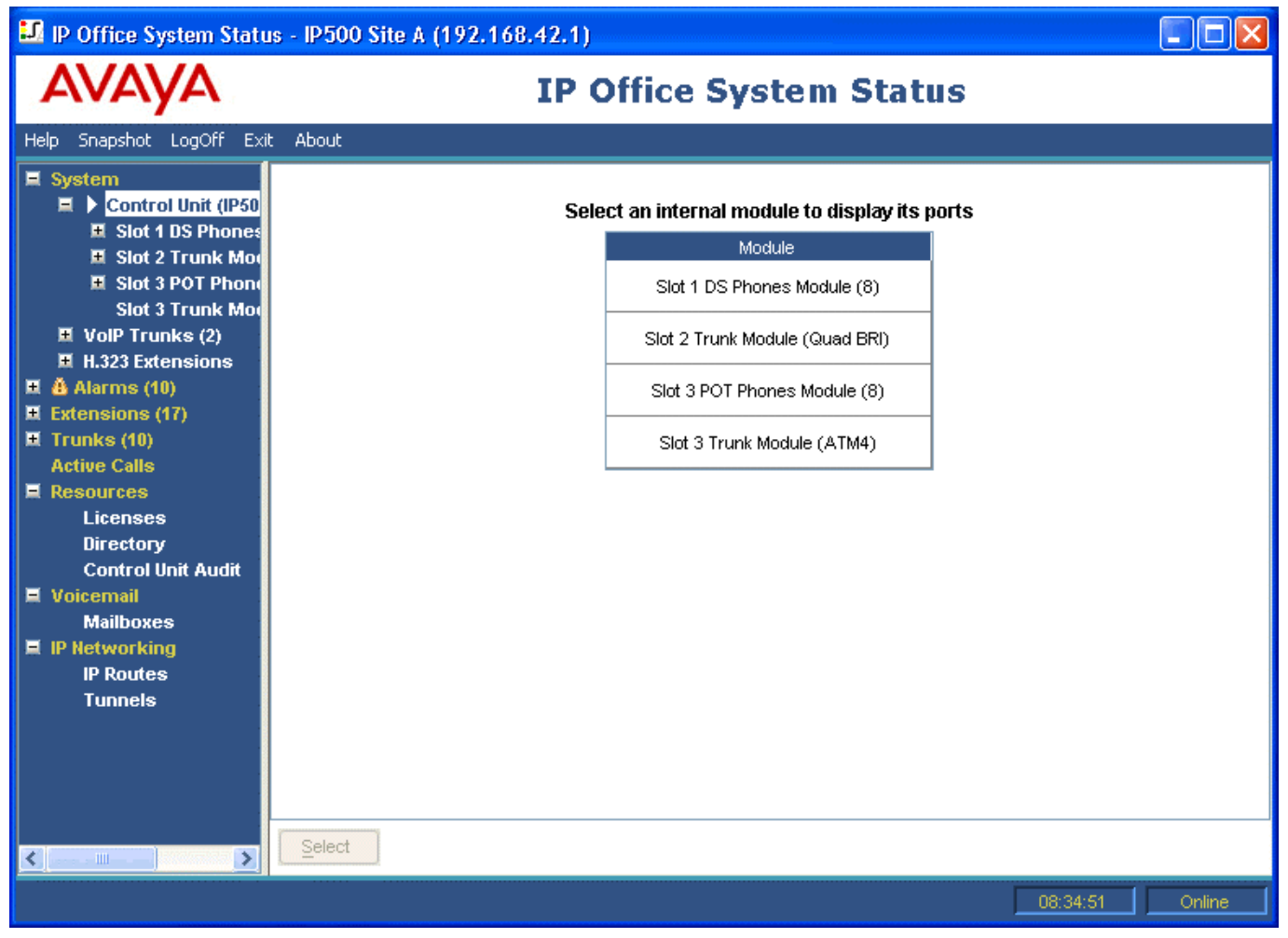

### **Extension Ports**

This screen shows the individual ports on the selected device in a control unit slot. The number of available ports and the types of devices will vary according to the type of control unit.

| 🗾 IP Office System Statu                                                                                                    | is - IP500 Site A (192.168.42.1)                                                                                                    |          |          |
|----------------------------------------------------------------------------------------------------|----------------------------------------------------------------------------------------------------|----------|----------|
| avaya                                                                                                    | <b>IP Office System Status</b>                                                                                                    |          |          |
| Help Snapshot LogOff Exi                                                                                                    | t About                                                                                                    |          |          |
| <ul> <li>■ System</li> <li>■ Control Unit (IP500)</li> <li>■ ► Slot 1 DS Phon</li> <li>■ Slot 2 Trunk Moi</li> <li>■ Slot 3 POT Phoni</li> <li>Slot 3 Trunk Koi</li> <li>■ VoIP Trunks (2)</li> <li>■ H.323 Extensions</li> <li>■ ▲ Alarms (10)</li> <li>■ Extensions (17)</li> <li>■ Trunks (10)</li> <li>Active Calls</li> <li>■ Resources</li> <li>Licenses</li> <li>Directory</li> <li>Control Unit Audit</li> <li>■ Voieemail</li> <li>Mailboxes</li> <li>■ IP Networking</li> <li>IP Routes</li> <li>Tunnels</li> </ul> | Select a port to display the Extension Status         Port Number         Port 1         Port 2         Port 3         Port 4         Port 5         Port 6         Port 7         Port 8 |          |          |
|                                                                                                    |                                                                                                    | 00:05:50 | Online   |
|                                                                                                    |                                                                                                    | 08:35:59 | i Online |

Select a device to display information on it.

| 🗾 IP Office System Statu              | is - IP500 9 | Site A (19              | 2.168.4    | 2.1)              |               |                |           |                     |
|---------------------------------------|--------------|-------------------------|------------|-------------------|---------------|----------------|-----------|---------------------|
| AVAYA                                 |              | IP Office System Status |            |                   |               |                |           |                     |
| Help Snapshot LogOff Exit             | : About      |                         |            |                   |               |                |           |                     |
| System                                |              |                         |            |                   | Extension S   | tatus          |           |                     |
| 🗏 Slot 1 DS Pho                       | Extensio     | n Number:               |            | 203               |               |                |           |                     |
| Port 1<br>Port 2                      | Slot:        |                         |            | 1                 |               |                |           |                     |
| Port 3                                | Port:        |                         |            | 3                 |               |                |           |                     |
| Port 4                                | Telephor     | ne Type:                |            | 5410              |               |                |           |                     |
| Port 5                                | Current l    | Jser Extens             | ion Number | 203               |               |                |           |                     |
| Port 6                                | Current I    | lser Name:              |            | Extn203           |               |                |           |                     |
| Port /<br>Port 8                      | Eorward      | ina:                    |            | 0#                |               |                |           |                     |
| F Slot 2 Trunk I                      | Turinging    |                         |            | 011               |               |                |           |                     |
| I Slot 3 POT Ph                       | De Net D     | 3.<br>: - 4             |            | 011               |               |                |           |                     |
| Slot 3 Trunk I                        | DO NOT D     | Isturio:                |            | Off               |               |                |           |                     |
| TVoIP Trunks (2)                      | Message      | e VValting:             |            | On                |               |                |           |                     |
| H.323 Extensions                      | Number       | of New Mes              | sages:     | 1                 |               |                |           |                     |
| H Alarms (10)     Evtensions (17)     | Phone M      | anager Typ              | B:         | None              |               |                |           |                     |
| Trunks (10)                           | Button       | Button                  | Call Ref   | Current State     | Time in State | Calling Number | Direction | Other Party on Call |
| Active Calls                          | Number       | Туре                    |            |                   |               | or Called      |           |                     |
| 🗏 Resources                           | 1            | CA                      |            | ldle              | 00:29:35      |                |           |                     |
| Licenses 📃                            | 2            | CA                      |            | Idle              |               |                |           |                     |
| Directory<br>Control Unit Aud         | 3            | CA                      |            | ldle              |               |                |           |                     |
| Voicemail                             |              |                         |            |                   |               |                |           |                     |
| ~                                     |              | 1                       |            |                   |               |                | i         |                     |
| < <u> </u>                            | Trace        | Trace .                 |            | ause <u>C</u> all | Details       | Print Sa       | ve As     |                     |
| · · · · · · · · · · · · · · · · · · · |              |                         |            |                   |               |                | Γ         | 08:38:41 Online     |

### **Trunk Ports**

Select a port to display data for digital trunks. The number of available ports and the types of devices will vary according to the type of control unit.

| 💵 IP Office System Statu                                                                                                    | s - IP500 Site A (192.168.42.1)                                                                                            |          |        |
|----------------------------------------------------------------------------------------------------|----------------------------------------------------------------------------------------------------|----------|--------|
| avaya                                                                                                    | <b>IP Office System Status</b>                                                                                             |          |        |
| Help Snapshot LogOff Exi                                                                                                    | : About                                                                                                    |          |        |
| System     Control Unit (IP5(     Slot 1 DS Pho     Port 1     Port 2     Port 3     Port 4     Port 5     Port 6     Port 7     Port 8     Slot 2 Trun     Slot 3 POT Ph     Slot 3 Trunk I     VolP Trunks (2)     H H.323 Extensions     Alarms (10)     Extensions (17)     Trunks (10)     Active Calls     Resources     Licenses     Directory     Control Unit Audi     Voicemail | Select a port to display the Trunk Summary         Port Number         Port 1         Port 2         Port 3         Port 4 |          |        |
|                                                                                                    | Select                                                                                                    |          |        |
|                                                                                                    |                                                                                                    | 08:39:35 | Online |

Select a device to display information on it. For trunks this consists of a number of tabs. For full details refer to the **Trunks** section.

| IP Office System Status   | : - IP500 Si | te A (19                | 2.168.42.1)   | )                             |          |               |             |           |  |
|---------------------------|--------------|-------------------------|---------------|-------------------------------|----------|---------------|-------------|-----------|--|
| AVAYA                     |              | IP Office System Status |               |                               |          |               |             |           |  |
| Help Snapshot LogOff Exit | About        |                         |               |                               |          |               |             |           |  |
| System                    | Status I     | tilization S            | iummary Al    | arms                          |          |               |             |           |  |
| Slot 1 DS Pho             |              |                         |               | Digital Ti                    | unk Sumn | пагу          |             |           |  |
| Port 1<br>Port 2          | Line: 5 Slo  | t: 2 Port:              | 1             |                               |          |               |             |           |  |
| Port 3<br>Port 4          | Line Type:   |                         |               | BRI                           |          |               |             | I         |  |
| Port 5                    | Line Subty   | oe:                     |               | ETSI                          |          |               |             |           |  |
| Port 6                    | Number of    | Channels:               |               | 2                             |          |               |             |           |  |
| Port 7                    | Number of    | Administe               | red Channels: | 2                             |          |               |             |           |  |
| Slot 2 Trunk I            | Number of    | Channels                | in Use:       | 0                             |          |               |             | I         |  |
| Port 1                    | Channel      | Call                    | Current State | Time in State                 | Routing  | Caller ID or  | Other Party | Direction |  |
| Port 2<br>Port 3          | Number       | Ref                     |               |                               | Digits   | Dialed Digits | on Call     | of Call   |  |
| Port 4                    | 1            |                         | Idle          | 21:54:08                      | tata     |               |             |           |  |
| E Slot 3 POT Ph           |              |                         | luie          | 21.3 <mark>_1111e_1115</mark> |          |               |             |           |  |
| Slot 3 Trunk I            |              |                         |               |                               |          |               |             | I         |  |
| H.323 Extensions          |              |                         |               |                               |          |               |             |           |  |
| 🖽 🎂 Alarms (10)           |              |                         |               |                               |          |               |             |           |  |
| Extensions (17)           |              |                         |               |                               |          |               |             |           |  |
| Active Calls              |              |                         |               |                               |          |               |             |           |  |
| E Resources               |              |                         |               |                               |          |               |             |           |  |
| Licenses 👻                | Trace        | Trace                   | All Pause     | <u>C</u> all Details          | Print    | <u>S</u> ave  | As          |           |  |
|                           |              |                         |               |                               |          |               | 08:40:      | 14 Online |  |

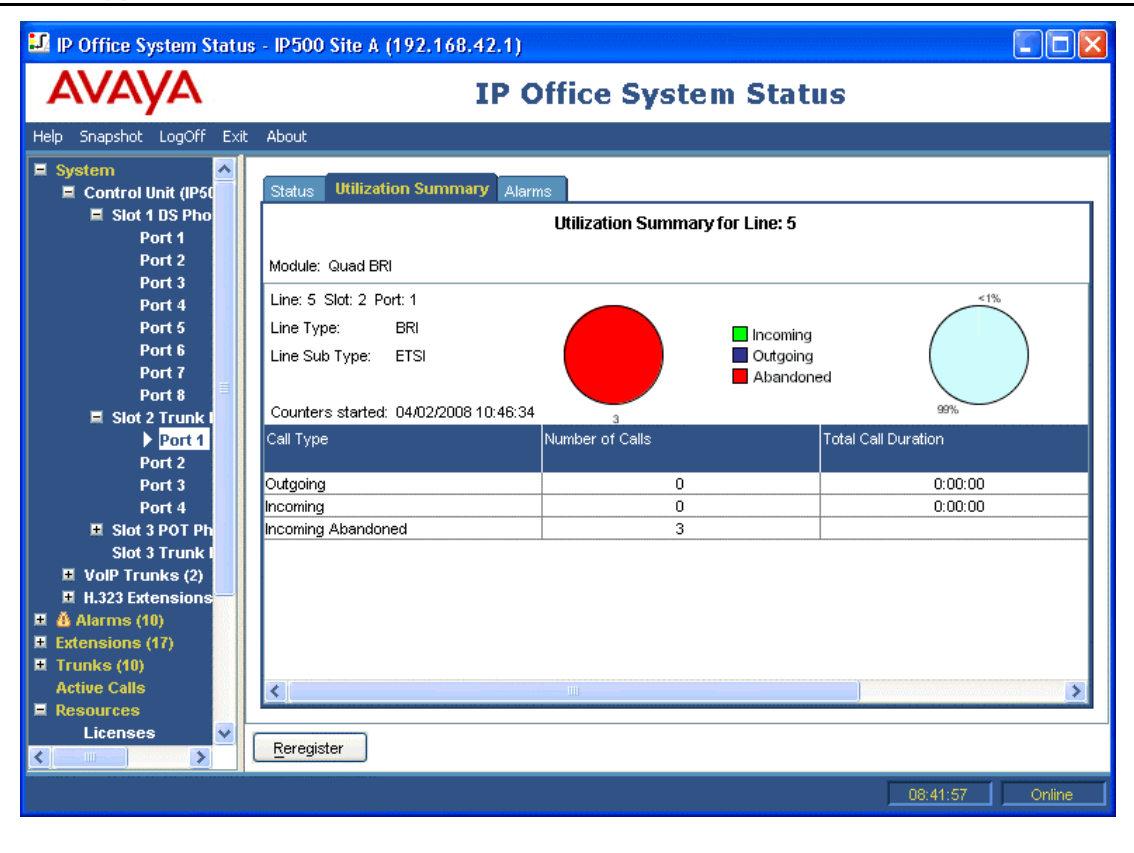

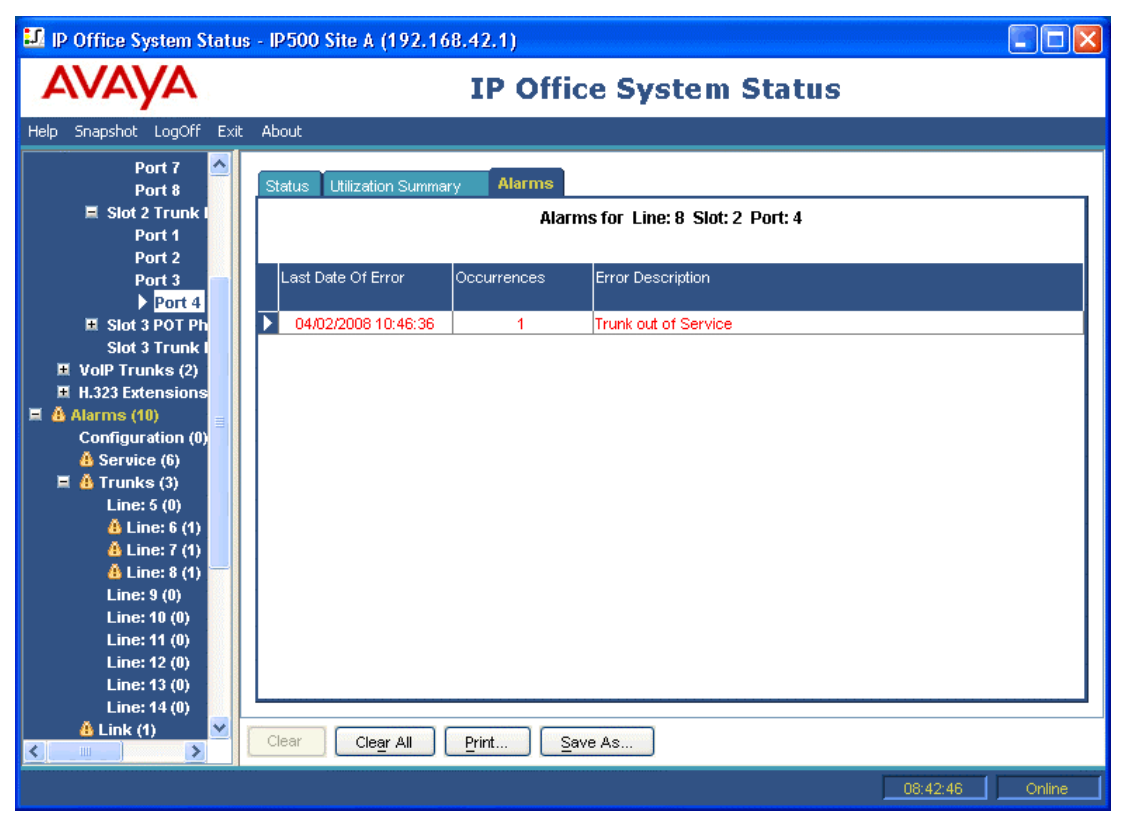

### **Expansion Modules**

This screen lists the external expansion modules installed in the system.

| 💵 IP Office System Statu                                  | ıs - IP500 Site A (192.16 | 8.42.1)            |                     |                 |
|-----------------------------------------------------------|---------------------------|--------------------|---------------------|-----------------|
| AVAYA                                                     |                           | IP Office Syst     | tem Status          |                 |
| Help Snapshot LogOff Exil                                 | t About                   |                    |                     |                 |
| E System<br>Control Unit (IP500)                          |                           | Select a module to | o display its ports |                 |
| Module 1 (DS30)                                           |                           | Module Number      | Туре                |                 |
| 🗉 VolP Trunks (2)                                         |                           | 1                  | DS30 V2             |                 |
| <ul> <li>H.323 Extensions</li> <li>Alarms (10)</li> </ul> |                           |                    |                     | ]               |
| Extensions (47)                                           |                           |                    |                     |                 |
| Trunks (10)     Active Calls                              |                           |                    |                     |                 |
| E Resources                                               |                           |                    |                     |                 |
| Voicemail     IP Networking                               |                           |                    |                     |                 |
| M IF Networking                                           |                           |                    |                     |                 |
|                                                           |                           |                    |                     |                 |
|                                                           |                           |                    |                     |                 |
|                                                           |                           |                    |                     |                 |
|                                                           |                           |                    |                     |                 |
|                                                           |                           |                    |                     |                 |
|                                                           |                           |                    |                     |                 |
|                                                           |                           |                    |                     |                 |
|                                                           | 2                         |                    |                     |                 |
| <                                                         | Select                    |                    |                     |                 |
|                                                           |                           |                    |                     | 09:46:11 Online |

To view details of an individual ports, use the navigation pane or select the port and click Select.

| 💵 IP Office System Statu  | is - IP500 Site A (192.168.42.1)              |        |
|---------------------------|-----------------------------------------------|--------|
| AVAYA                     | <b>IP Office System Status</b>                |        |
| Help Snapshot LogOff Exit | t About                                       |        |
| System                    | Select a port to display the Extension Status |        |
| Expansion Modu            | Port Number                                   |        |
|                           | Port 1                                        |        |
| Port 1                    | Port 2                                        |        |
| Port 2                    | Port 3                                        |        |
|                           | Port 4                                        |        |
| Port 6                    | Port 5                                        |        |
| Port 6                    | Port 6                                        |        |
| Port 7                    | Port 7                                        |        |
| Port 8                    | Port 8                                        |        |
| Port 9                    | Port 9                                        |        |
| Port 40                   | Port 10                                       |        |
| Port 14                   | Port 11                                       |        |
| Port 12                   | Port 12                                       |        |
| Port 13                   | Port 13                                       |        |
| Port 14                   | Port 14                                       |        |
| Port 15                   | Port 15                                       |        |
| Port 16                   | Port 16                                       |        |
| Port 17                   | Port 17                                       |        |
| Port 18                   | Port 18                                       |        |
| Port 19                   | Port 19                                       |        |
| Port 20                   | Port 20                                       |        |
| Port 21                   | Port 21                                       |        |
| Port 22                   |                                               |        |
|                           | Select                                        |        |
|                           |                                               |        |
|                           | 09:46:49                                      | Online |

An individual port can then be selected to view its details.

### **H.323 Extensions**

This screen will list the different types of IP phone devices being supported by the IP Office.

| 💷 IP Office System Statu                                                                                                    | ıs - IP500 Site A (192.168.42.1)                           |        |
|----------------------------------------------------------------------------------------------------|------------------------------------------------------------|--------|
| avaya                                                                                                    | <b>IP Office System Status</b>                             |        |
| Help Snapshot LogOff Exit                                                                                                    | it About                                                   | ľ      |
| Heip     Snapshot     LogUrr     Exit       ■     Control Unit (IP500)     ■     VoIP Trunks (2)       ■     > H.323 Extensions       ■     > H.323 Extensions       ■     > Avaya IP Phones       411     ■     ♣ Alarms (12)       ■     Extensions (17)       ■     Trunks (10)       Active Calls     ■       ■     Resources       ■     Voicemail       ■     IP Networking | Select an IP phone category<br>Category<br>Avaya IP Phones |        |
| <                                                                                                    | Select                                                     |        |
|                                                                                                    | 09:39:57                                                   | Online |

To see further detail use the navigation pane or select the type of phones required and click Select.

| IP Office System Statu                                                                                                    | s - IP500 Site A (192.168 | .42.1)                         |                           |                  |  |  |  |  |  |
|----------------------------------------------------------------------------------------------------|---------------------------|--------------------------------|---------------------------|------------------|--|--|--|--|--|
| AVAYA                                                                                                    |                           | <b>IP Office System Status</b> |                           |                  |  |  |  |  |  |
| Help Snapshot LogOff Exit                                                                                                    | : About                   |                                |                           |                  |  |  |  |  |  |
| E System<br>Control Unit (IP500)                                                                                              |                           | Select an extension to dis     | play the Extension Status |                  |  |  |  |  |  |
| H.323 Extensions                                                                                                    | Home Extension Number     | IP Address                     | MAC Address               | Firmware Version |  |  |  |  |  |
| 💷 🕨 Avaya IP Phon                                                                                                    | 411                       | 192.168.42.206                 | 00-09-6E-04-31-01         | 2.300            |  |  |  |  |  |
| 411<br>■ Å Alarms (12)<br>■ Extensions (17)<br>■ Trunks (10)<br>Active Calls<br>■ Resources<br>■ Voicemail<br>■ IP Networking |                           |                                |                           |                  |  |  |  |  |  |
| < I I I I I I I I I I I I I I I I I I I                                                                                       |                           |                                |                           |                  |  |  |  |  |  |
|                                                                                                    |                           |                                |                           | 09:40:20 Online  |  |  |  |  |  |

To view details of an individual extension port, use the navigation pane or select the port and click Select. See Extension Status.

The Reregister option can be used to force Avaya H.323 IP phones to both reregister with the IP Office and to restart, including checking their current firmware against that available on the configured TFTP or HTTP file server. Since this process is monitored in real-time by the SSA, it is recommended that only small groups, up to 15 phones, are forced to reregister at any time. Attempting to reregister larger numbers of phones will cause SSA to appear to paused.

### **VoIP Trunks**

This screen lists the VoIP trunks configured within the system.

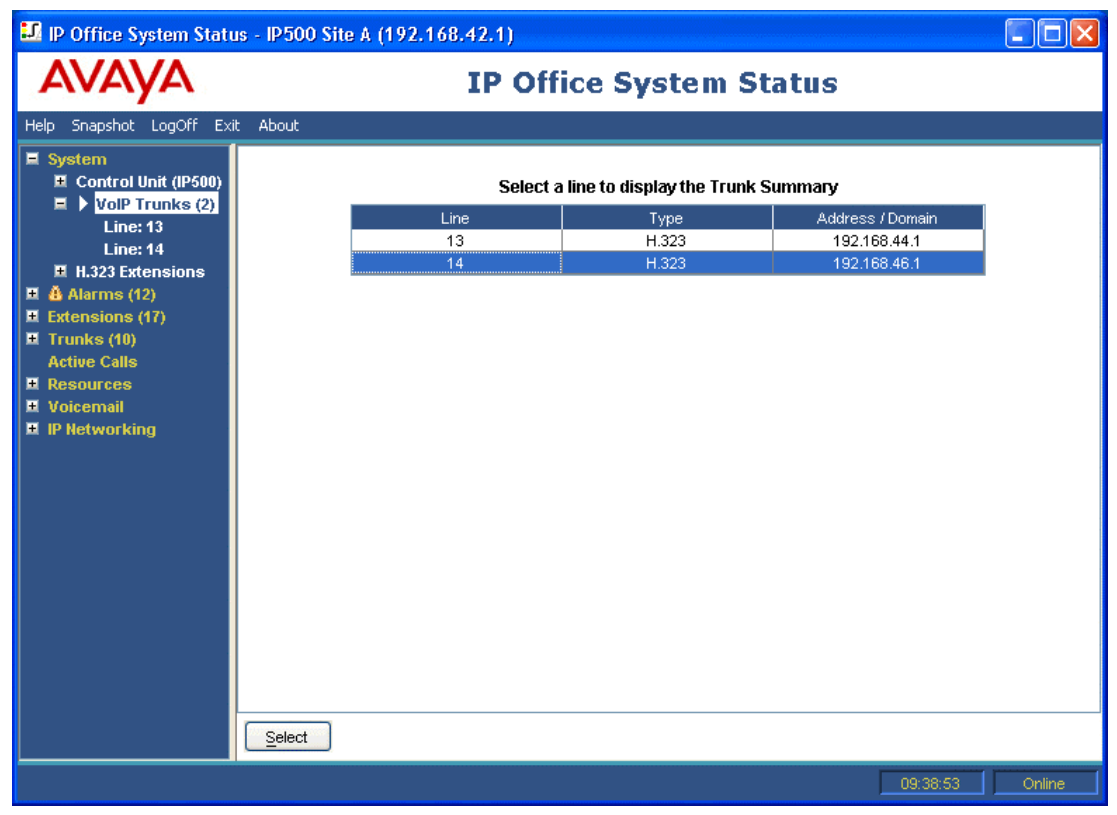

To view details of an individual trunk, use the navigation pane or select the port and click Select. See Status (VoIP Trunk)

### **Extension Selection**

This screen will show extensions provided by a control unit (see Expansion Modules to access extension ports provided by an external expansion module).

| IP Office System Status                                                                                                    | - IP500 Site A (192.168.42.1)                                                                                                    |        |
|----------------------------------------------------------------------------------------------------|----------------------------------------------------------------------------------------------------|--------|
| AVAYA                                                                                                    | <b>IP Office System Status</b>                                                                                                    |        |
| Help Snapshot LogOff Exit                                                                                                    | About                                                                                                    |        |
| <ul> <li>System</li> <li>Control Unit (IP500)</li> <li>⇒ Slot 1 DS Phor</li> <li>Slot 2 Trunk Mot</li> <li>Slot 3 POT Phone</li> <li>Slot 3 Trunk Mot</li> <li>VolP Trunks (2)</li> <li>= H.323 Extensions</li> <li>⇒ Avaya IP Phones</li> <li>⇒ Alarms (12)</li> <li>⇒ Extensions (17)</li> <li>⇒ Trunks (10)</li> <li>Active Calls</li> <li>⇒ Resources</li> <li>⇒ Voicemail</li> <li>⇒ IP Networking</li> </ul> | Port to display the Extension Status         Port Number         Port 2         Port 3         Port 4         Port 5         Port 6         Port 7         Port 8 |        |
| × · · · · · · · · · · · · · · · · · · ·                                                                                                    |                                                                                                    |        |
|                                                                                                    | 09:37:57                                                                                                    | Online |

To view details of an individual extension port, use the navigation pane or select the port and click Select. See Extension Status.

## Alarms

### Alarms

Alarms are recorded within IP Office for each device in error. The number of occurrences and the date and time of the last occurrence is recorded. Alarms are listed on the display, by category and by trunk. Trunk alarms have a separate count for each alarm that happens on a particular trunk.

SSA distinguishes between the following alarm types:

Active

Current alarms are displayed in red with a **b** symbol. If an alarm is no longer active, the alarm changes to black but the count will remain the same. When an alarm goes from historical to active, the count is increased by one.

• Historic

Alarms which are no longer occurring or which are instantaneous events are displayed in black. IP Office will hold at least 50 historic alarms. If historic alarms are discarded due to memory limitations, IP Office keeps a count of the number of discards and the corresponding number of occurrences. This is represented as 'Lost Alarms', which is displayed as a configuration alarm that is never automatically discarded.

### Notes

- Alarms can be cleared using the Clear or Clear All buttons. If an alarm is still active, it will remain in the list with an occurrence count of 1.
- Alarms are not preserved after a control unit reboot.

### To view the alarms in a specific category:

- 1. In the navigation panel, click + next to Alarms.
- 2. The alarm categories are displayed followed by the number of alarms (in brackets).
  - Last System Restart
  - **Configuration** (IP Office 4.2+) Shows alarms caused by potential problems with the IP Office configuration.
  - Service
  - Shows alarms for internal services such as licenses, music on hold, network clock, etc.
  - Trunks

Shows a summary table of the trunks and any trunk alarms. Trunk alarms can be further expanded to display alarms for individual trunks.

- Link
  - Shows alarms for non-trunk links to IP Office such as extensions and expansion modules.
- 2. To view a specific alarm, click the alarm or trunk type. The alarm details are displayed in the information panel.

### Last System Restart

This screen list details of the last system restart. The Alarm History button can be pressed to display further alarms.

| 💵 IP Office System Statu                                                                                                    | is - IP500 Sit                                     | e A (192                                                           | 2.168.42                         | 2.1)                                      |            |                                                                                                    |  |
|----------------------------------------------------------------------------------------------------|----------------------------------------------------|--------------------------------------------------------------------|----------------------------------|-------------------------------------------|------------|----------------------------------------------------------------------------------------------------|--|
| avaya                                                                                                    | IP Office System Status                            |                                                                    |                                  |                                           |            |                                                                                                    |  |
| Help Snapshot LogOff Exit                                                                                                    | : About                                            |                                                                    |                                  |                                           |            |                                                                                                    |  |
| <ul> <li>System</li> <li>System</li> <li>Alarms (12)</li> <li>Extensions (17)</li> <li>Trunks (10)<br/>Active Calls</li> <li>Resources         <ul> <li>Licenses</li> <li>Directory</li> <li>Control Unit Audit</li> <li>Voicemail</li> <li>IP Networking</li> </ul> </li> </ul> | Date:<br>Reason:<br>User Name:<br>Event<br>Alarm o | 06/02/200<br>Saved Cor<br>Administra<br>Type<br>Service<br>Service | 3 09:15:31<br>nfiguration<br>tor | <b>2 Alarm Ev</b><br>Date<br>06/02/2008 0 | ast Syst   | em Restart<br>e 06/02/2008 09:27:52<br>Error Description<br>Failed to load Hold Music source file<br>Attempt to use a feature for which no license is installed.<br>License Type: IP500 Universal PRI (Additional Channels) |  |
| Refresh after config change dor                                                                                                    | <u>Pause</u> (                                     | Print                                                              | Sav                              | e As ) [ <u>C</u>                         | lear Alarm | History 09:28:53 Online                                                                                                    |  |

Date

Date and time the system was last restarted.

Reason

Why the system restarted. The reasons may be:

- User Initiated The user has selected File | Advanced | Reboot in Manager. The Manager operator name is displayed.
- Saved Configuration A configuration save has required a reboot. The Manager operator name is displayed.
- Software Upgrade
  - The software upgrade has caused a reboot.
- Normal Power-up The switch has restarted after power outage.
- Abnormal Termination The switch has restarted for any other reason. The stack trace is displayed.

### **Configuration Alarms**

This screen display configuration alarms. These do not necessarily match errors listed by the IP Office Manager application when that application is used to view and edit the system configuration. They are configuration errors that arise during operation of the system. For example:

- Incoming call routes to a Voicemail Pro start point that does not exist.
- Small Community Network duplicate numbers.
- Calls arriving on a line for which no valid routing has been configured.

### **Service Alarms**

The Service Alarm screen contains an entry for each service error. Alarms that are a current problem are displayed in red. If an alarm is no longer active, it is displayed in black. Service alarms are updated in real time.

| 💵 IP Office System Statu                             | s - IP500 Site A (192.16                   | 8.42.1)                        |                                                                                                    |        |  |  |  |  |  |  |
|------------------------------------------------------|--------------------------------------------|--------------------------------|----------------------------------------------------------------------------------------------------|--------|--|--|--|--|--|--|
| avaya                                                |                                            | <b>IP Office System Status</b> |                                                                                                    |        |  |  |  |  |  |  |
| Help Snapshot LogOff Exit                            | : About                                    |                                |                                                                                                    |        |  |  |  |  |  |  |
| I E System<br>I III Alarms (10)                      |                                            |                                | Service Alarms                                                                                                |        |  |  |  |  |  |  |
| Configuration (0)           Image: Service (6)       | Last Date Of Error                         | Occurrences                    | Error Description                                                                                             |        |  |  |  |  |  |  |
| <ul> <li>A Trunks (3)</li> <li>A Link (1)</li> </ul> | 06/02/2008 07:59:32                        | 1                              | The following system resources are all in use:<br>Modem Channels                                              |        |  |  |  |  |  |  |
|                                                      | 06/02/2008 07:59:55                        | 1                              | Attempt to use a feature for which no license is installed.<br>License Type: RAS LRQ Support(Rapid Response)  |        |  |  |  |  |  |  |
| Active Calls                                         | 06/02/2008 07:59:56<br>06/02/2008 08:09:31 | 1                              | 8kHz clock source changed.<br>Previous source was Internal                                                    |        |  |  |  |  |  |  |
| Voicemail     IP Networking                          |                                            | 3                              | Attempt to use a feature for which no license is installed.<br>License Type: UMS Web Services                 |        |  |  |  |  |  |  |
|                                                      | 06/02/2008 08:09:31                        | 3                              | Attempt to use a feature for which no license is installed.<br>License Type: Additional Voicemail Pro (ports) |        |  |  |  |  |  |  |
|                                                      | 06/02/2008 09:04:26                        | 12                             |                                                                                                    |        |  |  |  |  |  |  |
|                                                      |                                            |                                |                                                                                                    |        |  |  |  |  |  |  |
|                                                      | Clear Cle <u>a</u> r All                   | <u>P</u> rint <u>S</u>         | ave As                                                                                                    |        |  |  |  |  |  |  |
|                                                      |                                            |                                | 09:04:58                                                                                                    | Online |  |  |  |  |  |  |

The following information is displayed:

- Last Date of Error The last time the error that caused a particular alarm occurred.
  - Occurrences
  - How many times the alarm has occurred since the control unit was last restarted or the alarm was last cleared.
- Error Description A description of the error that caused the alarm.

#### Note

• Some service alarms are also shown in the System Resources screen. Clearing the alarms from this screen will also clear them in the System Resources screen.

### Logon Failure Due to User ID/Password

An alarm is displayed when attempted access has failed:

• Manager

A login has been attempted from Manager to the control unit with an invalid user ID or password.

Monitor

A login has been attempted from Monitor to the control unit with an invalid password.

User

The user has attempted to login with the wrong code.

• Voicemail Box

The user has attempted to access their voicemail box with the wrong code.

Voicemail System

VoiceMail Pro/Lite has failed to connect to the control unit due to invalid passcode.

SNMP

A management system has attempted to execute an SNMP request with the wrong community string.

H.323 Extension

An invalid extension or passcode has been entered on the telephone.

RAS

A dial-in user attempted to connect with the wrong password.

SSA

A login has been attempted from SSA with an invalid user ID or password.

If an alarm has additional information, the following is displayed:

Logon failed due to incorrect userId/password. Application: YYYYYYYY Additional information

The following table lists what is displayed as additional information:

| Logon Failure    | Information                                                |  |
|------------------|------------------------------------------------------------|--|
| Manager          | Operator name and the IP address of the PC running Manager |  |
| Monitor          | IP address of the PC running Monitor                       |  |
| User             | User number and name                                       |  |
| Voicemail Box    | User number and name                                       |  |
| Voicemail System | IP address of PC running voicemail                         |  |
| SNMP             | IP address of the host attempting SNMP access              |  |
| H.323 Extension  | User and extension number attempted                        |  |
| RAS              | RAS user name                                              |  |
| SSA              | User name and the IP address of the host running SSA       |  |

### Feature Key Server Connection Failure

If the system cannot connect to the Feature Key Server, the following is displayed:

"The system was unable to connect to the Feature Key Server." Feature Key Server IP Address: XXX.XXX.XXX.XXX

### **Resources Not Available**

This alarm is generated when a request is made to access a resource and is denied because there are no resources available. The following is displayed:

"The following system resources are all in use"

The following table lists what is displayed as additional information:

| Resource              | Data Line                                                      |
|-----------------------|----------------------------------------------------------------|
| VCM                   |                                                                |
| Modem Channels        |                                                                |
| Data Channels         |                                                                |
| Conference Channels   |                                                                |
| Outgoing Trunk Group* | Outgoing Group ID: XX (XX will indicate the Outgoing Group ID) |
| Voicemail Channels    |                                                                |
| Voicemail Storage     | "Voicemail Storage Nearly Full" or "Voicemail Storage Full"    |

\* This occurs when all the lines associated with a particular shortcode have calls on them.

### **Trunk Alarms Summary**

This screen displays a summary of the trunks in the system and the number of alarms for each. Double-click a line to display its individual trunk alarms.

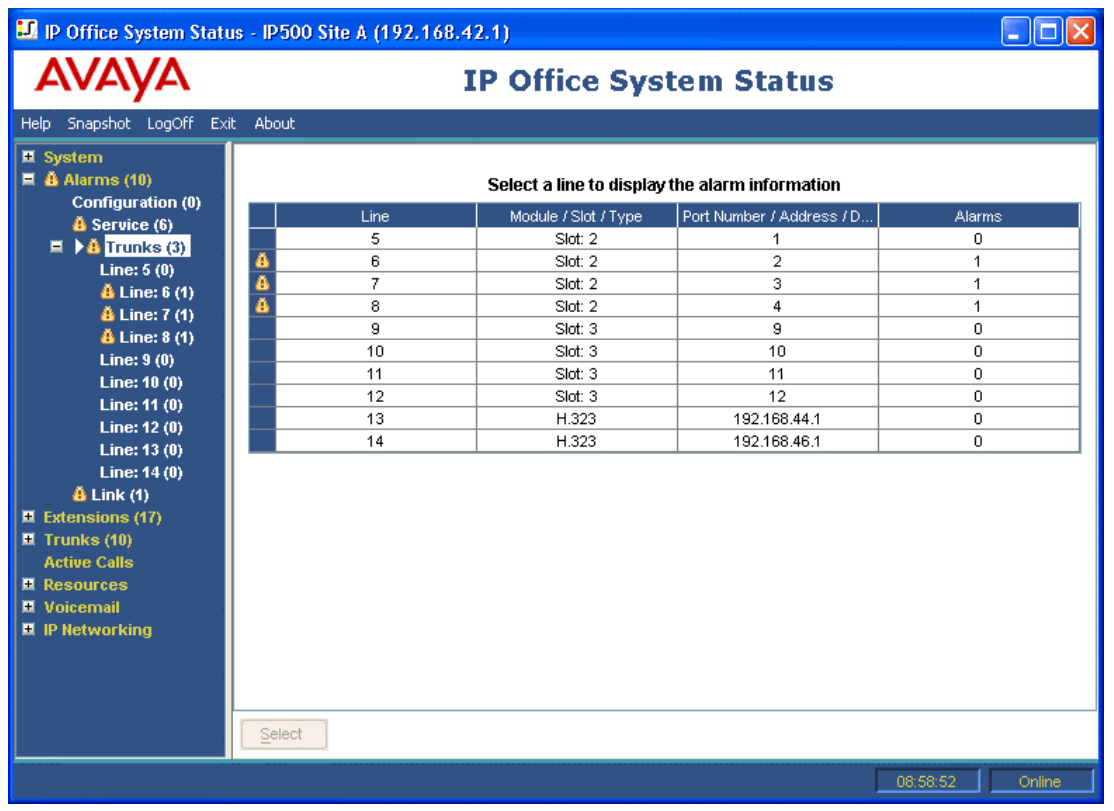

### **Trunk Alarms**

The Trunk Alarm screen contains an entry for each trunk. There is always an entry in the navigation panel for each trunk regardless of whether it has alarms. Trunk alarms are updated in real time.

The screen displays two tabs for digital trunks:

Alarms

Any current alarms are reported in red on the Alarm tab. If an alarm is no longer active, the alarm changes to black but the count will remain the same. When an alarm goes from historical to active, the count is increased by one.

#### • 24 Hour Performance History

This tab provides a 24 hour view of errors that occur on the line. If no errors have occurred within the last 24 hours, the table displays zero or blank values.

### Alarms

| AVAYA                     |                          | IP Offi      | ce System Status               |  |
|---------------------------|--------------------------|--------------|--------------------------------|--|
| elp Snapshot LogOff Ex    | it About                 |              |                                |  |
| Port 7 🔼                  |                          | Alarma       |                                |  |
| Port 8                    | Status Utilization Summa | ary Midillis |                                |  |
| Port 1                    |                          | Alai         | ms for Line: 8 Slot: 2 Port: 4 |  |
| Port 2                    |                          | -            |                                |  |
| Port 3                    | Last Date Of Error       | Occurrences  | Error Description              |  |
| POIL 4<br>■ Slot 3 POT Ph | 04/02/2008 10:46:36      | 1            | Trunk out of Service           |  |
| Slot 3 Trunk I            |                          |              |                                |  |
| 🗏 VolP Trunks (2)         |                          |              |                                |  |
| H.323 Extensions          |                          |              |                                |  |
| Configuration (0)         |                          |              |                                |  |
| 🙆 Service (6)             |                          |              |                                |  |
| 🗏 🎂 Trunks (3)            |                          |              |                                |  |
| Line: 5 (0)               |                          |              |                                |  |
| 👗 Line: 7 (1)             |                          |              |                                |  |
| 📥 Line: 8 (1) 💳           |                          |              |                                |  |
| Line: 9 (0)               |                          |              |                                |  |
| Line: 10 (0)              |                          |              |                                |  |
| Line: 12 (0)              |                          |              |                                |  |
| Line: 13 (0)              |                          |              |                                |  |
| Line: 14 (0)              |                          |              |                                |  |
| 😃 Link (1) 📉 💆            | Clear Clear All          | Print S      | ave As                         |  |

The following information is displayed:

- Last Date of Error
  - The last time the error that caused a particular alarm occurred.
- Occurrences

How many times the alarm has occurred since the control unit was last restarted or the alarm was last cleared.

### •

**Error Description** The table below details a description of the error that caused the alarm:

| Error                              | Description                                                                                                    |
|------------------------------------|----------------------------------------------------------------------------------------------------|
| Insufficient DID<br>Digits         | A user can administer routes based on DID digits by using the MSN routing form. On this form, the user administers how many digits are expected (the Presentation Digits field). If a call is received and the number of digits received do not match the number in the Presentation Digits field, the following is displayed:<br>There was a mismatch in the number of DID digits Expected number of digits: XX |
|                                    | Digits Received: YYYYY                                                                                                    |
| Incoming Call on<br>Outgoing Trunk | On T1/PRI and analog lines, the direction for each channel can be administered to be incoming, outgoing or both. If the channel is outgoing and an incoming call arrives on the channel, the following is displayed:<br><i>An incoming call arrived on the channel that is administered for Outgoing calls.</i><br><i>Channel Number: XX (for digital lines)</i><br><i>Port Number: XX (for analog lines)</i>    |
| Trunk Went Out<br>of Service       | If the trunk is not administered to be out of service but goes down, the following is displayed:<br><i>Trunk out of service.</i>                                                                                                    |
| Red Alarm<br>Active on Trunk       | When a red alarm is reported on a T1/PRI trunk, the following is displayed: <i>Red Alarm</i> A red alarm indicates lost synchronization.                                                                                                    |
| Blue Alarm<br>Active on Trunk      | When a blue alarm is reported on a T1/PRI trunk, the following is displayed: <i>Blue Alarm</i> A blue alarm indicates a signal failure has occurred.                                                                                                    |
| Yellow Alarm<br>Active on Trunk    | When a yellow alarm is reported on a T1/PRI trunk, the following is displayed: <i>Yellow Alarm</i> A yellow alarm indicates a transmission problem.                                                                                                    |
| Loss of Signal on<br>Trunk         | When a loss of signal is reported, the following is displayed: Loss of Signal                                                                                                    |
| Caller ID not received             | For analog loop start trunks administered with ICLID.                                                                                                    |
| Seize Failure                      | When there is no loop current detected when trying to seize the trunk.                                                                                                    |
| Response Failure                   | This alarm is generated when IP Office sends a TCP Sync to the remote end of an H.323 trunk<br>and fails to receive an acknowledgement from the remote end, also when IP Office sends an<br>INVITE over a SIP trunk and times out on no response.<br><i>No response to IP trunk call request.</i><br><i>IP Trunk Line Number: xxx</i><br><i>Remote end IP address: yyy.yyy.yyy.yyy</i>                           |

### 24 Hour Performance History

The first line in the table displays the current 15 minute interval and represents 0-15 minutes worth of data. Subsequent lines display the last 24 hours divided in to 15 minute intervals (fewer lines will be shown if the system has been running for less than 24 hours).

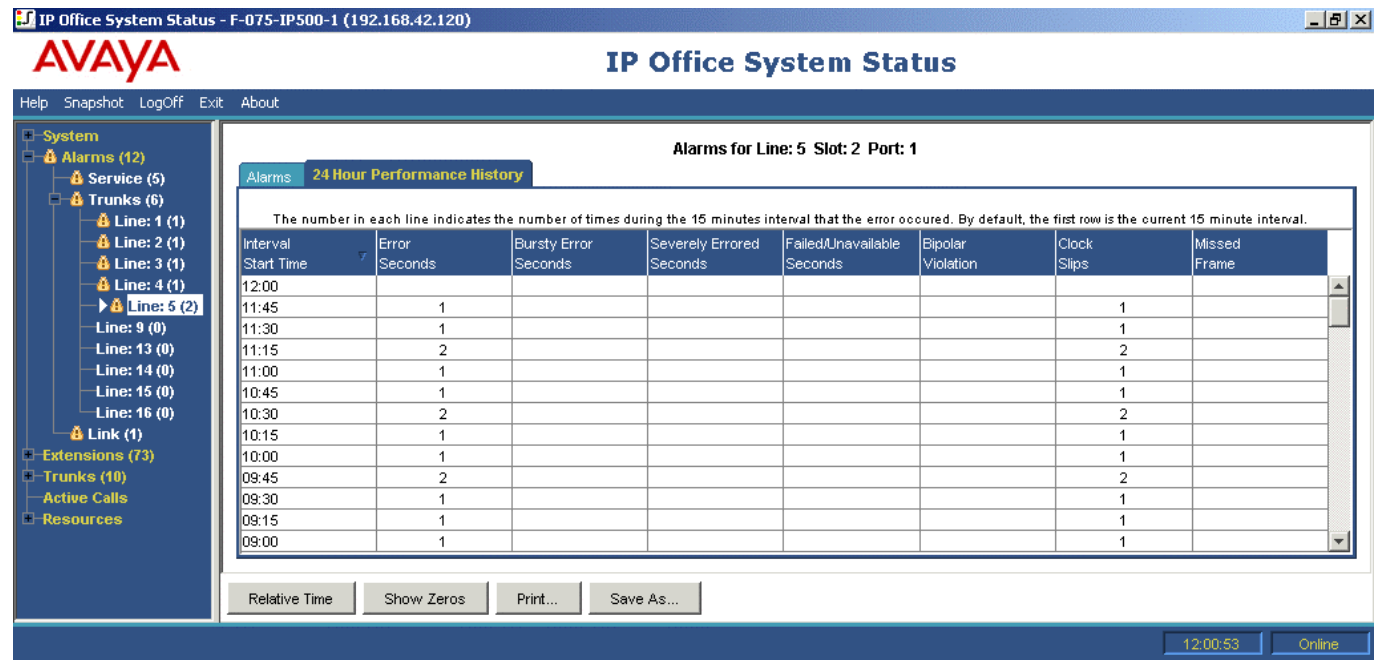

The table is displayed regardless of whether there are errors on the trunk.
## Link Alarms

The Link Alarms screen contains an entry for devices linked to the IP Office contril unit such as expansion modules and extension devices. Alarms that are a current problem are displayed in red. If an alarm is no longer active, it is displayed in black. Link Alarms are updated in real time.

| 🗊 IP Office System Statu                                                                                                    | s - IP500 Site A (192.16 | 8.42.1)     |                   |                 |
|----------------------------------------------------------------------------------------------------|--------------------------|-------------|-------------------|-----------------|
| avaya                                                                                                    |                          | IP Offic    | e System Status   |                 |
| Help Snapshot LogOff Exil                                                                                                    | About                    |             |                   |                 |
| I System<br>I Alarms (12)                                                                                                    |                          |             | Link Alarms       |                 |
| Configuration (0)<br><u> </u>                                                                                                    | Last Date Of Error       | Occurrences | Error Description |                 |
| Image: Barry Barry Ba | 06/02/2008 09:16:10      | 1           | Detta Server down |                 |
| Extensions (17)                                                                                                    |                          |             |                   |                 |
| Trunks (10)<br>Active Calls                                                                                                    |                          |             |                   |                 |
| E Resources                                                                                                    |                          |             |                   |                 |
| Licenses<br>Directory                                                                                                    |                          |             |                   |                 |
| Control Unit Audit                                                                                                    |                          |             |                   |                 |
| Voicemail     IP Networking                                                                                                    |                          |             |                   |                 |
|                                                                                                    |                          |             |                   |                 |
|                                                                                                    |                          |             |                   |                 |
|                                                                                                    |                          |             |                   |                 |
|                                                                                                    |                          |             |                   |                 |
|                                                                                                    |                          |             |                   |                 |
|                                                                                                    |                          |             |                   |                 |
|                                                                                                    |                          |             |                   |                 |
| <>                                                                                                    | Clear Cle <u>a</u> r All | Print Sav   | /e As             |                 |
|                                                                                                    |                          |             |                   | 09:33:03 Online |

The following information is displayed:

- Last Date of Error
  - The last time the error that caused a particular alarm occurred.
- Occurrences How many times the alarm has occurred since the control unit was last restarted.
- Error Description A description of the error that caused the alarm.

## **Call Quality of Service**

Previous SSA only displayed QoS measurements for calls on IP trunks (H323, SIP, SES). IP Office 5.0 systems can be enabled to provide QoS reporting for extensions and also QoS alarms. This is configured by enabling the Enable RTCP Monitoring on Port 5005 within the IP Office configuration.

Once enabled, the SSA application will display QoS statistics for calls made by H323 IP extensions (1600 Series, 4600 Series and 5600 Series) registered to the IP Office. It will also display QoS statistics other extension types when the call being made by the extension involves an IP Office VCM channel. The QoS information for the extensions current call is displayed by SSA in the **Extension Status** screen.

Within the IP Office configuration, alarm thresholds can be configured for jitter (default 20ms), round trip delay (default 350ms) and packet loss (default 0.5%). If any of the thresholds is exceeded during a call segment, an alarm is generated reporting the device and call involved and the maximum values of the QoS measurements during the call.

• Round Trip Delay (msec): Default = 350.

Less than 160ms is high quality. Less than 350ms is good quality. Any higher delay will be noticeable by those involved in the call. Note that, depending on the compression codec being used, some delay stems from the signal processing and cannot be removed: G711 = 40ms, G723a = 160ms, G729 = 80ms.

• Jitter (msec): Default =20.

Jitter is a measure of the variance in the time for different voice packets in the same call to reach the destination. Excessive jitter will become audible as echo.

• **Packet Loss (%):** *Default = 0.5.* 

Excessive packet loss will be audible as clipped words and may also cause call setup delays.

| IP Office System Status                          | - T1SiteF_IP0500 (1     | 92.168.4 | 2.123) - IP5 | 00 5.0 (11006) |                         |        |                  |              |
|--------------------------------------------------|-------------------------|----------|--------------|----------------|-------------------------|--------|------------------|--------------|
| AVAYA                                            | IP Office System Status |          |              |                |                         |        |                  |              |
| Help Snapshot LogOff Exi                         | : About                 |          |              |                |                         |        |                  |              |
| <ul> <li>System</li> <li>Å Alarms (6)</li> </ul> |                         |          |              | Call Q         | uality of Service Aları | ms     |                  |              |
| Configuration (0)                                | Last Date Of Error      | Call ID  | Device       | IP Address     | Peer IP Address         | Jitter | Round Trip Delay | Packet Loss  |
|                                                  | Clear                   | All      | Euur         | bave As        |                         |        |                  |              |
|                                                  |                         |          |              |                |                         |        | 10:              | 05:19 Online |

- If the call involves another IP Office extension, separate alarms may occur for both extensions.
- No alarms are generated for QoS measurements during the first 5 seconds of a call.
- Alarms are output at the end of a call segment in which a threshold is exceeded. For example, if a call is held and then unheld, each part of the call is treated as a separate call segment.
- Only one alarm is generated, even if more than one threshold is exceeded. The alarm contains the maximum value of all 3 measured QoS values.

## Extensions

## Extensions

Information on the status of a specific extension can be accessed from the navigation panel either:

- Via a port that is associated with an analog or digital extension.
- By selecting an H.323 extension.
- By double-clicking **Extensions** and then selecting a specific extension from the navigation panel.

#### Alternatively, double-click an extension from the **Extension Summary** screen.

The following is used to indicate an analog or digital extension:

- If the extension is on the control unit (except IP Office 500), the designation is *Control Unit* followed by either *Phone Port X* (where *X* is the port number) or *DS Port X* (where *X* is the port number 1-8).
- If the extension is on a module in an IP Office 500 slot, the designation is *Slot:* [1-4], followed by *Port X* (where *X* is the port number 1-8).
- If the extension is on an expansion module, the designation is *Module XX* (where *XX* is the port number 1-12) followed by *Port X* (where *X* is the port number 1-30).

#### For example:

| Extension: 201 | Control Unit | DS Port: 1 |
|----------------|--------------|------------|
| Extension: 231 | Slot: 4      | Port: 7    |
| Extension: 271 | Module: 4    | Port: 1    |

The port number will always match any number printed against the physical port connector.

For H.323 extensions, the designation is the home user's extension number, the IP address of the extension and the MAC address (only shown if IP Office and the phone are on the same subnet). For example:

| Extension: | IP Address:  | MAC Address:           |
|------------|--------------|------------------------|
| 371        | 192.168.44.2 | AA: AA: AA: AA: AA: AA |

## **Extension Summary**

The Extension Summary screen displays all extensions in the system.

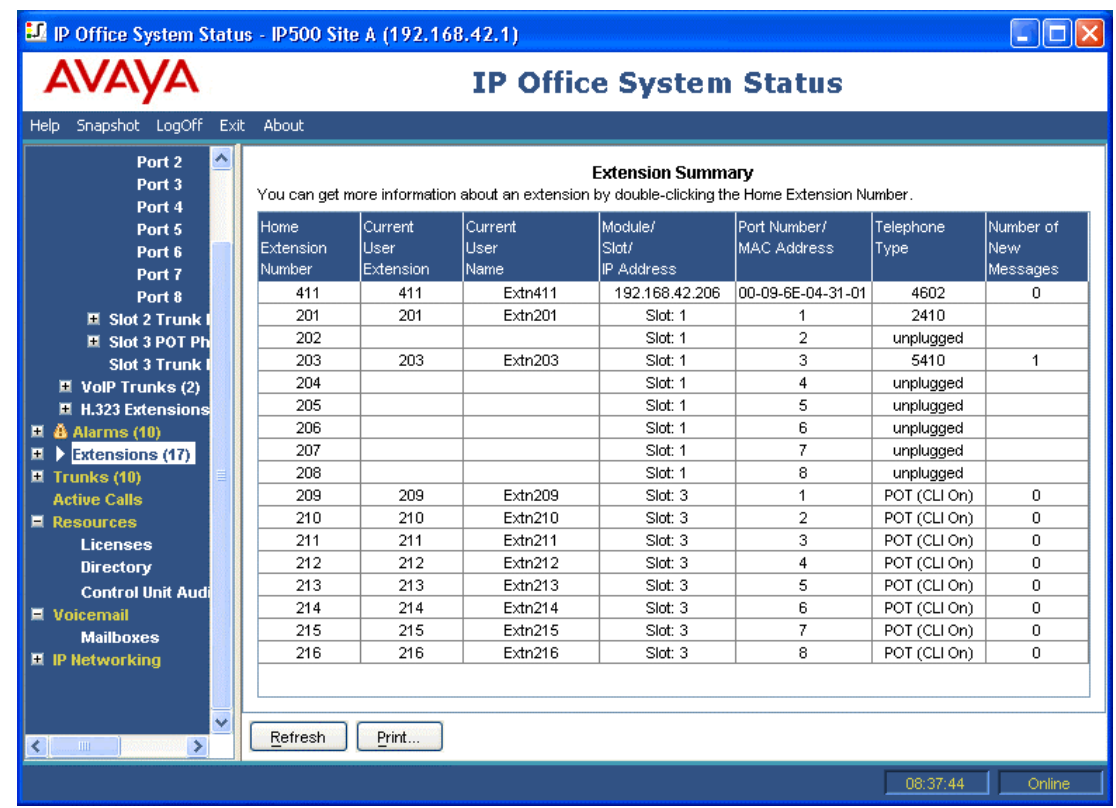

For detailed information about an extension, double-click a specific extension number to display the **Extension Status** screen.

## **Extension Status**

The Extension Status screen provides specific details on an extension, depending on its configuration.

| IP Office System State | atus        | - IP500 \$          | Site A (19              | 2.168.43   | 2.1)             |                          |                |              |                     |
|------------------------|-------------|---------------------|-------------------------|------------|------------------|--------------------------|----------------|--------------|---------------------|
| AVAYA                  |             |                     | IP Office System Status |            |                  |                          |                |              |                     |
| Help Snapshot LogOff   | Exit        | About               |                         |            |                  |                          |                |              |                     |
| 🔳 System 🛃             | ~ [         |                     |                         |            |                  | Extension S              | tatus          |              |                     |
| 🔳 🎒 Alarms (10)        |             | Extensior           | n Number:               |            | 203              |                          |                |              |                     |
| Extensions (17)        |             | IP addres           | ss:                     |            | 192.168.         | 42.16                    |                |              |                     |
| 201                    |             | MAC add             | ress:                   |            | 00-1B-4F         | -06-F2-AA                |                |              |                     |
| 202                    |             | Firmware            | Version:                |            | 1.042            |                          |                |              |                     |
| 203                    |             | Telephon            | e Type:                 |            | 1608             |                          |                |              |                     |
| 204                    |             | Current l           | Jser Extens             | ion Number | : 5802           |                          |                |              |                     |
| 205                    |             | Current l           | Jser Name:              |            | Extn5802         | 2                        |                |              |                     |
| 206                    |             | Forwardi            | na:                     |            | OFF              |                          |                |              |                     |
| 207                    |             | Twippipg            |                         |            | Off              |                          |                |              |                     |
| 208                    |             | Do Not D            | icturb:                 |            | OFF              |                          |                |              |                     |
| 209                    |             | Do Not Disturb: Off |                         |            |                  |                          |                |              |                     |
| 210                    |             | Message             | waiding;<br>Galessia    |            | 011              |                          |                |              |                     |
| 211                    |             |                     | or New Mess             | ages:      | 0                |                          |                |              |                     |
| 212                    |             | Phone Ma            | anager Type             | 9;         | None             |                          |                |              |                     |
| 213                    |             | PacketLo            | SS:                     |            | 0%               |                          |                |              |                     |
| 214                    |             | Jitter:             |                         |            | 17.4ms           |                          |                |              |                     |
| 215                    |             | Round Tr            | rip Delay:              |            | 4ms              |                          |                |              |                     |
| 216                    |             | Button              | Button                  | Call Ref   | Current State    | Time in State            | Calling Number | Direction    | Other Party on Call |
| 411                    |             | Number              | Туре                    |            |                  |                          | or Called      |              |                     |
| 🛨 Trunks (10) –        |             | 1                   | CA                      | 31         | Connected        | 00:00:49                 | 5201           | Outgoing     | Extn 5201, Extn5201 |
| Active Calls           |             | 2                   | CA                      |            | Idle             |                          |                |              |                     |
| 💻 Resources            |             | 3                   | CA                      |            | Idle             |                          |                |              |                     |
| Licenses               |             |                     |                         |            |                  |                          |                |              |                     |
| Directory              |             |                     |                         |            |                  |                          |                |              |                     |
| <                      | <b>*</b>  [ | Trace               | Trace /                 |            | ause <u>B</u> ac | <b>k</b> <u>C</u> all De | etails Print   | <u>S</u> ave | As                  |
|                        |             |                     |                         |            |                  |                          |                | 0:           | 9:15:11 Online      |

The following information is displayed:

- Extension Number
- The default extension number for this telephone.
- Module/Slot/IP Address Module number, slot details or IP address.
- Port/MAC Address Port number or MAC address of the control unit.
- **Telephone Type** The telephone model.
- **Current User Extension Number** The extension of the user currently logged into the telephone.
- Current User Name The name of the user currently logged into the telephone.
- Forwarding
  - Set to 'Off' or one or more of the following options:
    - Forward Unconditional + Number
    - Forward On Busy + Number
    - Forward On No Answer + Number
    - Follow Me + Number
- Twinning

Set as one of the following options:

- Twinned as Primary with + Secondary User Name/Number
- Twinned as Secondary with + Primary User Name/Number
- Twinned to External Number + External Number
- Off
- **Do Not Disturb** Either On or Off.

- Message Waiting
   If the user has an unread message, this will be On. If the personal messages have been read, this will be Off.
- Number of New Messages The number of new messages for the current user. This does not include hunt group messages.
- Phone Manager Type Lite, Pro, IP or None - the Phone Manager type that is currently being used.

#### Extension Quality of Service Information

The following addition items are available for calls by H323 phones. They are also available for other extension types when the current call is using an IP Office VCM channel. The values required the Enable RTCP Monitoring on Port 5005 option to be selected in the IP Office 5.0+ configuration.

- Packet Loss
- Jitter
- Round Trip Delay

#### **Call Information**

The information displayed in the table below, will depend on whether the extension has call appearances. The following appears for a telephone with call appearances:

Button Number

The number associated with the button on the telephone, if applicable.

- Button Type Call, Line, Bridged or Cover Appearance button, if applicable.
- Call Ref

Any call associated with a button.

- Current State Defined when there is a call associated with a button.
- **Time in State** Reset to 0 each time there is a state change.
- Calling Number or Called Number
  - Incoming Calls The Caller ID name and number. If there is no Caller ID, None is displayed.
  - Outgoing Calls

The digits that are sent to the central office (not including the dial-out code).

- Direction Incoming or outgoing.
  - Other Party on Call Contains one of the following:

| Where Call was<br>Originated/Answered | Displayed Value                                                                   |
|---------------------------------------|-----------------------------------------------------------------------------------|
| User                                  | User name and number                                                              |
| VoiceMail Call flow                   | Start Point name                                                                  |
| Voicemail Box                         | Voicemail - user name or hunt group name of the mailbox or announcement           |
| Conference                            | Conference name                                                                   |
| Trunk                                 | Line ID/URI Group/Channel number as appropriate                                   |
| Park Slot                             | Park Slot - when the other end has parked the call                                |
| Announcement                          | Announcement - the hunt group associated with the announcement number             |
| Hunt Group                            | Hunt group - name and number, when a call is in a hunt group queue (not alerting) |

For an extension without call appearances (e.g. T3, softphone, third party H.323 or analog), the table shows as many rows as there are currently calls, or a single row if the phone is idle.

When a trace is in progress, any calls on the extension will show (i) next to the Call Ref. If you select Call Details while a trace is in progress, the screen remains unchanged and a pop-up window appears which contains details about the selected call.

The pop-up shows the state of the call at the time of selection and does not update.

## Trunks Trunks

Trunk information (via the Status tab) can be accessed from the navigation panel by either:

- Double-clicking **Trunks** and then selecting a line from the navigation panel or the information panel.
- Clicking System and then Control Unit and double-clicking a trunk port.

Depending on the line selected, one of the following is displayed:

- Digital Trunk Summary
- Analog Trunk Summary
- H.323 Trunk Summary
- SIP Trunk Summary

## **Trunks Line Selection**

Select and then double-click a line to display the trunk data.

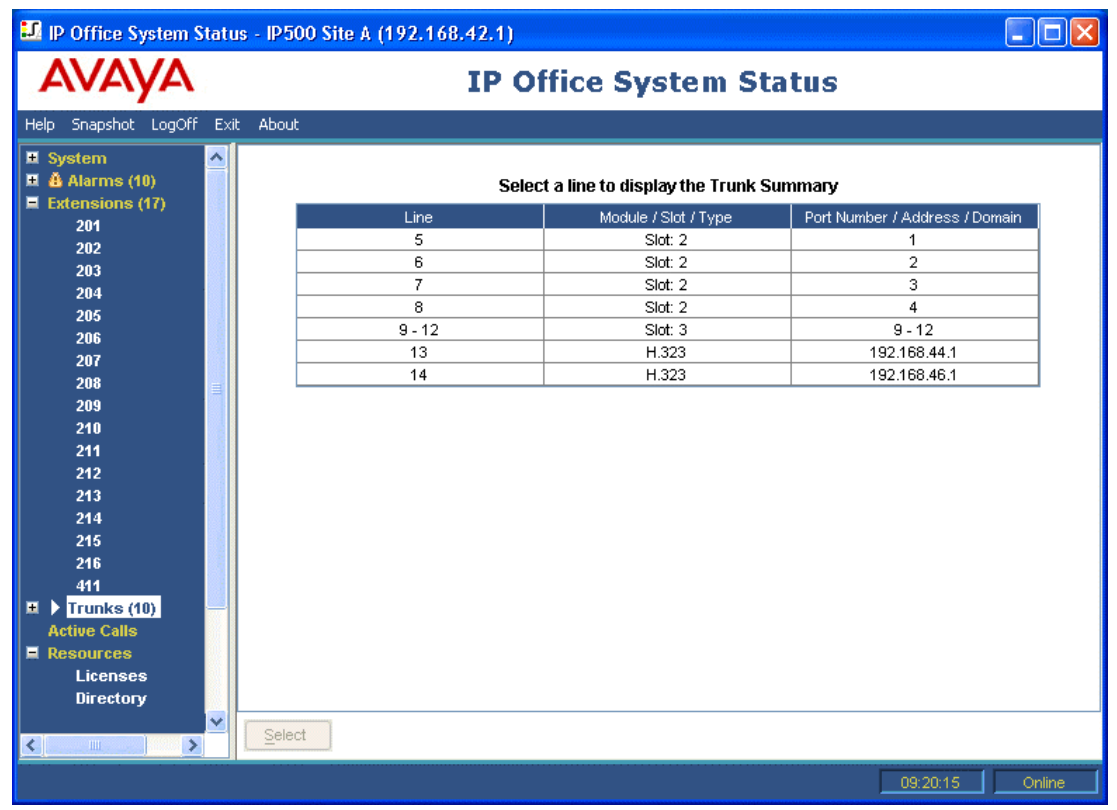

## Status (Digital Trunk)

The Digital Trunk Summary can be accessed by clicking **Trunks** on the navigation panel and is displayed under the **Status** tab. Alternatively, click **System** and then **Control Unit** and double-click the line. Digital trunks are reported on a per line basis.

| 💵 IP Office System Statu                                                                           | s - IP500 Si                                                       | te A (19                                                  | 2.168.42.1)                   |                                       |                   |                               |                        |                      |
|----------------------------------------------------------------------------------------------------|--------------------------------------------------------------------|-----------------------------------------------------------|-------------------------------|---------------------------------------|-------------------|-------------------------------|------------------------|----------------------|
| AVAYA                                                                                              |                                                                    |                                                           | IP                            | Office Sy                             | <b>/ste</b> n     | Statu                         | S                      |                      |
| Help Snapshot LogOff Exit                                                                          | About                                                              |                                                           |                               |                                       |                   |                               |                        |                      |
| System  A Alarms (10)  Extensions (17)  Trunks (10)                                                | Status 🔐                                                           | ilization S                                               | ummary Al                     | arms<br>Digital Ti                    | runk Sumr         | nary                          |                        |                      |
| Line: 5<br>Line: 6<br>Line: 7<br>Line: 8<br>Line: 9 - 12<br>Line: 13<br>Line: 14                   | Line: 5 Slo<br>Line Type:<br>Line Subtyp<br>Number of<br>Number of | t: 2 Port: 1<br>be:<br>Channels:<br>Administe<br>Channels | red Channels:<br>in Use:      | BRI<br>ETSI<br>2<br>2                 |                   |                               |                        |                      |
| Active Calls<br>Resources<br>Licenses<br>Directory<br>Control Unit Audit<br>Voicemail<br>Mailboxes | Channel<br>Number<br>1<br>2                                        | Call<br>Ref                                               | Current State<br>Idle<br>Idle | Time in State<br>00:49:18<br>22:45:41 | Routing<br>Digits | Caller ID or<br>Dialed Digits | Other Party<br>on Call | Direction<br>of Call |
| E IP Networking<br>IP Routes<br>Tunnels                                                            | Trace                                                              | Tr <u>a</u> ce .                                          | All <u>P</u> ause             | <u>C</u> all Details                  | Print             | <u>S</u> ave                  | As                     |                      |
|                                                                                                    |                                                                    |                                                           |                               |                                       |                   |                               | 09:31:                 | 48 Online            |

The following information is displayed under the Status tab:

- Line/Slot/Port
  - The line, slot and port number.
- Line Type See Line Protocols.
- Line Subtype See Line Protocols.
- Number of Channels The number of channels that can be supported with a digital trunk.
- Number of Administered Channels Number of channels from the line form that are administered to be in service.
- Number of Channels in Use The total number of channels currently in use.

Below this information, a table displays the following details:

- **Channel Number** To view details of the call, click on the row.
- Call Ref Call reference, assigned by IP Office and associated with the line in use.
- **Current State** The state is defined when there is a call associated with a button. See Call States.
- **Time in State** Reset to zero each time there is a state change.
- Routing Digits
   The directed inward dialed digits that are sent by the central office.
- Caller ID or Dialed Digits
  - Incoming Calls
    - The Caller ID name and number. If there is no Caller ID, None is displayed.

• Outgoing Calls The digits that are sent to the central office.

#### • Other Party on Call Contains one of the following:

| Where Call was<br>Originated/Answered | Displayed Value                                                                  |
|---------------------------------------|----------------------------------------------------------------------------------|
| User                                  | User name and number                                                             |
| VoiceMail Call flow                   | Start Point name                                                                 |
| Voicemail Box                         | Voicemail - user name or hunt group name of the mailbox                          |
| Data Service                          | RAS - service name                                                               |
| Conference                            | Conference name                                                                  |
| Trunk                                 | Line ID/URI Group/Channel number                                                 |
| Park Slot                             | Park Slot - when the other end has parked the call                               |
| Announcement                          | Announcement - the hunt group associated with the announcement number            |
| Hunt Group                            | Hunt Group - name and number when a call is in a hunt group queue (not alerting) |

#### Direction of Call

Displays the call as either **Incoming** or **Outgoing**.

When a trace is in progress, any calls on the trunk will show (i) next to the Call Ref. If you select Call Details while a trace is in progress, the screen remains unchanged and a pop-up window appears which contains details about the selected call.

The pop-up shows the state of the call at the time of selection and does not update.

To display further information on a call, select one or more rows in the table and click the **Call Details** button. See Button Bar.

## Status (Analog Trunk)

The Analog Trunk Summary is accessed by clicking **Trunks** on the navigation panel and is displayed under the **Status** tab. Alternatively, click **System** and then **Control Unit** and click on a row to show the call details.

Analog trunks are displayed by card or module. Therefore, the number of trunks on a card is reported.

| 💵 IP Office System Statu                                                                                                    | s - IP500 Site A (192.168.42.1)                                                                                                    |                      |
|----------------------------------------------------------------------------------------------------|----------------------------------------------------------------------------------------------------|----------------------|
| AVAYA                                                                                                    | <b>IP Office System Status</b>                                                                                                    |                      |
| Help Snapshot LogOff Exit                                                                                                    | About                                                                                                    | i i                  |
| System  Kateria System  Kateria System  Kater | Status         Utilization Summary         Alarms           Analog Trunk Summary         Slot: 3           Slot: Module:         Slot: 3           Number of Trunks:         4           Number of Administered Trunks:         4                                                                                                    |                      |
| Line: 8<br>Lines: 9 - 12<br>Line: 13<br>Line: 14<br>Active Calls                                                                                                    | Number of Trunks in Use:         O           Port         Line         Line Type         Call         Current State         Time in State         Caller ID or         Other Party           ID         Ref         Call         Dialed Digits         on Call                                                                                                    | Direction<br>of Call |
| E Resources<br>Licenses<br>Directory<br>Control Unit Audit                                                                                                    | 9         Line: 9         Slot: 3         P         Loop Start CLI         Idle         22:46:29           10         Line: 10         Slot: 3          Loop Start CLI         Idle         22:46:29           11         Line: 11         Slot: 3          Loop Start CLI         Idle         22:46:29           12         Line: 12         Slot: 3          Loop Start CLI         Idle         22:46:29 |                      |
| Voicemail     Mailboxes     IP Networking     IP Networking     IP Routes     Tunnels                                                                                                    |                                                                                                    |                      |
|                                                                                                    | Irace     Trace All     Pause     Call Details     Print     Save As                                                                                                    | Online               |

The following information is displayed under the Status tab:

- Slot/Module Slot or module number.
- Number of Trunks Total number of trunks.
- Number of Administered Trunks Number of channels from the line form that are administered to be in service.
- Number of Trunks in Use

Below this information, a table displays the following details:

- Port
  - The port number.
- Line ID
  - The line, module and port number.
- Line Type The type of line protocol. See Line Protocols.
- Call Ref Call reference assigned by IP Office and associated with the line in use.
- Current State See Call States.
- Time in State Reset to zero each time there is a state change.
- Caller ID or Dialed Digits
  - Caller ID The Caller ID name and number. If there is no Caller ID, None is displayed.
  - **Dialed Digits** The digits that are sent to the central office.

• Other Party on Call Contains one of the following:

| Where Call was<br>Originated/Answered | Displayed Value                                                                  |
|---------------------------------------|----------------------------------------------------------------------------------|
| User                                  | User name and number                                                             |
| VoiceMail Call flow                   | Start point name                                                                 |
| Voicemail Box                         | Voicemail - user name or hunt group name of the mailbox                          |
| Data Service                          | RAS - service name                                                               |
| Conference                            | Conference name                                                                  |
| Trunk                                 | Line ID/URI Group/Channel number.                                                |
| Park Slot                             | Park Slot - when the other end has parked the call                               |
| Announcement                          | Announcement - the hunt group associated with the announcement number            |
| Hunt Group                            | Hunt Group - name and number when a call is in a hunt group queue (not alerting) |

Direction of Call

Incoming or Outgoing.

When a trace is in progress, any calls on the trunk will show (i) next to the Call Ref. If you select Call Details while a trace is in progress, the screen remains unchanged and a pop-up window appears which contains details about the selected call.

The pop-up shows the state of the call at the time of selection and does not update.

To display further information on a call, select one or more rows in the table and click the **Call Details** button. See Button Bar.

## Status (VoIP Trunk)

The VoIP Trunk Summary is accessed by clicking **Trunks** on the navigation panel and is displayed under the **Status** tab as either H.323 Trunk Summary or SIP Trunk Summary. Alternatively, click **System** and then **Control Unit** and double-click the line.

#### H.323 Trunk

| IP Office System Statu                                                     | - IP500 Site A (192,168,42,1)                                                                                                    |                         |  |  |  |  |  |  |
|----------------------------------------------------------------------------|----------------------------------------------------------------------------------------------------|-------------------------|--|--|--|--|--|--|
| AVAYA                                                                      | IP Office System Status                                                                                                    | IP Office System Status |  |  |  |  |  |  |
| Help Snapshot LogOff Exit                                                  | : About                                                                                                    |                         |  |  |  |  |  |  |
| <ul> <li>System</li> <li>Å Alarms (10)</li> <li>Extensions (17)</li> </ul> | Status Utilization Summary Alarms                                                                                                    |                         |  |  |  |  |  |  |
| Trunks (10)<br>Line: 5                                                     | IP Address: 192.168.46.1                                                                                                    |                         |  |  |  |  |  |  |
| Line: 6<br>Line: 7                                                         | Line Number: 14<br>Number of Administered Channels: 20                                                                                                    |                         |  |  |  |  |  |  |
| Line: 8<br>Lines: 9 - 12                                                   | Number of Channels in Use: 0                                                                                                    |                         |  |  |  |  |  |  |
| Line: 14                                                                   | Administered Compression: Auto<br>Small Community Networking: Up                                                                                                    |                         |  |  |  |  |  |  |
| Resources                                                                  | Direct Media Path: On<br>Enable Faststart: Off                                                                                                    |                         |  |  |  |  |  |  |
| Directory<br>Control Unit Audit                                            | Silence Suppression: Off                                                                                                    |                         |  |  |  |  |  |  |
| 🗏 Voicemail<br>Mailboxes                                                   | Channi Call Curren Time in Remote Code Connei Caller II Other Party Directic Round Receiv Receiv Transm<br>Numbe Ref State State Address Type Dialed I on Call of Call Delay Jitter Loss F Jitter | Transn<br>Loss F        |  |  |  |  |  |  |
| IP Networking<br>IP Routes                                                 | 1         1000         22.4           2         Idle         22:4                                                                                                    |                         |  |  |  |  |  |  |
| Tunneis                                                                    | J         Lute         22.4           4         Idle         22:4           5         Idle         22:4                                                                                           |                         |  |  |  |  |  |  |
|                                                                            | 6 Idle 22:4                                                                                                    | <b>~</b>                |  |  |  |  |  |  |
| <                                                                          | Trace All Pause Ping Call Details Print Save As                                                                                                    |                         |  |  |  |  |  |  |
|                                                                            | 09:33:07                                                                                                    | Online                  |  |  |  |  |  |  |

#### IP Address

The gateway IP address from the VoIP form.

Line Number

Fixed line number, defined by the user.

- Number of Administered Channels Number of channels from the VoIP line tab.
- Total Channels in Use Total of all the channels that have associated call references.
- Administered Compression
   The compression mode from the VoIP form.
- Small Community Networking One of the following is displayed:
  - If this feature is not administered in Manager, (Voice Networking option on the VoIP form is off), **Disabled** is displayed.
  - If the feature is administered and the other end is responding, **Up** is displayed.
  - If the feature is administered and the other end is not responding, **Down** is displayed.
- Direct Media Path Either On or Off.
- Enable Faststart Either On or Off.
- Silence Suppression Either On or Off.

Below this information, a table containing the following information is displayed:

• Channel Number Click on the row to view details of the call.

#### System Status Application

- Call Ref
  Call reference assigned by IP Office and associated with the line in use.
- Current State See Call States.
- Time in State Reset to zero each time there is a state change.
- RTP IP Address from Connection IP address of the remote end of the RTP Media Stream.

#### • CODEC

- Available via H.323 message and may change throughout the call.
- Connection Type Either DirectMedia, RTP Relay or VCMs.
- Caller ID or Dialed Digits
  - Caller ID The Caller ID name and number. If there is no Caller ID, None is displayed.
  - Dialed Digits
    - The digits that are sent to the central office.
- Other Party on Call

Contains one of the following:

| Where Call was<br>Originated/Answered | Displayed Value                                                                |
|---------------------------------------|--------------------------------------------------------------------------------|
| User                                  | User name and number                                                           |
| VoiceMail Call Flow                   | Start point name                                                               |
| Voicemail Box                         | Voicemail user name or hunt group name of the mailbox                          |
| Data Service                          | RAS service name                                                               |
| Conference                            | Conference name                                                                |
| Trunk                                 | Line ID/URI Group/Channel number                                               |
| Park Slot                             | Park Slot - when the other end has parked the call                             |
| Announcement                          | Announcement - the hunt group associated with the announcement number          |
| Hunt Group                            | Hunt group name and number when a call is in a hunt group queue (not alerting) |

#### Direction of Call

Incoming or Outgoing.

• QoS

Receive and transmit details. Normal data packets can prevent or delay voice data from getting across the link, causing unacceptable speech quality. The QoS settings are:

- Round Trip Delay
- Receive Jitter
- Transmit Jitter
- Receive Packet Loss
- Transmit Packet Loss

To display further information on a call, select one or more rows in the table and click on one of the buttons at the bottom of the screen.

#### SIP Trunk

For SSA and IP Office 5.0, SSA will display the configured and free SIP Channel license count in the top of the SIP trunk screen. Also where the SIP Trunk requires registration, the status of the Primary and secondary registration will also be displayed in the top/summary section of the Trunk Status Screen for the SIP trunk.

| AVAYA                                          |       | IP Office System Status |          |         |           |            |               |       |           |               |                 |           |           |         |           |          |          |   |
|------------------------------------------------|-------|-------------------------|----------|---------|-----------|------------|---------------|-------|-----------|---------------|-----------------|-----------|-----------|---------|-----------|----------|----------|---|
| lp Snapshot LogOff E                           | xit 4 | About                   |          |         |           |            |               |       |           |               |                 |           |           |         |           |          |          |   |
| -System<br>- 🌡 Alarms (7)<br>- Extensions (22) |       | Status (                | Utilizat | tion Su | immary    | Alarms     |               |       |           |               |                 |           |           |         |           |          |          |   |
| Trunks (26)                                    |       |                         |          |         |           |            |               |       | 5         | SIP Trunk Su  | mmary           |           |           |         |           |          |          |   |
| Line: 1                                        |       | Peer Dom                | ain Na   | ame:    |           | Fre        | eeCallsRUs.co | o.uk  |           |               |                 |           |           |         |           |          |          |   |
| Line: 2                                        |       | Gateway                 | Addre    | ess:    |           | 19         | 2.168.42.251  |       |           |               |                 |           |           |         |           |          |          |   |
| Line: 4                                        |       | Line Numb               | oer:     |         |           | 3          |               |       |           |               |                 |           |           |         |           |          |          |   |
| Lines: 5 - 8                                   |       | Number of               | f Adm    | inister | ed Channe | ls: 40     |               |       |           |               |                 |           |           |         |           |          |          |   |
| Line: 9                                        |       | Number of               | f Char   | nnels i | n Use:    | 1          |               |       |           |               |                 |           |           |         |           |          |          |   |
| Line: 10                                       |       | Administe               | red C    | ompre   | ssion:    | Au         | <i>i</i> to   |       |           |               |                 |           |           |         |           |          |          |   |
| -Active Calls                                  |       | Silence Su              | uppre    | ssion:  |           | Of         | f             |       |           |               |                 |           |           |         |           |          |          |   |
| Resources                                      |       | Channel                 |          | Call    | Current   | Time in    | Remote RTP    | Codeo | Connectio | Caller ID or  | Other Party     | Direction | Round Tri | Receive | Receive P | Transmit | Transm   | ſ |
|                                                |       | Number                  | Grou     | Ref     | State     | State      | Address       |       | Туре      | Dialed Digits | on Call         | of Call   | Delay     | Jitter  | Loss Frac | Jitter   | Loss Fr  |   |
|                                                |       | 1                       | 4        | 50      | Connect   | . 00:00:48 | 192.168.4     | G72   | RTP Relay | Vickie@SIP    | Extn 299, Ben E | Incoming  |           |         |           |          |          | ļ |
|                                                |       | 2                       |          |         | Idle      | 2 days     |               |       |           |               |                 |           |           |         |           |          | <u> </u> | - |
|                                                |       | 3                       |          |         | Idle      | 2 days     |               |       |           |               |                 |           |           |         |           |          |          | - |
|                                                |       | 4                       |          |         | Idle      | 2 days     |               |       |           |               |                 |           |           |         |           |          |          | • |
|                                                |       | 6                       |          |         | Idle      | 2 days     |               |       |           |               |                 |           |           |         |           |          |          | 1 |
|                                                |       | 7                       |          |         | Idle      | 2 days     |               |       |           |               |                 |           |           |         |           |          |          | 1 |
|                                                |       | 8                       |          |         | Idle      | 2 days     |               |       |           |               |                 |           |           |         |           |          | <u> </u> | _ |
|                                                |       | 9                       |          |         | Idle      | 2 days     |               |       |           |               |                 |           |           |         |           |          |          | - |
|                                                |       | 10                      |          |         | Idle      | 2 days     |               |       |           |               |                 |           |           |         |           |          |          | - |
|                                                |       | 12                      |          |         | Idle      | 2 days     |               |       |           |               |                 |           |           |         |           |          |          | • |
|                                                |       | 13                      |          |         | Idle      | 2 days     |               |       |           |               |                 |           |           |         |           |          |          | 1 |
|                                                | Ľ     |                         | + +      |         | ł         | 1          | +             | 1     | 1         | 1             | 1               | ł         | i         |         | 1         |          |          | ì |
|                                                |       | Troco All               |          | Dipor   | 1 0       | II Dotoilo | Drint         | 1.    | Coup Ap   |               |                 |           |           |         |           |          |          |   |
|                                                |       | Hace Air                | _        | Filly   | Ca        | ii Detaiis | FIII          |       | Save As   |               |                 |           |           |         |           |          |          |   |

- Peer Domain Name The name of the service from the line form.
- Gateway Address Gateway IP address from the VoIP form.
  - Line Number Fixed line number, defined by the user.
- Number of Administered Channels The number of channels from the line form.
- Total Channels in Use The total number of channels that have associated call references.
- Administered Compression The compression mode from the VoIP form.
- Silence Suppression Either On or Off.

Either Off of Off.

Below this information, a table displays the following details:

- Channel Number Click on the row to view details of the call.
- URI Group The URI Group via which the call was routed in or out of the trunk. If there is no Call Ref, the URI Group is blank.
- Call Ref Call Ref associated with the line in use.
- Current State See Call States.
- Time in State Reset to zero each time there is a state change.
- IP Address from Connection
   DirectMedia (H.323 only), RTP Relay or VCMs.

- **CODEC** Available via SIP message and may change throughout the call.
- Connection Type Either RTP Relay or VCM.
- Caller ID or Dialed Digits
  - Caller ID
    - The Caller ID name and number. If there is no Caller ID, None is displayed.
  - Dialed Digits
    - The digits that are sent to the central office.
- Other Party on Call Contains one of the following:

| Where Call was<br>Originated/Answered | Displayed Value                                                          |
|---------------------------------------|--------------------------------------------------------------------------|
| User                                  | User name and number                                                     |
| VoiceMail Call flow                   | Start point name                                                         |
| Voicemail Box                         | Voicemail user name or hunt group name of the mailbox                    |
| Data Service                          | RAS service name                                                         |
| Conference                            | Conference name                                                          |
| Trunk                                 | Line ID/URI Group/Channel number                                         |
| Park Slot                             | Park Slot - when the other end has parked the call                       |
| Announcement                          | Announcement - the hunt group associated with the announcement number    |
| Hunt Group                            | Hunt group name and number when a call is in a hunt group (not alerting) |

Direction of Call

Incoming or Outgoing.

#### Quality of Service (QoS)

Normal data packets can prevent or delay voice data from getting across the link, causing unacceptable speech quality. SSA provides the following information about the VoIP connection and how it is being impacted by other traffic. These statistics are calculated as defined in RFC 1889.

- Round Trip Delay
- Receive Jitter
- Transmit Jitter
- Receive Packet Loss
- Transmit Packet Loss

When a trace is in progress, any calls on the trunk will show (i) next to the **Call Ref**. If you select **Call Details** while a trace is in progress, the screen remains unchanged and a pop-up window appears which contains details about the selected call:

🔝 IP Office System Status - F-075-IP406-1 (192.168.42.1) \_ 8 × AVAVA **IP Office System Status** apshot LogOff Exit About 🗾 Information Snapshot for Call Ref 54 × System 🎒 Alarms (7) Extensions (22) Call Ref: 54 Call length: 00:00:11 Н.: Trunks (26) Originator Line: 1 IP Address: 192.168.42.120 Current State: Connected Time in State: 00:00:04 Line: 2 Line Number: 9 Line: 3 Currently at: Extn 604, BorisAeris Number of Administered Channels: 20 Line: 4 Button Number: 1 Lines: 5 - 8 Number of Channels in Use: Button Type: Call Appearance (CA) Line: 9 Administered Compression: Auto Dialed Digits: 6704 Line: 10 Small Community Networking: Up Lines: 901 - 916 Destination Direct Media Path: On Active Calls Current State: Connected Time in State: 00:00:04 Enable Faststart: On Resources Trunk Used: Line: 9 H.323 192.168.42.120 Channel: 1 Silence Suppression Off Digits sent to Central Office: 6704 Channel Call Current Time in emote RTF ode onneo Caller ID sent from Central Office: 6704 State Number State Address Туре 54 Connect 00:00:04 192.168.4 VCN Codec: G729 A **3**72 00:37:46 Idle 2 Round Trip Delay: Oms ldle 00:01:17 З Receive Jitter: Oms Idle 2 days 0. 4 Receive Packet Loss Fraction: 0% Idle 2 days 0. 5 Transmit Jitter: Oms 2 days 0. Idle -6 Transmit Packet Loss Fraction: 0% race Output - All Channels: Call target / Routing information 1/11/07 4:47:17 PM-753ms Line = 9, Channel = 1, Line Ref = 1172, Q.931 Me . 1/11/07 4:47:17 PM-781ms\_Line = 9, Channel = 1, Q.931 Message = SetupAd RTP Connection Type: VCM 1/11/07 4:47:17 PM-784ms\_Call Ref = 54, Originator State = Dialling, Type = L Call Recording: No I/11/07 4:47:18 PM-793ms Line = 9, Channel = 1, Q.931 Message = Alerting, Redirected to Twin: No 1/11/07 4:47:18 PM-798ms\_Call Ref = 54, Alerting, Line = 9, Channel = 1 1/11/07 4:47:18 PM-800ms Call Ref = 54, Originator State = Ringback, Type Routed across SCN trunk: Yes I/11/07 4:47:21 PM-484ms Line = 9, Channel = 1, Q.931 Message = Connect 0 Retargeting Count: l/11/07 4:47:21 PM-502ms\_Call Ref = 54, Originator State = Connected, Type /11/07 4:47:21 PM-502ms Call Ref = 54, Answered, Line = 9, Channel = 1 ОК Call Details Trace Clear Ping Print. Save As...

The pop-up shows the state of the call at the time of selection and does not update.

## **Utilization Summary**

The Utilization Summary tab is accessed by clicking **Trunks** on the navigation panel. Alternatively, click **System** and then **Control Unit** and double-click an expansion module or VoIP trunk.

The Utilization Summary provides a usage history for each trunk. The counts are reset either when the **Reset** button is clicked (at which point all values are reset to zero) or when the system reboots.

| 💵 IP Office System Statu                            | s - IP500 Site A (192.168.42.1)                                  |                                       |                     |
|-----------------------------------------------------|------------------------------------------------------------------|---------------------------------------|---------------------|
| AVAYA                                               | IP C                                                             | Office System Stat                    | us                  |
| Help Snapshot LogOff Exit                           | : About                                                          |                                       |                     |
| System  A Alarms (10)  Extensions (17)  Trunks (10) | Status Utilization Summary Alarr                                 | ns<br>Utilization Summary for Line: 5 |                     |
| Line: 6                                             | Module: Quad BRI                                                 |                                       |                     |
| Line: 7<br>Line: 8<br>Lines: 9 - 12<br>Line: 13     | Line: 5 Stot: 2 Port: 1<br>Line Type: BRI<br>Line Sub Type: ETSI | Incoming     Outgoing     Abandor     | ed <                |
| Line: 14<br>Active Calls                            | Counters started: 04/02/2008 10:46:35                            | 3                                     | 99%                 |
| E Resources<br>Licenses                             | Call Type                                                        | Number of Calls                       | Total Call Duration |
| Directory<br>Control Unit Audit                     | Outgoing                                                         | 0                                     | 0:00:00             |
| Control Unit Audit<br>Voicemail<br>Mailboxes        | Incoming Abandoned                                               | 3                                     | 0.00.00             |
| IP Networking<br>IP Routes<br>Tunnels               |                                                                  |                                       |                     |
|                                                     |                                                                  | Ш                                     |                     |
| < >                                                 | <u>R</u> eregister                                               |                                       |                     |
|                                                     |                                                                  |                                       | 09:31:02 Online     |

The following information is shown:

- Module Type of trunk module.
- Line
   Line ID.
- Line Type See Line Protocols.
- Line Sub Type See Line Protocols.
- Counters Started Date and time the counts began.

Below this information, a table displays the following details:

Call Type

#### Outgoing

The count of all Outgoing calls.

#### • Incoming The count of Incoming calls, excludes Incoming Abandoned calls.

#### Incoming Abandoned

Calls where the caller disconnected before the call was answered. Total Call Duration is blank for Incoming Abandoned calls.

#### Number of Calls

Total number of calls by Call Type.

#### Total Call Duration

Hours, minutes and seconds format. For Outgoing calls, measured from the start of the call. For Incoming calls, measured from when the call was answered.

#### Total Ring Time

Hours, minutes and seconds format.

## Trunk Alarms

The Trunk Alarm screen contains an entry for each trunk. There is always an entry in the navigation panel for each trunk regardless of whether it has alarms. Trunk alarms are updated in real time.

The screen displays two tabs for digital trunks:

Alarms

Any current alarms are reported in red on the Alarm tab. If an alarm is no longer active, the alarm changes to black but the count will remain the same. When an alarm goes from historical to active, the count is increased by one.

• 24 Hour Performance History

This tab provides a 24 hour view of errors that occur on the line. If no errors have occurred within the last 24 hours, the table displays zero or blank values.

#### Alarms

| 🗾 IP Office System Statu                                                                                                    | s - IP500 Site A (192.16 | 8.42.1)           |                                |                 |
|----------------------------------------------------------------------------------------------------|--------------------------|-------------------|--------------------------------|-----------------|
| avaya                                                                                                    |                          | IP Offi           | ce System Status               |                 |
| Help Snapshot LogOff Exit                                                                                                    | : About                  |                   |                                |                 |
| Port 7<br>Port 8<br>E Slot 2 Trunk I<br>Port 1<br>Port 2                                                                                                    | Status Utilization Summa | ry Alarms<br>Alar | ms for Line: 8 Slot: 2 Port: 4 |                 |
| Port 3                                                                                                    | Last Date Of Error       | Occurrences       | Error Description              |                 |
| <ul> <li>▶ Port 4</li> <li>■ Slot 3 POT Ph<br/>Slot 3 Trunk I</li> <li>■ VoIP Trunks (2)</li> <li>■ H.323 Extensions</li> <li>■ ▲ Alarms (10)</li> <li>Configuration (0)</li> <li>▲ Service (6)</li> <li>■ ▲ Trunks (3)</li> <li>Line: 5 (0)</li> <li>▲ Line: 6 (1)</li> <li>▲ Line: 6 (1)</li> <li>▲ Line: 8 (1)</li> <li>Line: 9 (0)</li> <li>Line: 10 (0)</li> <li>Line: 12 (0)</li> <li>Line: 13 (0)</li> </ul> | 04/02/2008 10:46:36      | 1                 | Trunk out of Service           |                 |
| 🎒 Link (1) 🗹                                                                                                    | Clear Clear All          | <u>P</u> rint S   | ave As                         |                 |
|                                                                                                    |                          |                   |                                | 08:42:46 Online |

The following information is displayed:

- Last Date of Error The last time the error that caused a particular alarm occurred.
- Occurrences How many times the alarm has occurred since the control unit was last restarted or the alarm was last cleared.

#### •

**Error Description** The table below details a description of the error that caused the alarm:

| Error                              | Description                                                                                                    |
|------------------------------------|----------------------------------------------------------------------------------------------------|
| Insufficient DID<br>Digits         | A user can administer routes based on DID digits by using the MSN routing form. On this form, the user administers how many digits are expected (the Presentation Digits field). If a call is received and the number of digits received do not match the number in the Presentation Digits field, the following is displayed:<br>There was a mismatch in the number of DID digits Expected number of digits: XX |
|                                    | Digits Received: YYYYY                                                                                                    |
| Incoming Call on<br>Outgoing Trunk | On T1/PRI and analog lines, the direction for each channel can be administered to be incoming, outgoing or both. If the channel is outgoing and an incoming call arrives on the channel, the following is displayed:<br>An incoming call arrived on the channel that is administered for Outgoing calls.<br>Channel Number: XX (for digital lines)<br>Port Number: XX (for analog lines)                         |
| Trunk Went Out<br>of Service       | If the trunk is not administered to be out of service but goes down, the following is displayed:<br><i>Trunk out of service.</i>                                                                                                    |
| Red Alarm<br>Active on Trunk       | When a red alarm is reported on a T1/PRI trunk, the following is displayed: <i>Red Alarm</i> A red alarm indicates lost synchronization.                                                                                                    |
| Blue Alarm<br>Active on Trunk      | When a blue alarm is reported on a T1/PRI trunk, the following is displayed: <i>Blue Alarm</i> A blue alarm indicates a signal failure has occurred.                                                                                                    |
| Yellow Alarm<br>Active on Trunk    | When a yellow alarm is reported on a T1/PRI trunk, the following is displayed: <i>Yellow Alarm</i> A yellow alarm indicates a transmission problem.                                                                                                    |
| Loss of Signal on<br>Trunk         | When a loss of signal is reported, the following is displayed: Loss of Signal                                                                                                    |
| Caller ID not received             | For analog loop start trunks administered with ICLID.                                                                                                    |
| Seize Failure                      | When there is no loop current detected when trying to seize the trunk.                                                                                                    |
| Response Failure                   | This alarm is generated when IP Office sends a TCP Sync to the remote end of an H.323 trunk<br>and fails to receive an acknowledgement from the remote end, also when IP Office sends an<br>INVITE over a SIP trunk and times out on no response.<br><i>No response to IP trunk call request.</i><br><i>IP Trunk Line Number: xxx</i><br><i>Remote end IP address: yyy.yyy.yyy.yyy</i>                           |

#### 24 Hour Performance History

The first line in the table displays the current 15 minute interval and represents 0-15 minutes worth of data. Subsequent lines display the last 24 hours divided in to 15 minute intervals (fewer lines will be shown if the system has been running for less than 24 hours).

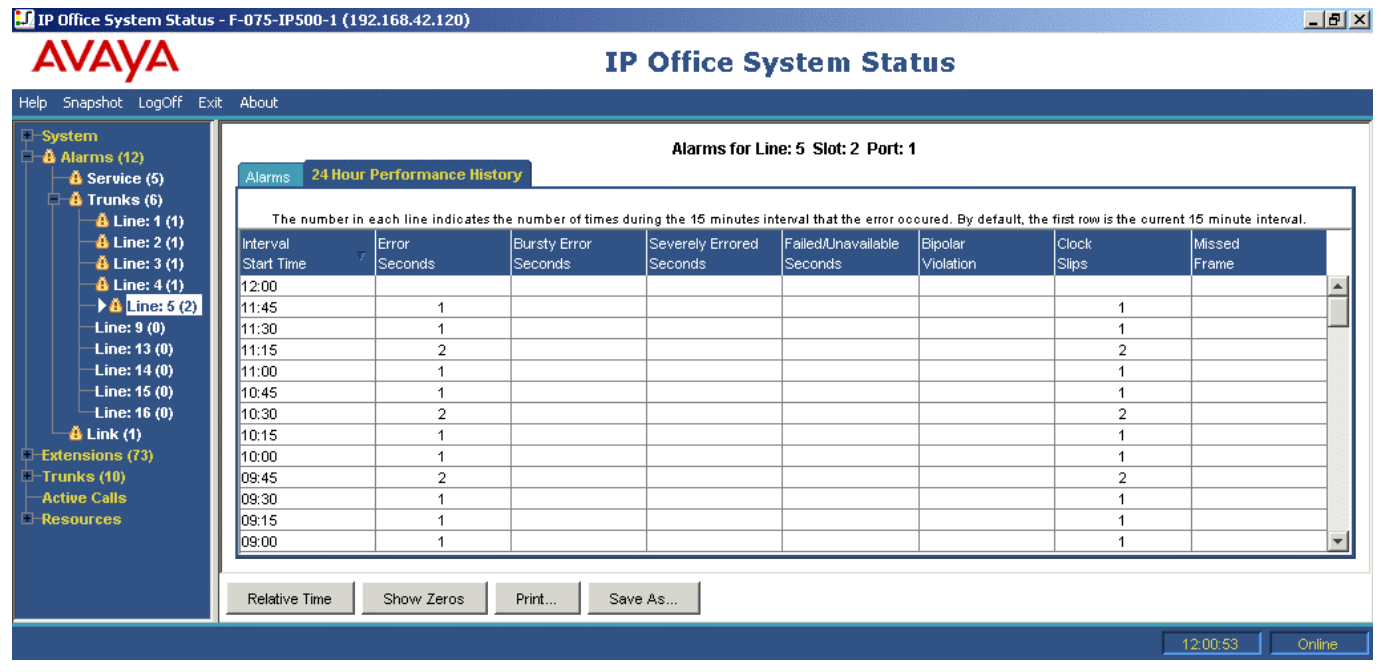

The table is displayed regardless of whether there are errors on the trunk.

# Active Calls

The Active Calls screen provides a summary of all the calls in the system. From the navigation panel, click **Active Calls**:

| IP Office System Status                                                                                                    | s - IP500 Site A (192,168,42,1)                                                                                                    |                  |
|----------------------------------------------------------------------------------------------------|----------------------------------------------------------------------------------------------------|------------------|
| AVAYA                                                                                                    | <b>IP Office System Status</b>                                                                                                    |                  |
| Help Snapshot LogOff Exit                                                                                                    | About                                                                                                    |                  |
| System     Alarms (10)     Extensions (17)     Trunks (10)     Line: 5     Line: 6     Line: 7     Line: 8     Line: 9 - 12     Line: 13     Line: 14     Active Calls     Resources | Active Calls: 1           Call         Originator End         Current         Time in         Incoming         Destination End         Current         Time in           Ref         Length         Party         State         State         Caller ID         Party         State         State           6         00:00:09         Line: 5         Slot: 2         Connected         00:00:06         Extn 203, Extn2         Connected         00:00:06 | Dialed<br>Digits |
| Cinterises<br>Directory<br>Control Unit Audit<br>Voicemail<br>Mailboxes<br>I IP Networking<br>IP Routes<br>Tunnels                                                                   | Pause Disconnect Call Details                                                                                                    |                  |
|                                                                                                    | 09:34:47                                                                                                    | Online           |

The following information is displayed:

Call Ref

Call reference for incoming trunks, assigned by IP Office and associated with the line in use.

• Call Length Total length of the call.

The following information is displayed for the call **originator**:

- Originator End Party
  Trunk or 'Currently At' information. See Call Details.
- Current State
   The originator's current state. See Call States.
- **Time in State** The originator's time in state. Reset to zero every time there is a state change.
- Incoming Caller ID The caller name and number.

The following information is displayed for the call **destination**:

- **Destination End Party** Trunk or 'Currently At' information. See Call Details.
- Current State The destination's current state. See Call States.
- **Time in State** The destination's time in state. Reset to zero every time there is a state change.
- Connected Caller ID For outgoing trunks only. The connected caller name and number.

Note

• The **Disconnect** button cannot be used to stop alerting calls for calls on Loop Start, T1 Loop Start and T1 Ground Start lines.

#### **Abandoned Calls**

If the Abandoned Calls button is selected, the Active Calls screen splits to display a list of Abandoned Calls (below the Active Calls list).

The Abandoned Calls table lists incoming calls on a trunk where the caller disconnected before the call was first answered.

| IP Office System Status                                                                                       | s - IP500 Site A (19                                    | 92.168.42.1)                                           |                                                         |                                                             |                                                   |                                        |
|----------------------------------------------------------------------------------------------------|---------------------------------------------------------|--------------------------------------------------------|---------------------------------------------------------|-------------------------------------------------------------|---------------------------------------------------|----------------------------------------|
| AVAYA                                                                                                    |                                                         | IP Offic                                               | e Syste                                                 | em Stat                                                     | tus                                               |                                        |
| Help Snapshot LogOff Exit                                                                                     | About                                                   |                                                        |                                                         |                                                             |                                                   |                                        |
| ■ System<br>■ & Alarms (10)<br>■ Extensions (17)<br>■ Trunks (10)<br>Line: 5<br>Line: 6<br>Line: 7<br>Line: 8 | Call Call Orig<br>Ref Length Part<br>() 9 00:00:05 Line | inator End Current<br>y State<br>: 5 Slot: 2 Connected | Active Call<br>Time in Incor<br>State Calle<br>00:00:04 | <b>lis: 1</b><br>ming Destinatio<br>r ID Party<br>Extn 203, | n End Current Ti<br>State Si<br>Extn2 Connected 0 | me in Dialed<br>Late Digits<br>0:00:04 |
| Lines: 9 - 12<br>Line: 13<br>Line: 14<br>Active Calls<br>Resources<br>Licenses                                |                                                         |                                                        |                                                         |                                                             |                                                   |                                        |
| Control Unit Audit                                                                                            |                                                         | 1 Abandon                                              | ed Calls since                                          | 05/02/2008 12                                               | 2:37:53                                           |                                        |
| 🗏 Voicemail                                                                                                   | Date and Time                                           | From Trunk                                             | Incoming Caller                                         | Incoming DID                                                | Ringing/Queueing At                               | vVait                                  |
| Mailboxes                                                                                                    | 05/02/2008 12:38:05                                     | Line: 5 Slot: 2 Port: 1                                |                                                         | 200                                                         | Extn 203, Extn203                                 | 00:00:03                               |
| IP Routes<br>Tunnels                                                                                          | Pause                                                   | inect Call Details                                     | Clear Abar                                              | ndoned Calls                                                |                                                   |                                        |
|                                                                                                    |                                                         |                                                        |                                                         |                                                             | 12:38:2                                           | 10 Online                              |

The following information is displayed for disconnections that have occurred since the time the Abandoned Calls button was selected:

- Date and Time Date and time the call started.
- From Trunk

The line/channel information about the calling party.

- Incoming Caller ID The name and/or number as shown in the Active Calls list.
- Incoming DID

The number as displayed in the Call Details screen. See Call Details.

- **Ringing/Queuing At** The alerting parties (if any) on the call at the time of disconnection. Otherwise (if the call was in a queue), the hunt group name.
- Wait

The call duration until disconnection occurred.

Clicking the **Clear Abandoned Calls** button clears the Abandoned Calls list, updates the date and time and enables further abandoned calls to be logged.

#### Note

• If the viewer restarts whilst an Abandoned Calls list is displayed, the list is cleared. After the restart, the viewer updates the time in the header to indicate that the list displays Abandoned Calls since the time of the restart.

#### **Reduced Active Calls**

If you are viewing the Active Calls information for a heavily loaded IP Office (using a communications link with insufficient bandwidth or running SSA with insufficient CPU power), SSA will automatically reduce the amount of information displayed, to accommodate the high call rate.

Reduced information similar to the following is displayed:

| 🗾 IP Office System Statu                                                                         | s - F-075-IP500-1 (192.168.42.120)                                                            |        |
|--------------------------------------------------------------------------------------------------|-----------------------------------------------------------------------------------------------|--------|
| avaya                                                                                            | <b>IP Office System Status</b>                                                                |        |
| Help Snapshot LogOff Exil                                                                        | : About                                                                                       |        |
| ■ System<br>■ À Alarms (12)<br>■ Extensions (74)<br>■ Trunks (10)<br>► Active Calls<br>Resources | Active Calls: 6<br>Calls initiated in last 5 seconds: 3<br>Calls cleared in last 5 seconds: 1 |        |
|                                                                                                  | <u>Full Details</u>                                                                           |        |
|                                                                                                  | 14:00:53                                                                                      | Online |

When the call initiation/setup rate has reduced, the **Full Details** button can be selected to resume the full display. If you want to view IP Office activity during the high load, the snapshot facility can be used to obtain a complete instantaneous view of the system.

## Call Details

The Call Details screen is only displayed if a call is active. The Call Details screen can be accessed as follows:

- Select a current call in the Active Calls screen.
- Click Extensions and then click the relevant extension.
- Click System and then Control Unit and double-click a line.

| 🗾 IP Office System State       | ıs - IP500 Site A (192.168.42.1)                                 |                 |
|--------------------------------|------------------------------------------------------------------|-----------------|
| AVAYA                          | <b>IP Office System Status</b>                                   |                 |
| Help Snapshot LogOff Exi       | t About                                                          |                 |
| 🗄 System<br>🗄 🎂 Alarms (10)    | Call Details                                                     |                 |
| Extensions (17)<br>Trunks (10) | Call Ref: 7 Call length: 00:00:21                                | <u>^</u>        |
| Line: 5<br>Line: 6<br>Line: 7  | Criginator<br>Current State: Connected Time in State: 00:00:17   | =               |
| Line: 8<br>Lines: 9 - 12       | Trunk: Line: 5 Slot: 2 Port: 1 Channel: 1<br>Incoming Caller ID: |                 |
| Line: 13<br>Line: 14           | Destination                                                      |                 |
| Call Details for Ca            | Current State: Connected Time in State: 00:00:17                 |                 |
| Licenses<br>Directory          | Button Number: 1                                                 | ~               |
| Control Unit Audit             | Trace Output:                                                    |                 |
| IP Routes                      |                                                                  |                 |
| Tunnels                        |                                                                  |                 |
|                                |                                                                  |                 |
| <                              | Trace Clear Pause Back Disconnect Conference Details             | Print Save As   |
|                                |                                                                  | 09:41:16 Online |

The following information is displayed:

- Call Ref
  - Call reference assigned by IP Office and associated with the line in use.
- Call Length Total length of the call.
- For further details see the following sections:
  - Originator Information.
  - Destination Information.
  - Call Target Information.
  - Conference Details.
  - Call States (Extension Ports).
  - Call States (Trunk Ports).
  - Callback and Returning Calls.

The bottom section of the screen contains trace information and a scroll bar, enabling you to view the trace. Tracing enables you to view details of specific calls and is useful for problem solving. For more information, see Tracing.

#### Notes

- The names shown for voicemail destinations are those supplied by IP Office to voicemail, when the connection is made. Any subsequent activities within the voicemail Telephone User Interface (TUI), for example; logging in to an alternative mailbox, will not be reflected in the information shown for the destination.
- A call that is both alerting/queuing and listening to an announcement will indicate information about both.

## **Conference Details**

When a call is connected to a conference, an additional **Conference Details** button shows all connected calls on the conference. The screen also displays whether the conference is a Conferencing Center or ad-hoc type and whether the conference is being recorded.

| IP Office System Status                                                                                                    | s - IP500 Site A (                | 192.168.42.1)            |                    |        |
|----------------------------------------------------------------------------------------------------|-----------------------------------|--------------------------|--------------------|--------|
| avaya                                                                                                    |                                   | IP Offic                 | e System Status    |        |
| Help Snapshot LogOff Exit                                                                                                    | About                             |                          |                    |        |
| <ul> <li>System</li> <li>Å Alarms (10)</li> <li>Extensions (17)</li> <li>Trunks (10)</li> <li>Active Calls</li> <li>Call Details for Call f</li> </ul> | Name:<br>Type:<br>Call Recording: | Conf 100<br>Ad Hoc<br>No | Conference Details |        |
| Conterence C     E Resources     Voicemail                                                                                                    | Call Ref                          | State                    | Party              |        |
| IP Networking                                                                                                    | 3                                 | Connected                | Extn 411, Extn411  |        |
|                                                                                                    | 4                                 | Connected                | Extn 201, Extn201  |        |
|                                                                                                    | 5                                 | Connected                | Extn 203, Extn203  |        |
|                                                                                                    |                                   |                          |                    |        |
| <                                                                                                    | Pause Bac                         | k Print Save             | As                 |        |
|                                                                                                    |                                   |                          | 08:26:23           | Online |

## **Call Information**

#### **Originator Information**

The following information displayed is based on whether the originating end is a trunk or not.

#### **Originating End is a Trunk**

Includes all incoming calls on analog, dialog or VoIP trunks.

The following is reported for the **Originator** (trunk):

- Trunk
   Includes fixed line number, URI group (SIP lines) and channel (for digital and VoIP lines).
- Current State and Time in State See Call States.
- Incoming Caller ID The caller ID name and number.
- Incoming DID The incoming DID digits (when applicable).
- Codec
  - Selected via H.323/SIP messages and may change during the call.
- VoIP Trunk (H.323, SCN or SIP) Normal data packets can prevent or delay voice data from getting across the link, causing unacceptable speech quality. SSA provides the following information about the VoIP connection and how it is being impacted by other traffic. These statistics are calculated as defined in RFC 1889.
  - Round Trip Delay
  - Receive Jitter
  - Transmit Jitter
  - Receive Packet Loss
  - Transmit Packet Loss

#### Originating End is not a Trunk

The following information is reported for the **Originator**:

- Current State and Time in State The state is defined when there is a call associated with a button.
- Currently At:
  - Users

The user name and number is listed. For multi-line sets, the button number and button type (Call, Line and Bridged Appearance or Call Coverage) are displayed.

- Voicemail Call flow When voicemail is the originator end, no call flow name will be shown.
- **Data Service**
- The service name.
- Park Slot The park slot number.
- **Conference** The conference number.
- Multicast
   Multicast.
- **Dialed Digits** The digits that were dialed by the user.
- Codec (if applicable) Selected via H.323/SIP messages and may change during the call.

#### **Destination Information**

The information displayed is based on whether the destination end is a trunk or not.

#### **Destination End is a Trunk**

Includes the following types of calls that involve trunks:

- Call to an outside number from the switch
- VoiceMail Pro calling an outside number (for a callback)
- External forwarding
- SCN call

The following information is reported for the **Destination**:

- Trunk Used Includes fixed line number, URI group (SIP lines) and channel (for digital and VoIP lines).
- **Current State and Time of State** The state is defined when there is a call associated with a button.
- **Digits sent to Central Office** These are the digits that IP Office has sent to the central office or the *To: URL*, sent in the INVITE for a SIP trunk.
- Caller ID sent from Central Office
   Some central offices send the connected Caller ID (versus who was called).
- Codec

Selected via H.323/SIP messages and may change during the call.

• VoIP Trunk (H.323, SCN or SIP)

Normal data packets can prevent or delay voice data from getting across the link, causing unacceptable speech quality. SSA provides the following information about the VoIP connection and how it is being impacted by other traffic. These statistics are calculated as defined in RFC 1889.

- Round Trip Delay
- Receive Jitter
- Transmit Jitter
- Receive Packet Loss
- Transmit Packet Loss

#### **Destination End is not a Trunk**

The following information is reported for the **Destination**:

- Current State and Time in State The state is defined when there is a call associated with a button.
- Currently At
  - One of the following:
    - Group of Users For paging and some hunt group calls, listed by user name and number. If the call is alerting/connected for both users and SCN trunks, all will be listed.
    - User

The user name and number are listed. For multi-line sets the button number and button type (Call, Line and Bridged Appearance and Call Coverage) are displayed.

- Voicemail Call flow The call flow name.
- AutoAttendant The string Automated Attendant followed by the Automated Attendant number is listed.
- **Park Slot** The park slot and park slot number/name.
- Mailbox The mailbox and mailbox name.
- Voicemail Announcement This will be *Announcement* plus the group/username and the announcement number.

- Conference The conference name. See Conference Details.
- RAS The user name.
- Hunt Group Queue

The hunt group name and number when a call is in a hunt group queue but not alerting.

• Codec

Selected via H.323/SIP messages and may change during the call.

#### **Call Target Information**

#### Call Target/Routing Information

- **RTP Connection Type** (if applicable) DirectMedia, RTPRelay or VCM.
- **Shortcode Matched** (if applicable) Includes the shortcode name, feature and the type (System, User, LCR, Line).
- **Original Target** (if applicable) One of the following:
  - **Destination is a User** The user name or extension number is listed.
  - **Destination is a Hunt Group** The hunt group name or extension number is listed.
  - **Destination is a shortcode** The shortcode and feature are listed along with the type (System, User, LCR, Line).
  - **Destination is an embedded Automated Attendant** The string *Automated Attendant*, followed by the Automated Attendant number is listed.
- Call Recording Call recording in progress (Yes or No).
- Call was Redirected to a Twin Yes or No.
- Call Routed Across SCN Trunk Yes or No. Set to Yes only when the call becomes connected.
- **Retargeting Count** The number of times the call has been retargeted. A call is retargeted, for example; on expiry of a no answer timeout. Retargeting means that the current destination(s) stop alerting and a new destination is selected instead.
- **Transfer Count** (if appropriate) The number of times a call has been transferred.
- **Redirecting Station** (if appropriate) The station from which a call was re-directed on Forwarding, Follow Me, coverage or twinning.

#### **Call States**

Call States are shown for both ends of a call. The valid states for extension ports are listed in the following table:

| State                           | Extension                                                                                                    |
|---------------------------------|----------------------------------------------------------------------------------------------------|
| Idle                            | There is no call or call attempt on this extension or button.                                                                                                    |
| Connected                       | A call is connected on this port.                                                                                                    |
| Held                            | The call is on regular hold. This could be the result of pressing the Hold button, or a flash hook.                                                                                                    |
| Held for<br>Transfer/Conference | The call is on hold as the result of a user pressing the fixed Transfer or Conference button.                                                                                                    |
| Parked                          | The call has been parked at a park slot.                                                                                                    |
| Seized                          | A call is being originated, the port has been seized but the call is not yet connected. No digits have been dialed.                                                                                                    |
| Dialling                        | A call is being originated, the port has been seized but the call is not yet connected. At least one digit has been dialed.                                                                                                    |
| WrapUp                          | The user on this port is in the Wrapup state. This might be the automatic call time or set for call center agent.                                                                                                    |
| In Use Elsewhere                | This means that another person is active on a Call or Bridged Appearance.<br>For Line Appearance, this means that another user is active on the call.                                                                                                    |
| On Hold Elsewhere               | This means that another person has placed a call on hold at a Call or Bridged Appearance.<br>For Line Appearance, this means another user has placed a call on hold.                                                                                                    |
| In Use Inaccessible             | <ul> <li>This means that the Call or Bridged Appearance cannot be accessed. For example:</li> <li>The Call Appearance on the chain is associated with a user who is not logged in.</li> <li>The longest internal member on the call has Cannot Be Intruded active.</li> <li>The Call Appearance on the chain is on a button that has no LEDs.</li> <li>A Line Appearance cannot be accessed. For example:</li> <li>The longest internal member on the call has Cannot Be Intruded active.</li> <li>The longest internal member on the call has Cannot Be Intruded active.</li> <li>The longest internal member on the call has Cannot Be Intruded active.</li> </ul> |
| Alerting                        | When a call is visually or audibly alerting on a telephone.                                                                                                    |
| Ringback*                       | For outgoing calls, this is the state after the user has completed dialling and is listening to ringback.                                                                                                    |
| Call Listen                     | Indicates the call is listening to this extension                                                                                                    |
| Paging                          | Indicates one or more output points of a paging call.                                                                                                    |
| Recording                       | A surrogate call is being used to record the call whose ID is indicated.                                                                                                    |
| Hold Reminder                   | Extension is alerting with a hold reminder notification.                                                                                                    |
| Park Reminder                   | Extension is alerting with a park reminder notification.                                                                                                    |
| Transfer Return                 | Extension is alerting with a transfer return call notification.                                                                                                    |
| Voicemail Ringback              | Extension is alerting with a voicemail ringback notification.                                                                                                    |
| Auto Callback                   | Extension is alerting with a callback/reminder notification.                                                                                                    |
| Held at Central Office          | For European ISDN lines, the central office has the call on hold. It will free the B-channel which will be seen as idle in SSA.                                                                                                    |

| Holding                   | Indicates that the other party on the call is in one of the Held states: Held, Held for Transfer, Held for Conference, Held at Central Office, Hold Reminder.                    |
|---------------------------|----------------------------------------------------------------------------------------------------|
| Connected Blind           | Indicates that this end of the call is connected and that the other party on the call is alerting with either a blind transferred call or a transfer return.                     |
| Queuing                   | Indicates that the call is held in a hunt group queue and is not alerting at any extension. The other end will be in Ringback/Incoming Alerting or Connected Announcement state. |
| Alerting Announcement     | Indicates that the call is alerting at one or more extensions or trunks and is also currently connected to voicemail for a queuing announcement.                                 |
| Queuing Announcement      | Indicates that the call is held in a hunt group queue, is not alerting at any extension and is currently connected to voicemail for a queuing announcement.                      |
| Connected<br>Announcement | Indicates that this end of the call is connected because the call is or has been listening to a queuing announcement.                                                            |
| Number Unobtainable       | States that an extension can be left in by a failed/cleared call.                                                                                                    |
| Busy                      | States that an extension can be left in by a failed/cleared call.                                                                                                    |
| Disconnected              | States that an extension can be left in by a failed/cleared call.                                                                                                    |

\* When a call is alerting, one endpoint will be in the alerting state and the other will be in the ringback state. From the view of the call model, Ringback and Incoming Alerting are equivalent states. Also, Alerting and Outgoing Alerting are equivalent states.

Trunk Summary and Extension Status screens will show a direction for each call. For a trunk, the call is shown as outgoing (if IP Office initiated the call) and incoming (if the central office or network initiated the call). For an extension, the call is shown as outgoing (if the extension initiated the call) and incoming (if another party initiated the call).

For examples of call sequences that include announcements, see Tracing.

#### Call States (Trunk)

Call States are shown for both ends of a call. The valid states for trunk ports are listed in the following table:

| State                     | Trunk                                                                                                    |  |  |  |
|---------------------------|----------------------------------------------------------------------------------------------------|--|--|--|
| Idle                      | There is no call or call attempt on this port or channel.                                                                                                    |  |  |  |
| Out of Service            | The port has been set to <b>Out of Service</b> or the digital circuit (that this channel is on) is down.                                                                          |  |  |  |
| Connected                 | A call is connected on this port.                                                                                                    |  |  |  |
| Connected WAN             | This time slot in use to deliver WAN interface - digital trunks only.                                                                                                    |  |  |  |
| Parked                    | The call has been parked at a park slot.                                                                                                    |  |  |  |
| Seized                    | A call is being made and the system selects a particular line.                                                                                                    |  |  |  |
| Dialling                  | A call is being originated from this port, the trunk has been seized but the call is not yet connected. On analog trunks, 'connected' may be an implied state based on a timeout. |  |  |  |
| Clearing                  | The call is in the process of terminating or is in the post call timeout period.                                                                                                  |  |  |  |
| Pre-Alert                 | This is when an incoming call arrives on a trunk and the system is waiting for Caller ID.                                                                                         |  |  |  |
| Outgoing Alerting         | When an outgoing call is being made and the far end is alerting.                                                                                                    |  |  |  |
| Incoming Alerting         | When an incoming trunk call is visually or audibly alerting or is in a hunt group queue.                                                                                          |  |  |  |
| Paging                    | Indicates one or more output points of a paging call.                                                                                                    |  |  |  |
| Recording                 | A surrogate call is being used to record the call whose ID is indicated.                                                                                                    |  |  |  |
| Held at Central<br>Office | For European ISDN lines, the central office has the call on hold. It will free the B-channel which will be seen as idle in SSA.                                                   |  |  |  |
| Holding                   | Indicates that the other party on the call is in one of the Held states: Held, Held for Transfer, Held for Conference, Held at Central Office, Hold Reminder.                     |  |  |  |
| Connected Blind           | Indicates that this end of the call is connected and that the other party on the call is alerting with either a blind transferred call or a transfer return.                      |  |  |  |
| Queuing                   | Indicates that the call is held in a hunt group queue and is not alerting at any extension. The other end will be in Ringback/Incoming Alerting or Connected Announcement state.  |  |  |  |
| Alerting<br>Announcement  | Indicates that the call is alerting at one or more extensions or trunks and is also currently connected to voicemail for a queuing announcement.                                  |  |  |  |
| Queuing<br>Announcement   | Indicates that the call is held in a hunt group queue, is not alerting at any extension and is currently connected to voicemail for a queuing announcement.                       |  |  |  |
| Connected<br>Announcement | Indicates that this end of the call is connected because the call is or has been listening to a queuing announcement.                                                             |  |  |  |

\* When a call is alerting, one endpoint will be in the alerting state and the other will be in the ringback state. From the view of the call model, Ringback and Incoming Alerting are equivalent states. Also, Alerting and Outgoing Alerting are equivalent states.

Trunk Summary and Extension Status screens will show a direction for each call. For a trunk, the call is shown as outgoing (if IP Office initiated the call) and incoming (if the central office or network initiated the call). For an extension, the call is shown as outgoing (if the extension initiated the call) and incoming (if another party initiated the call).

For examples of call sequences that include announcements, see Tracing.

### **Callback and Returning Calls**

The following table shows what is reported as the originator:

| Call Type              | Originator                                                                                                    |
|------------------------|----------------------------------------------------------------------------------------------------|
| Transfer Return        | Transferee                                                                                                    |
| Hold Reminder          | The party that was the originator before the hold was initiated.                                                                                                 |
| Park Reminder          | The park slot. The reminder is a new call. If the reminded party picks this call up, parked and new calls will combine in the same way as a transfer completion. |
| Automatic<br>Callback* | The party that requested the callback.                                                                                                    |
| Voicemail<br>Ringback  | The party receiving the callback.                                                                                                    |

\* While alerting at the telephone who originated the callback.

## Resources

## **System Resources**

The System Resources screen provides a summary of key sources and their current usage in the system.

| IP Office System Status                                                                                                    | - IP500 Site A (192.168.                                                                                                    | 42.1)                 |               |       |                                                    |                            |  |  |
|----------------------------------------------------------------------------------------------------|----------------------------------------------------------------------------------------------------|-----------------------|---------------|-------|----------------------------------------------------|----------------------------|--|--|
| avaya                                                                                                    | IP Office System Status                                                                                                    |                       |               |       |                                                    |                            |  |  |
| Help Snapshot LogOff Exit                                                                                                    | About                                                                                                    |                       |               |       |                                                    |                            |  |  |
| ■ System<br>■ Control Unit (IP500)<br>■ VoIP Trunks (2)<br>■ H.323 Extensions<br>■ ♣ Alarms (10)<br>■ Extensions (17)<br>■ Trunks (10)<br>Active Calls<br>■ ▶ Resources<br>Licenses | System Resources Primary Music on Hold Source (1): Internal Alternate Music on Hold Source (2): 1234567890123456789012345678901 Configuration Size: 1024K Configuration Used: 32K Memory Free: 73189K |                       |               |       | File Status: Loaded<br>File Status: Failed to Load |                            |  |  |
| Directory                                                                                                    |                                                                                                    |                       |               |       |                                                    |                            |  |  |
| Voicemail                                                                                                    | Channels                                                                                                    | Number of<br>Channels | Number in Use | Usage | Congestion<br>Count                                | Last Date of<br>Congestion |  |  |
|                                                                                                    | Data                                                                                                    | 48                    | 0             | 0%    | o                                                  |                            |  |  |
|                                                                                                    | VCM                                                                                                    | 64                    | 0             | 0%    | 0                                                  |                            |  |  |
|                                                                                                    | VM                                                                                                    | 4                     | 0             | 0%    | o                                                  |                            |  |  |
|                                                                                                    | Modem                                                                                                    | 0                     | 0             | 0%    | 1                                                  | 04/02/2008 1               |  |  |
|                                                                                                    | Conference                                                                                                    | 64                    | 0             | 0%    | 0                                                  |                            |  |  |
| <                                                                                                    | Pause                                                                                                    |                       |               |       |                                                    |                            |  |  |
|                                                                                                    |                                                                                                    |                       |               |       | 07:39:04                                           | Online                     |  |  |

The following information is displayed:

• Music on Hold Source

Music on Hold (MOH) is provided by IP Office as either an internally stored file or an externally connected audio input. For IP Office 4.2+ details of the configured alternate music on hold sources are also shown.

- Configuration Size The maximum available Kbytes size available for a configuration file. This varies depending on the control unit.
- **Configuration Used** The total number of Kbytes that have been used in the configuration file.
- Memory Free The number of free Kbytes in IP Office.
- 8kHz Clock Source

For systems with digital trunks this will indicate the trunk being used as the clock source for the IP Office system. If no clock source has been configured the IP Office will default to using its own clock.
### Channels

One of the following:

### VCM Channels

Voice compression channels are used for calls between IP and non-IP devices (trunks and or extensions). For most control units, voice compression channels are provided by the installation of VCM cards.

### Data Channels

Data Channels is used for Remote Access (RAS), Internet Access, and Voicemail sessions. A data channel is an internal signaling resource used whenever a call is made from the IP network to an exchange line (Central Office). For example, four people surfing the Internet will use a single data channel since they all share the same line to the ISP. Two people remotely accessing the Office LAN from home will use two data channels since they have dialed in on separate lines. IP extensions do not use data channels.

### Modem Channels

This is the internal IP400 modem card. The 'private' modem in a Small Office Edition base unit or an ATM4 card is not included in these channels.

### Conference Channels

The number of channels available for conference members (parties) varies with the IP Office control unit type. These channels are used for conference calls and for features such as call intrusion and call recording.

### VM Channels

The number of voicemail channels available and the number in use. For Voicemail Pro the number available is based on the voicemail licenses installed.

### • Number of Channels

The total number of resources available in the system.

### Number in Use

The number of resources that are currently in use.

### • Usage

The percentage of the resource currently being used.

### Congestion Count

The total number of times that all of the resources were in use. For example; if there are 4 voicemail channels and there has been an attempt to access this channel, the congestion count will display 1.

### Last Date of Congestion

When a request for a resource has failed.

## Licenses

IP Office 4.2+. This screen shows the current installed licenses and the status of those licenses. The type and serial number of the Feature Key Dongle is also shown.

| IP Office System Status                                                         | s - IP500 Site A (1 | 92.168.4               | 42.1)                    |                     |                            |                 |        |           |                               |   |
|---------------------------------------------------------------------------------|---------------------|------------------------|--------------------------|---------------------|----------------------------|-----------------|--------|-----------|-------------------------------|---|
| avaya                                                                           |                     | 1                      | IP O                     | ifice S             | ystem                      | Status          |        |           |                               |   |
| Help Snapshot LogOff Exit                                                       | About               |                        |                          |                     |                            |                 |        |           |                               |   |
| ■ System<br>■ Control Unit (IP500)<br>■ VoIP Trunks (2)<br>■ H.323 Extensions   | Feature Key Detec   | ted: Li                | ocal, Seria              | Number 510          | Licenses<br>0691           |                 |        |           |                               |   |
| <ul> <li>Å Alarms (10)</li> <li>Extensions (17)</li> <li>Trunks (10)</li> </ul> | License Type        | Available<br>Instances | Number<br>of<br>Licenses | Congestion<br>Count | Last Date of<br>Congestion | License Key     | Status | Instances | License<br>Expiration<br>Date |   |
| Active Calls                                                                    | Unused (1)          | Unlimited              | 0                        |                     |                            | TvKLBSd49dOTZ   | Valid  | Unlimited | Never                         | ^ |
|                                                                                 | CTI Link Pro        | Unlimited              | 0                        |                     |                            | QXzkbho8LKPi3fl | Valid  | Unlimited | Never                         |   |
| Directory                                                                       | Wave User           | Unlimited              | 0                        |                     |                            | CKyLJ3vd9SGKn   | Valid  | Unlimited | Never                         |   |
| Control Unit Audit                                                              | Integrated Messa    | Unlimited              | 0                        |                     |                            | BUSMBCLCGUMBU   | Valid  | Unlimited | Never                         |   |
| 🗷 Voicemail                                                                     | Microsoft CRM Int   | Unlimited              | 0                        |                     |                            | HGDPfha35LlaDV  | Valid  | Unlimited | Never                         |   |
| IP Networking                                                                   | CCC Spectrum W      | Unlimited              | 0                        |                     |                            | vtHT@Sd95XDec   | Valid  | Unlimited | Never                         |   |
|                                                                                 | DECT Integration (  | Unlimited              | 0                        |                     |                            | Q35k76dovNs1bt  | Valid  | Unlimited | Never                         |   |
|                                                                                 |                     |                        |                          |                     |                            |                 |        |           |                               |   |
|                                                                                 |                     |                        |                          |                     |                            |                 |        |           |                               |   |
|                                                                                 |                     |                        |                          |                     |                            |                 |        |           |                               |   |
|                                                                                 |                     |                        |                          |                     |                            |                 |        |           |                               |   |
|                                                                                 |                     |                        |                          |                     |                            |                 |        |           |                               |   |
|                                                                                 |                     |                        |                          |                     |                            |                 |        |           |                               |   |
|                                                                                 |                     |                        |                          |                     |                            |                 |        |           |                               |   |
|                                                                                 |                     |                        |                          |                     |                            |                 |        |           |                               |   |
|                                                                                 | Pause               |                        |                          |                     |                            |                 |        |           |                               |   |
|                                                                                 |                     |                        |                          |                     |                            |                 |        | 07:48:10  | Onlin                         | е |

• Note that the consumption of some licenses (ie. the difference between and Available Instances and Instances) is not controlled by the IP Office itself, for example CCC licenses. In those cases the Available Instances and congestion events are not know.

## Directory

For IP Office 5.0, this screen is split several parts.

The first part is a table indicating the system directory number sources being used by the IP Office.

System

Directory entries stored as part of the IP Office configuration. These are entered and edited using IP Office Manager. They can also be edited by a system phone user using a 1608/1616 phone

LDAP

Directory entries imported using LDAP from an LDAP server. The IP Office needs to be configured to use LDAP Directory Services and how often to import using LDAP.

HTTP

Directory entries imported using HTTP from another IP Office. The IP Office needs to be configured to use HTTP Directory Services and how often to import using HTTP.

Total

The total number of current directory entries and the overall system maximum.

For LDAP and HTTP directories; the time, date and status of the last import are shown. Also the number of records imported and the number discarded. Records are discarded if they have a blank name or number, match an existing record or exceed the total capacity of the IP Office system.

Last Update

The last time the Update Status (below) was changed.

- Update Status
  - The status or result of the last update:
    - Success: The last update was successful.
    - **Success with Overflow:** The last update was successful but some entries were not imported because the maximum was exceeded.
    - Failure: The last update attempt was not successful.
    - In Progress: The IP Office is currently importing records.
    - Not Configured: The IP Office does not have an import source has been configured.
- Imported

The number of entries imported during the last successful update.

Discard

The number of entries discarded, due to being invalid or duplicate, during the last successful update.

For hunt groups, the hunt group can be selected and the **Membership** button pressed to display the users who are members of that hunt group.

If there are conflicting Small Community Network entries, the Conflicts button can be used to locate those entries.

| IP Office System Status                                                | - System5 (19    | 2.168.42.1) -      | IP500 5.0 (110    | 012)            |                |          |                     |          |
|------------------------------------------------------------------------|------------------|--------------------|-------------------|-----------------|----------------|----------|---------------------|----------|
| AVAYA                                                                  |                  | 1                  | P Office          | System          | Status         |          |                     |          |
| Help Snapshot LogOff Exit                                              | About            |                    |                   |                 |                |          |                     |          |
| <ul> <li>System</li> <li>Alarms (4)</li> <li>Extensions (9)</li> </ul> | Sources:         |                    |                   | Directory       |                |          |                     |          |
| Trunks (7)<br>Active Calls                                             | Directory        | Running            | Maximum           | Last Update     | Update Status  | Imported | Disca               | rded     |
| 🗏 Resources                                                            | System           | 3                  | 2500              |                 |                |          |                     |          |
| Licenses                                                               | LDAP             | 0                  | 5000              | 10/03/2009 09   | Not Configured | 0        |                     | 0        |
| Directory                                                              | HTTP             | 0                  | 5000              | 10/03/2009 09   | Not Configured | 0        |                     | 0        |
| Control Unit Audit                                                     | Total            | 3                  | 5000              |                 |                |          |                     |          |
| Voicemail     IP Networking                                            | Number of Rem    | ote Small Communi  | ty Network Sites: | Not Networke    | 1              |          |                     |          |
|                                                                        | Number of Loca   | User Entries:      |                   | 15              |                |          |                     |          |
|                                                                        | Number of Loca   | Group Entries:     |                   | 2               |                |          |                     |          |
|                                                                        | Number of Rem    | ote Liser Entries  |                   | 0               |                |          |                     |          |
|                                                                        | Number of Rem    | oto Osor Entrios.  |                   | 0               |                |          |                     |          |
|                                                                        |                  | ote Group Entries: |                   | 0               |                |          |                     |          |
|                                                                        | Total Number of  | User and Group E   | ntries:           | 17              |                |          |                     |          |
|                                                                        | Users and Groups | :                  |                   |                 |                |          |                     |          |
|                                                                        | Name             | Number             | Туре              | Source of Entry |                |          | Current<br>Location |          |
|                                                                        | RemoteManager    |                    | User              |                 | Local          |          |                     | ~        |
|                                                                        | NoUser           |                    | User              |                 | Local          |          |                     |          |
|                                                                        | Extn201          | 201                | User              |                 | Local          |          |                     |          |
|                                                                        | Extn202          | 202                | User              |                 | Local          |          |                     |          |
|                                                                        | Extn203          | 203                | User              |                 | Local          |          |                     |          |
|                                                                        | Extn204          | 204                | User              |                 | Local          |          |                     |          |
|                                                                        | Extn205          | 205                | User              |                 | Local          |          |                     |          |
|                                                                        | Extn206          | 206                | User              |                 | Local          |          |                     |          |
|                                                                        | Extn207          | 207                | User              |                 | Local          |          |                     |          |
|                                                                        | Extn208          | 208                | User              |                 | Local          |          |                     |          |
|                                                                        | Extn299          | 299                | User              |                 | Local          |          |                     |          |
|                                                                        | Extn298          | 298                | User              |                 | Local          |          |                     | <b>V</b> |
|                                                                        | Refresh          | Membership         | ⊆onflicts         |                 |                | 00.20    | 1.26                | Opline - |

## **Control Unit Audit**

IP Office 4.2+. This screen displays the control unit audit trail. It shows who has accessed the system configuration and the type of actions they have been performing.

| 💵 IP Office System Statu                                                          | s - IP500 Site A (192.168.42.1)   |                                 |                                 |
|-----------------------------------------------------------------------------------|-----------------------------------|---------------------------------|---------------------------------|
| AVAYA                                                                             | IP O                              | ffice System Status             | 5                               |
| Help Snapshot LogOff Exit                                                         | About                             |                                 |                                 |
| <ul> <li>System</li> <li>Control Unit (IP500)</li> <li>VoIP Trunks (2)</li> </ul> |                                   | Control Unit Audit              |                                 |
| H.323 Extensions                                                                  | Date and Event Type Item Char     | nged Outcome IP Office PC IF    | PC MAC PC Login                 |
| 🔳 🍓 Alarms (10)                                                                   | Time                              | Account Add                     | ress Address Username           |
| Extensions (17)                                                                   | 21/06/2007 Security Login         | Success Operator                |                                 |
| I Trunks (10)                                                                     | 18/01/2008 Write with I System    | Success Administrator 192.      | 168.42 00-01-6C-E Administrator |
| Active Calls                                                                      | 18/01/2008 Write with I System    | Success Administrator 192.      | 168.42 00-01-6C-E Administrator |
| E Resources                                                                       | 18/01/2008 Warm Start             | Success System Re               |                                 |
| Licenses                                                                          | 18/01/2008 Write with I System    | Success Administrator 192.      | 168.42 00-01-6C-E Administrator |
| Directory                                                                         | 18/01/2008 VVarm Start            | Success System Re               |                                 |
| Control Unit Audi                                                                 | 18/01/2008 Write with M System    | Success Administrator 192.      | 168.42 00-01-6C-E Administrator |
| 🗷 Voicemail                                                                       | 23/01/2008 Write with M User Extr | 1203 Success Administrator 192. | 168.42 00-01-6C-E Administrator |
| IP Networking                                                                     | 23/01/2008 Write with M User Extr | 1203 Success Administrator 192. | 168.42 00-01-6C-E Administrator |
|                                                                                   | 23/01/2008 Write with M           | Success Administrator 192.      | 168.42 00-01-6C-E Administrator |
|                                                                                   | 23/01/2008 Write with M User Extr | 1203 Success Administrator 192. | 168.42 00-01-6C-E Administrator |
|                                                                                   | 23/01/2008 Write with M User Extr | 1203 Success Administrator 192. | 168.42 00-01-6C-E Administrator |
|                                                                                   | 29/01/2008 Write with I User Extr | 203 Success Administrator 192.  | 168.42 00-01-6C-E Administrator |
|                                                                                   | 29/01/2008 VVarm Start            | Success System Re               |                                 |
|                                                                                   | 04/02/2008 Upgrade                | Success                         |                                 |
|                                                                                   | 04/02/2008 VVarm Start            | Success System Re               |                                 |
|                                                                                   |                                   |                                 |                                 |
|                                                                                   |                                   |                                 |                                 |
|                                                                                   | Refresh                           |                                 |                                 |
|                                                                                   |                                   |                                 | 07:50:14 Online                 |

## Voicemail Voicemail

IP Office 4.2+. This screen displays the status of the voicemail server configured for the IP Office. The details shown will vary according to the type of voicemail server.

| 💷 IP Office System Statu                                                                                                    | s - IP500 Site                                      | e A (192.168.42                                                        | .1)                   |                    |               |               |                     |  |  |  |
|----------------------------------------------------------------------------------------------------|-----------------------------------------------------|------------------------------------------------------------------------|-----------------------|--------------------|---------------|---------------|---------------------|--|--|--|
| avaya                                                                                                    |                                                     | <b>IP Office System Status</b>                                         |                       |                    |               |               |                     |  |  |  |
| Help Snapshot LogOff Exit                                                                                                    | About                                               |                                                                        |                       |                    |               |               |                     |  |  |  |
| System Control Unit (IP500) VolP Trunks (2) H.323 Extensions Alarms (10)                                                                                                    | V<br>Voicemail Typ<br>Licenses:                     | ioicemail Status<br>e:                                                 | Voice Mail Pr         | 0                  |               |               |                     |  |  |  |
| Extensions (17)     Trunks (10)                                                                                                    | License Type                                        |                                                                        | A                     | vailable Instances |               | Number of Lic | enses in use        |  |  |  |
| Active Calls                                                                                                    |                                                     | Voicemail Pro (4 Por                                                   | ts)                   | Unlimited          |               |               | 0                   |  |  |  |
| <ul> <li>■ Resources         <ul> <li>Licenses</li> <li>Directory</li> <li>Control Unit Audit</li> <li>■ Voicemail</li> <li>Mailboxes</li> <li>■ IP Refunctions</li> </ul> </li> </ul> | Total Number of<br>Total Number of<br>Last date and | of Voicemail Ports:<br>of Voicemail Ports in<br>time port allocation f | 4<br>use: 1<br>ailed: | 25%                |               |               | <u> </u>            |  |  |  |
| A in networking                                                                                                    | Call Ref                                            | Service Type                                                           | Name                  | Call State         | Time in State | Direction     | Other Party on Call |  |  |  |
|                                                                                                    | 1                                                   | Mailbox                                                                | ?Extn203              | Connected          | 00:00:05      | Incoming      | Extn 203, Extn203   |  |  |  |
|                                                                                                    | Pause                                               | <u>Call Details</u>                                                    |                       |                    |               | 08.08         | .32 Online          |  |  |  |

## Mailboxes

IP Office 4.2+. This screen displays details of the voicemail mailboxes on the voicemail server. It includes the number of messages and the current status of basic voicemail settings for the associated mailbox user or hunt group.

| 🗾 IP Office System Status                                                             | s - IP500 Site      | e A (192.           | 168.42.1)                  |                  |                  |                   |                              |                               |                               |    |
|---------------------------------------------------------------------------------------|---------------------|---------------------|----------------------------|------------------|------------------|-------------------|------------------------------|-------------------------------|-------------------------------|----|
| AVAYA                                                                                 |                     |                     | IP (                       | Offic            | e Syst           | tem S             | tatus                        |                               |                               |    |
| Help Snapshot LogOff Exit                                                             | About               |                     |                            |                  |                  |                   |                              |                               |                               |    |
| System Control Unit (IP500) VoIP Trunks (2) H.323 Extensions                          | Number of M         | 1ailboxes:          | 26                         |                  | Mailbox          | Status            |                              |                               |                               |    |
| <ul> <li>■ Å Alarms (10)</li> <li>■ Extensions (17)</li> <li>■ Trunks (10)</li> </ul> | Name                | Voicemail<br>Status | Hunt Group<br>Broadcast    | Email<br>Options | Email<br>Address | Text to<br>Speech | Number of<br>New<br>Messages | Number of<br>Read<br>Messages | Numberof<br>Saved<br>Messages |    |
| Active Calls<br>Resources                                                             | RemoteMan<br>NoUser | On<br>On            | Not Applica<br>Not Applica | Off<br>Off       |                  | Off<br>Off        | 0                            | 0                             | 0                             |    |
| Licenses<br>Directory                                                                 | Extn201<br>Extn202  | Off<br>On           | Not Applica<br>Not Applica | Off<br>Off       |                  | Off<br>Off        | 0                            | 0                             | 0                             |    |
| Control Unit Audit                                                                    | Extn203<br>Extn204  | On<br>On            | Not Applica<br>Not Applica | Off<br>Off       |                  | Off<br>Off        | 1<br>0                       | 2                             | 2                             | -  |
| Mailboxes                                                                             | Extn205<br>Extn206  | On<br>On            | Not Applica<br>Not Applica | Off<br>Off       |                  | Off<br>Off        | 0                            | 0                             | 0                             | -  |
|                                                                                       | Extn207<br>Extn208  | On<br>On            | Not Applica<br>Not Applica | Off<br>Off       |                  | Off<br>Off        | 0                            | 0                             | 0                             |    |
|                                                                                       | Extn209<br>Extn210  | On<br>On            | Not Applica<br>Not Applica | Off<br>Off       |                  | Off<br>Off        | 0                            | 0                             | 0                             |    |
|                                                                                       | Extn211<br>Extn212  | On<br>On            | Not Applica<br>Not Applica | Off<br>Off       |                  | Off<br>Off        | 0                            | 0                             | 0                             | -  |
|                                                                                       | Extn213<br>Extn214  | On<br>On            | Not Applica<br>Not Applica | Off<br>Off       |                  | Off<br>Off        | 0                            | 0                             | 0                             | -  |
|                                                                                       | Extn215<br>Extn216  | On<br>On            | Not Applica<br>Not Applica | Off<br>Off       |                  | Off               | 0                            | 0                             | 0                             | -  |
| <                                                                                     | Pause               |                     |                            |                  |                  |                   |                              |                               |                               |    |
| /                                                                                     |                     |                     |                            |                  |                  |                   |                              | 08:09:0                       | 5 Onlir                       | ne |

## **IP Networking**

## **IP** Routes

IP Office 4.2+. This screen shows the IP routes known by the IP Office. This includes both configured static routes and routes learnt through RIP if enabled.

| 💷 IP Office System Status                                                                    | - IP500 Sit                                 | e A (192.1                               | 68.42.1)               |                    |                   |        |                  |                      |                   |
|----------------------------------------------------------------------------------------------|---------------------------------------------|------------------------------------------|------------------------|--------------------|-------------------|--------|------------------|----------------------|-------------------|
| avaya                                                                                        |                                             |                                          | IP C                   | office S           | Systei            | m Stat | tus              |                      |                   |
| Help Snapshot LogOff Exit                                                                    | About                                       |                                          |                        |                    |                   |        |                  |                      |                   |
| System Control Unit (IP500) VolP Trunks (2) H.323 Extensions E & Alarms (10) Extensions (17) | Total Numbe<br>Total Numbe<br>Route Prioril | er of Administe<br>er of IP Routes<br>y: | ered IP Routes         | ∷ 5<br>5<br>Prefer | IP Routes         |        |                  |                      |                   |
| Active Calls                                                                                 | Destination                                 | Subnet<br>Mask                           | Next Hop IP<br>Address | Interface<br>Name  | Interface<br>Type | Metric | IP Route<br>Type | Source IP<br>Address | Source IP<br>Mask |
| Licenses                                                                                     | 192.168.42.0<br>192.168.43.0                | 255.255.25<br>255.255.25                 |                        | LAN1<br>LAN2(WAN)  | LAN<br>LAN        |        | Directly Att     |                      |                   |
| Control Unit Audit                                                                           | 192.168.99.0<br>192.168.44.0                | 255.255.25<br>255.255.25                 | 192.168.44.1           | RemoteMa           | DialUp<br>LAN     | 1      | Static           |                      |                   |
| Mailboxes                                                                                    | 192.168.46.0                                | 255.255.25                               | 192.168.46.1           | LAN1               | LAN               | 1      | Static           |                      |                   |
| A IP Networking<br>▶ IP Routes<br>Tunnels                                                    | Pause                                       | Ping                                     |                        |                    |                   |        |                  |                      |                   |
|                                                                                              |                                             | I ÜIG                                    |                        |                    |                   |        |                  | 09-40-00             | Online            |
|                                                                                              |                                             |                                          |                        |                    |                   |        | L                | 00.10.00             | Online            |

## Tunnels

IP Office 4.2+. This screen display details of the VPN tunnels (IPSec and L2TP ) configured on the IP Office.

| 💵 IP Office System Statu                                                                       | ıs - IP500 Site A (192.168.4   | 2.1)            |                        |              |
|------------------------------------------------------------------------------------------------|--------------------------------|-----------------|------------------------|--------------|
| AVAYA                                                                                          | 1                              | IP Office Syste | m Status               |              |
| Help Snapshot LogOff Exi                                                                       | t About                        |                 |                        |              |
| <ul> <li>System</li> <li>Å Alarms (9)</li> <li>Extensions (17)</li> <li>Trunks (10)</li> </ul> | Total Number of Administered T | Tunnel Stat     | tus                    |              |
| Active Calls<br>Resources                                                                      | Tunnel Name                    | Tunnel Type     | Remote Tunnel Endpoint | Association  |
| I Voicemail                                                                                    | Site B                         | L2TP            | 192.168.50.1           | None         |
| IP Networking                                                                                  | RemoteD                        | IPSec           | 192.168.56.1           | None         |
| Tunnels                                                                                        | Pause                          |                 |                        |              |
|                                                                                                |                                |                 | 08:0                   | 00:24 Online |

# Tracing

## Overview

SSA enables traces to be generated for calls, lines and extensions.

Trace information is presented at the bottom of the screen. The **Pause** button and scroll bar enable you to view the information whilst the application continues to record new trace events. The **Resume** button displays all the events recorded when a trace is paused, as well as further new events as they occur.

When a trace is displayed, the option to **Print** and/or **Save As** are available. A trace can be saved to file either as a *.txt* or *.csv* file. If the trace is paused, only the information currently displayed will be saved and/or printed.

This section provides examples and descriptions of traces generated for calls, lines and extensions.

• If the viewer restarts whilst a trace is being generated and the trunk/channel/extension/buttons being traced are still valid, the viewer retains the trace before loss of connection. A line is added to the trace as follows: [time and date] Connection to the Control Unit restarted. The trace continues to generate.

### **Using Traces for Troubleshooting**

To diagnose problems with a call, it is generally best to trace the source of the call; e.g. trace the trunk for an incoming call or the extension for an outgoing call. By following this guideline, you will see all trace information from the very start of the call. The initial events often contain the most important diagnostic information. Since a trace also shows events relating to parties that are on the same call as the trunk or extension, a trace from a trunk or extension will allow you to see the whole history of the call.

### **Call Traces**

You can trace a call from the Call Details screen. The trace of a call will show changes of state for that call and events relating to both ends of the call. For example; it will indicate if a button is pressed on an extension that is on the call or if a protocol message is sent or received for a trunk channel that is on the call. These events will be shown for as long as the extension/trunk is associated with the call. For example; if one extension transfers a call to another, you will see the transfer being carried out by the first extension; events relating to the second extension will then be shown.

### **Extension Traces**

You can trace all or any selection of appearance buttons on an extension. For extensions without appearance buttons, you can trace all or any calls currently associated with the extension.

The trace for an extension will show events relating to that extension (e.g. button presses) and traces of all calls associated with the selected buttons, for as long as they are associated.

The trace information for a call which is associated with an extension button will show the same information as for a call traced from the Call Details screen. In other words, it will show changes of state for that call and events relating to both ends of the call.

### Trunk Traces

You can trace all or any selection of channels on a trunk. The trace will show events relating to these channels (such as protocol messages), plus traces of all calls associated with these channels, for as long as they are associated.

The trace information for a call which is associated with a trunk channel will show the same information as a call traced from the Call Details screen. In other words, it will show changes of state for that call, plus events relating to both ends of the call.

In some territories, a call can be held at the central office rather than IP Office. In such cases, the call stops being associated with a particular channel; it may then be un-held and become associated with the same or a different channel. If such a call is initially associated with a trunk channel that is being traced, it will continue to be shown in the trace for as long as it is associated with the trunk, even if it is re-associated with a different channel or is associated with no channel at all.

## **Analog Trunk**

## **Tracing Incoming Calls on Analog Lines**

SSA can be used to troubleshoot calls that are being disconnected.

The following example shows how SSA traces an incoming call which rings at an extension and then transfers to voicemail:

| 🗊 IP Office System Status                      | - Australia (192.168.42.9)          |                                                         |              |                                    |                         |                               |                        | _ 🗆 ×                |
|------------------------------------------------|-------------------------------------|---------------------------------------------------------|--------------|------------------------------------|-------------------------|-------------------------------|------------------------|----------------------|
| AVAVA                                          |                                     |                                                         | IP           | Office Syste                       | em Status               | ;                             |                        |                      |
| Help Snapshot LogOff Exi                       | t About                             |                                                         |              |                                    |                         |                               |                        |                      |
| <ul> <li>System</li> <li>Alarms (2)</li> </ul> | Status Utilization Summary          | Alarms                                                  |              |                                    |                         |                               |                        |                      |
| Extensions (12)                                |                                     |                                                         |              | Analog Trunk                       | Summary                 |                               |                        |                      |
| Lines: 1 - 4                                   | Slot/Module:                        | Front Panel                                             |              |                                    |                         |                               |                        |                      |
| Line: 25                                       | Number of Trunks:                   | 4                                                       |              |                                    |                         |                               |                        |                      |
| Line: 50<br>Active Calle                       | Number of Administered Trunks:      | 4                                                       |              |                                    |                         |                               |                        |                      |
| Resources                                      | Number of Trunks in Use:            | 0                                                       |              |                                    |                         |                               |                        |                      |
|                                                | Port Line<br>ID                     | Line Type                                               | Call<br>Ref  | Current State                      | Time in State           | Caller ID or<br>Dialed Digits | Other Party<br>on Call | Direction<br>of Call |
|                                                | 1 Line: 1 Front Panel Port: 1       | Loop Start CLI                                          |              | Idle                               | 00:43:22                |                               |                        |                      |
|                                                | 2 Line: 2 Front Panel Port: 2       | Loop Start CLI                                          |              | Idle                               | 00:44:31                |                               |                        |                      |
|                                                | 4 Line: 4 Front Panel Port: 4       | Loop Start CLI                                          |              | Ide                                | 02:54:18                |                               |                        |                      |
|                                                |                                     |                                                         |              |                                    |                         |                               |                        |                      |
| Incoming call                                  |                                     |                                                         |              |                                    |                         |                               |                        |                      |
|                                                | Paint International Ports:          | Pre-Alerting                                            |              |                                    |                         |                               |                        |                      |
| Call rings at Ext 211                          | 26/01/07 13:42:24-263ms Line = 1, 4 | Alerting, Call Ref = 63, Calle                          | r ID Name    | = Extn211, Number = 211            |                         |                               |                        |                      |
| Call routes to mailboy for                     | 26/01/07 13:42:24-289ms Call Ref =  | 63, Originator State = Dialli                           | ng, Type =   | Trunk, Destination State =         | Alerting, Type = Targe  | et List                       |                        |                      |
| Extn 210                                       | 26/01/07 13:42:24-205ms Call Ref =  | 63, Originator State = Incor                            | ning Alertir | - i<br>ng, Type = Trunk, Destinati | on State = Alerting, Ty | pe = Target List              |                        |                      |
|                                                | 26/01/07 13:42:39-279ms Call Ref =  | 63, Retargeting                                         |              |                                    |                         | N.4. 19                       |                        |                      |
| Caller disconnects                             | 26/01/07 13:42:39-303ms Call Ref =  | 63, Originator State = Conr<br>63, Answered, Mailbox #E | xtn210       | e = Trunk, Destination Sta         | te = Connected, Type    | = Malibox                     |                        |                      |
|                                                | 26/01/07 13:42:45-711ms Call Ref =  | 63, Originator State = Clea                             | ring, Type   | = Trunk, Destination State :       | = Connected, Type = N   | failbox                       |                        |                      |
|                                                | 26/01/07 13:42:45-711ms Call Ref =  | 63, Disconnect from Origin                              | ator End     |                                    |                         |                               |                        |                      |
|                                                | Trace Clear                         | Print Save As                                           |              |                                    |                         |                               |                        |                      |
|                                                |                                     |                                                         |              |                                    |                         |                               | 1                      | 1:26:08 Online       |

- 1. The call rings in to IP Office.
- 2. The call is assigned a Call Ref of 63.
- 3. The call rings at extension 211.
- 4. The call is redirected to the user's voicemail box.
- 5. The call is then disconnected by the outside caller (originator) of the call.

\_ 8 ×

## Tracing Outgoing Call - Call Disconnected by the IP Office User

The following example shows an extension dialling out on an analog trunk: IP Office System Status - F-075-S0E-1 (192.168.42.250)

## AVAYA

**IP Office System Status** 

| Help Snapshot LogOff                    | Exit About                                                                                                    |     |
|-----------------------------------------|----------------------------------------------------------------------------------------------------|-----|
| System                                  | Extension Status                                                                                                    |     |
| Extensions (12)<br>Ext 210 dials the    | Current User Extension Number: 210                                                                                                    | *   |
| digit '8' for<br>secondardy dial tone   | Trace Output - All Buttons:                                                                                                    |     |
| 204                                     | ™24401/07 16:25:37-955ms Extension = 210, Digit dialed, Digit = 8<br>24/01/07 16:25:39-012ms My buttons = 1, Call Ref = 21, Originator State = Dialling, Type = User, Destination State = Seized, Type = Target List |     |
| IP Office matches the<br>shortcode '8N' | 24/01/07 16:25:39-013ms Call Ref = 21, Short Code Matched = System, 8N                                                                                                    |     |
| 207                                     | 24/01/07 16:25:39-030ms Line = 4, Seized, Cail Ref = 21<br>24/01/07 16:25:39-224ms My buttons = 1, Cail Ref = 21, Originator State = Dialling, Type = User, Destination State = Seized, Type = Trunk                 |     |
| Analog Line 4 is<br>seized              | 24/01/07 16:25:39-725ms Line = 4, Wait for Dialtone Ended, Call Ref = 21                                                                                                    |     |
| 210                                     | 24/01/07 16:25:39-747ms Call Ref = 21, Alerting, Line = 4                                                                                                    |     |
| -211<br>123456790' is dialod            | 24/01/07 16:25:39-757ms My buttons = 1, Call Ref = 21, Originator State = Connected, Type = User, Destination State = Connected, Type = Trunk<br>24/01/07 16:25:39-757ms Call Ref = 21, Answered, Line = 4           |     |
| on Analog line 4                        | 24,01/07 16:25:40-254ms Extension = 210, Digit dialed, Digit = 1                                                                                                    |     |
| Active Calls                            | 24/01/07 16:25:40-516ms Extension = 210, Digit dialed, Digit = 2<br>24/01/07 16:25:40-755ms Extension = 210, Digit dialed, Digit = 3<br>24/01/07 16:25:41-026ms Extension = 210, Digit dialed, Digit = 4             |     |
|                                         | 24/01/07 16:25:41-316ms Extension = 210, Digit dialed, Digit = 5<br>24/01/07 16:25:41-566ms Extension = 210, Digit dialed, Digit = 6                                                                                 |     |
| Call is disconnected                    | 24/01/07 16:25:41-866ms Extension = 210, Digit dialed, Digit = 7<br>24/01/07 16:25:42-126ms Extension = 210, Digit dialed, Digit = 8                                                                                 |     |
|                                         | 724/01/07 16:25:42-367ms Extension = 210, Digit dialed, Digit = 9<br>24/01/07 16:25:44-899ms Extension = 210, Switchhook, Status = On                                                                                |     |
| Ext 210 hangs up                        | 24/01/07 16:25:44-903ms My buttons = 1, Call Ref = 21, Originator State = Clearing, Type = User, Destination State = Connected, Type = Trunk                                                                         |     |
|                                         | 24/81/07 16:25:44-907ms Extension = 210, State = Disconnected                                                                                                    |     |
|                                         | 24/01/07 16:25:44-917ms Extension = 210, Button = 1, Idle<br>24/01/07 16:25:44-920ms Extension = 210, State = Busy Wrap Up                                                                                           |     |
|                                         | 24/01/07 16:25:46-922ms Extension = 210, State = Idle                                                                                                    |     |
|                                         |                                                                                                    |     |
|                                         | Trace Clear         Pause         Call Details         Print         Save As                                                                                                    |     |
|                                         | 16:25:52 Onli                                                                                                    | ine |

- 1. Extension 210 dials 8123456789.
- 2. The trace shows Extension = 210, Digit dialed, digit = 8.
- 3. IP Office matches the dialed 8, to the system shortcode 8N.
- 4. The trace shows that the analog line 4 is seized and **123456789** is dialed on the line.
- 5. The trace shows that extension 210 goes back on hook.
- 6. The call is then disconnected by IP Office (Originator).

#### Notes

- Analog lines will go directly from a 'seized' state to a 'connected' state, since the line provides no call progress signalling to IP Office.
- The trace will not show the digits dialled on an analog trunk after shortcode matching, if the pause between digits dialled exceeds an 'inter-digit' timeout.

IP Office System Status - E-075-SDE-1 (192.168.42.

## Tracing Outgoing Call - Call Disconnected by Outside Caller

The following example describes an outgoing call on an analog line, where the call is disconnected by an outside caller:

| 🗊 IP Office System Status                                           | - F-075-50E-1 (192.168.42.250)                                                                                                    | <u>_ 8 ×</u> |
|---------------------------------------------------------------------|----------------------------------------------------------------------------------------------------|--------------|
| AVAYA                                                               | IP Office System Status                                                                                                    |              |
| Help Snapshot LogOff Exit                                           | t About                                                                                                    |              |
| ⊐⊢System<br>⊐⊣∰ Alarms (2)                                          | Extension Status                                                                                                    |              |
| Ext 210 goes 'Off Hook'                                             | Extension Number: 210                                                                                                    | *            |
| 202<br>Ext 210 dials the digit '8'<br>for secondary dial tone       | Trace Output - All Buttons:<br>2001/07 17:36:49-890ms Extension = 210, Switchhook, Status = Off<br>24/01/07 17:36:52-810ms Extension = 210, Digit dialed, Digit = 8<br>24/01/07 17:36:52-814ms Mv buttons = 1. Call Ref = 28. Originator State = Dialling, Type = User, Destination Type = none                                                                                                    | <b>A</b>     |
| -206<br>-207<br>IP Office matches the                               | 24/01/07 17:36:53-838ms My buttons = 1, Call Ref = 28, originator State = Dialling, Type = User, Destination State = Seized, Type = Target List<br>24/01/07 17:36:53-859ms Call Ref = 28, Short Code Matched = System, 8N<br>24/01/07 17:36:53-856ms Line = 4, Seized, Call Ref = 28<br>24/01/07 17:36:54-04 ms Mv buttons = 1. Call Ref = 28<br>24/01/07 17:36:54-04 ms Mv buttons = 1. Call Ref = 28 |              |
| shortcode '8N' for<br>secondary dial tone                           | 24/01/07 17:36:54-544ms Line = 4, Wait for Diatione Ended, Call Ref = 28<br>24/01/07 17:36:54-547ms Line = 4, Dialing, Call Ref = 28, Digits =<br>24/01/07 17:36:54-566ms Call Ref = 28, Alerting, Line = 4                                                                                                    |              |
| Analog Line 4 is seizeu<br>Active Calls<br>'123456789' is dialed on | 24/01/07 17:36:54-575ms My buttons = 1, Call Ref = 28, Onginator State = Connected, Type = User, Destination State = Connected, Type = Trunk<br>24/01/07 17:36:54-575ms Call Ref = 28, Answered, Line = 4<br>24/01/07 17:36:56-802ms Extension = 210, Digit dialed, Digit = 1<br>24/01/07 17:36:56-802ms Extension = 210, Digit dialed, Digit = 2                                                      |              |
| Analog Line 4                                                       | 24/01/07 17:36:58-411ms Extension = 210, Digit dialed, Digit = 3<br>24/01/07 17:36:58-212ms Extension = 210, Digit dialed, Digit = 4<br>24/01/07 17:36:59-471ms Extension = 210, Digit dialed, Digit = 5<br>24/01/07 17:36:59-471ms Extension = 210, Digit dialed, Digit = 6<br>24/01/07 17:37:00-471ms Extension = 210, Digit dialed, Digit = 7                                                       |              |
| Call is disconnected by<br>the outside caller                       | 24/01/07 17:37:01-012ms Extension = 210, Digit dialed, Digit = 8<br>24/01/07 17:37:01-811ms Extension = 210, Digit dialed, Digit = 9<br>24/01/07 17:37:06-420ms My buttons = 1, Call Ref = 28, Originator State = Connected, Type = User, Destination State = Clearing, Type = Trunk<br>24/01/07 17:37:06-420ms Call Ref = 28, Disconnect from Destination End                                         |              |
| Ext 210 hangs up                                                    | 24/01/07 17:37:06-444ms Extension = 210, State = Disconnected<br>24/01/07 17:37:06-448ms Extension = 210, State = Busy Wrap Up<br>24/01/07 17:37:08-455ms Extension = 210, State = Idle                                                                                                    | <b>•</b>     |
|                                                                     | Trace Clear         Pause         Call Details         Print         Save As                                                                                                    |              |
|                                                                     | 17:37:09                                                                                                    | Online       |

- 1. Extension 210 dials 8123456789.
- 2. The trace shows Extension = 210, Digit dialed, digit = 8.
- IP Office matches the dialed 8, to the system shortcode 8N. 3.
- 4. The trace shows that the analog line 4 is seized and **123456789** is dialed on the line.
- 5. The trace shows that the call is disconnected by the outside caller (Destination End).
- 6. Extension 210 is disconnected.

This type of trace is useful when customer report calls are being disconnected.

#### Notes

- Extension 210 is the 'Originator' of the call, the extension dialed out and the outside party is the 'Destination End'.
- The trace does not display what occurs to digits collected after extension 210 dials 8. •
- The trace does not display calls answered on analog lines. .

## **Extension**

## Incoming Outside Call - Disconnected by Outside Caller

The following example details an incoming call that has been answered and then dropped by the outside caller:

| 🗾 IP Office System Status -                                                            | - Australia (192.16                                                                                                    | 8.42.9)                                                                                         |                                                                                                    |                                                                                                    |                                                           |                                                         |                        |                     | - 🗆 × |
|----------------------------------------------------------------------------------------|----------------------------------------------------------------------------------------------------|-------------------------------------------------------------------------------------------------|----------------------------------------------------------------------------------------------------|----------------------------------------------------------------------------------------------------|-----------------------------------------------------------|---------------------------------------------------------|------------------------|---------------------|-------|
| AVAYA                                                                                  |                                                                                                    |                                                                                                 |                                                                                                    | IP Off                                                                                                 | ice System                                                | Status                                                  |                        |                     |       |
| Help Snapshot LogOff Exit                                                              | : About                                                                                                    |                                                                                                 |                                                                                                    |                                                                                                    |                                                           |                                                         |                        |                     |       |
| <ul> <li>System</li> <li>Alarms (0)</li> </ul>                                         |                                                                                                    |                                                                                                 |                                                                                                    |                                                                                                    | Extension Status                                          | :                                                       |                        |                     |       |
| Extensions (12)<br>209<br>▶ 210<br>211<br>3001<br>3002<br>3003<br>3004<br>3008<br>3009 | Extension Numbe<br>Module:<br>Port:<br>Telephone Type:<br>Current User Ext<br>Current User Nai<br>Forwarding:<br>Twinning:       | er:<br>tension Number:<br>me:                                                                   | 210<br>Control Unit - DS<br>2<br>5410<br>210<br>Extn210<br>Off<br>Off                                                   | 5 Ports                                                                                                |                                                           |                                                         |                        |                     |       |
| 3010<br>3011<br>3012<br>Trunks (7)<br>Lines: 1 - 4<br>Line: 25                         | Do Not Disturb:<br>Message Waiting<br>Number of New I<br>Phone Manager                                                           | i:<br>Messages:<br>Type:<br>Button Type                                                         | Off<br>Off<br>O<br>None<br>Call Ref                                                                                     | Current State                                                                                          | Time in State                                             | Calling Number or Called                                | Direction              | Other Party on Call |       |
| Line: 50<br>Active Calls<br>Resources                                                  | 1<br>2<br>3                                                                                                    | CA<br>CA<br>CA                                                                                  |                                                                                                    | Idle<br>Idle<br>Idle                                                                                   | 00:00:26                                                  | Number                                                  |                        |                     |       |
| Call rings at Ext 210                                                                  | Trace Output - All E<br>26/01/07 11:48:52-<br>26/01/07 11:48:52-<br>26/01/07 11:48:52-<br>26/01/07 11:48:54-                     | Buttons:<br>116ms Call Ref =<br>117ms Call Ref =<br>307ms Extension                             | 18, Originator State<br>18, Alerting, Extensi<br>= 210, Switchhook,                                                     | = Incoming Alerting, Type<br>on = 210, Button = 1<br>Status = Off                                      | = Trunk, Destination State                                | e = Alerting, Type = Target                             | List                   |                     | _     |
| Extension 210 answers<br>call                                                          | 26/01/07 11:48:54-<br>26/01/07 11:48:54-<br>26/01/07 11:48:58-<br>26/01/07 11:48:58-<br>26/01/07 11:48:58-<br>26/01/07 11:48:58- | 318ms My buttons<br>318ms Call Ref =<br>724ms My buttons<br>724ms Call Ref =<br>742ms Extension | s = 1, Call Ref = 18, (<br>18, Answered, Exte<br>s = 1, Call Ref = 18, (<br>18, Disconnect from<br>= 210, State = Disco | Originator State = Connec<br>.nsion = 210<br>Originator State = Clearing<br>Originator End<br>onnected | ted, Type = Trunk, Destina<br>g, Type = Trunk, Destinatio | ation State = Connected, T<br>on State = Connected, Typ | ype = User<br>e = User |                     |       |
| Ext 210 goes back on hook                                                              | 26/01/07 11:48:58-<br>26/01/07 11:48:58-<br>26/01/07 11:49:00-                                                                   | 744ms Extension<br>746ms Extension<br>750ms Extension                                           | = 210, Button = 1, ld<br>= 210, State = Busy<br>= 210, State = Idle                                                     | lle<br>Wrap Up                                                                                         |                                                           |                                                         |                        |                     |       |
|                                                                                        | Tra <u>c</u> e Clear                                                                                                    | Pause Ba                                                                                        | ack <u>⊆</u> all Detai                                                                                                  | ils Print                                                                                              | Save As                                                   |                                                         |                        | 11:49:27 0          | nline |

- 1. The outside call rings at extension 210.
- 2. Extension 210 answers the call.
- 3. The outside call (originator of the call) hangs up.
- 4. Extension 210 goes back on hook.

## Incoming Outside Call - Disconnected by IP Office User

The following example details an incoming call that has been dropped by extension 210:

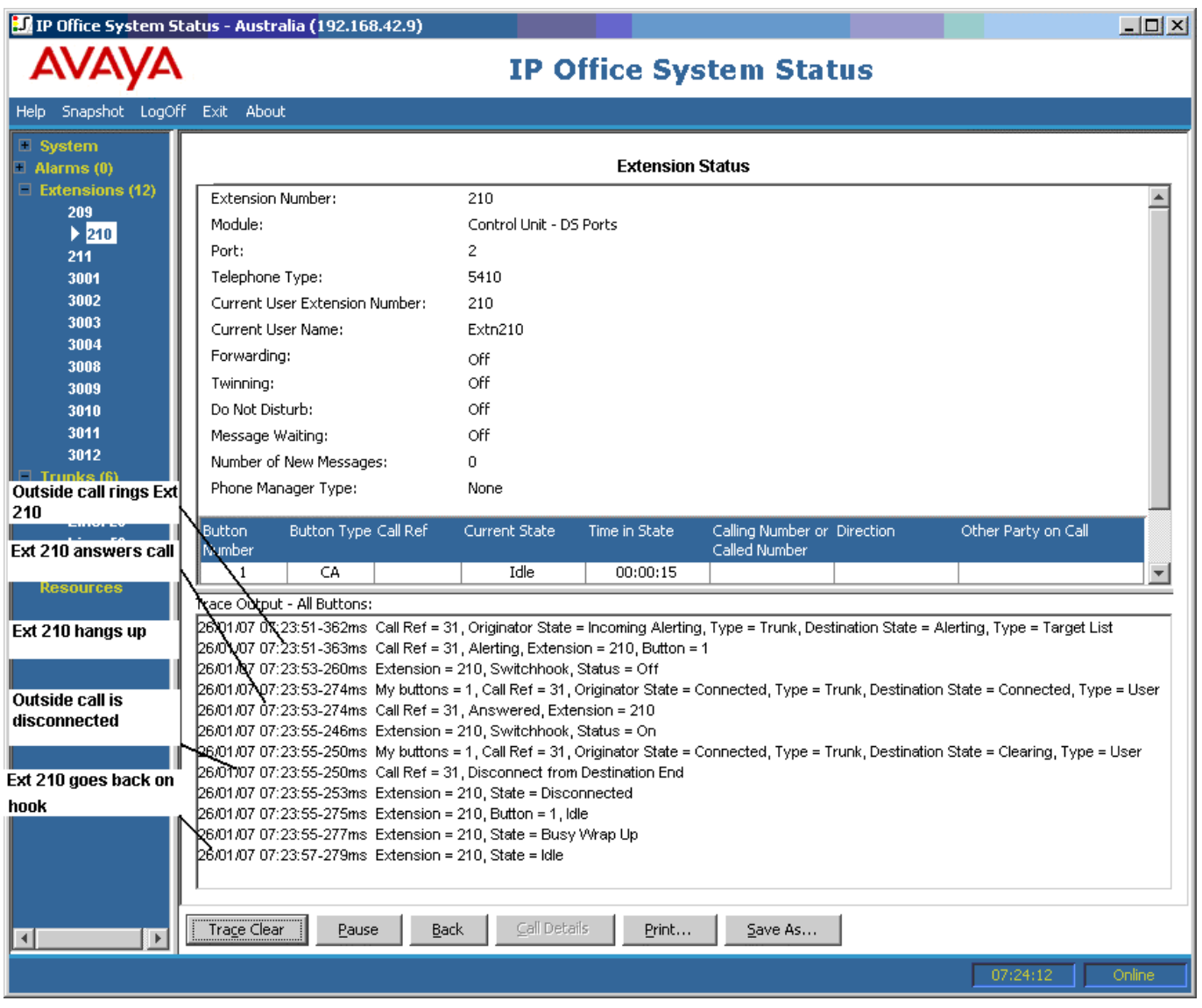

- 1. The outside call (originator) rings at extension 210.
- 2. Extension 210 (destination end) answers the call.
- 3. Extension 210 hangs up.
- 4. The outside call is disconnected.
- 5. Extension 210 goes back on hook.

### **Extension Button Selection**

SSA is useful in tracing buttons that are pressed at a particular extension.

The following example details a trace of button activity at an extension:

| 🗊 IP Office System Status - Australia (192.168.42.9) |
|------------------------------------------------------|
|------------------------------------------------------|

| 🗊 IP Office System Status               | - Australia (192.168.42.9)                                              |                                                                                  |                                                           |                                               |                     |
|-----------------------------------------|-------------------------------------------------------------------------|----------------------------------------------------------------------------------|-----------------------------------------------------------|-----------------------------------------------|---------------------|
| AVAYA                                   |                                                                         | IP C                                                                             | Office Syster                                             | n Status                                      |                     |
| Help Snapshot LogOff E>                 | kit About                                                               |                                                                                  |                                                           |                                               |                     |
| System                                  |                                                                         |                                                                                  | F.4                                                       |                                               |                     |
| Alarms (0)                              |                                                                         |                                                                                  | Extension Sta                                             | nus                                           |                     |
| 209                                     | Extension Number:                                                       | 209                                                                              |                                                           |                                               | <u> </u>            |
| 210                                     | Module:                                                                 | Control Unit - DS Ports                                                          |                                                           |                                               |                     |
| 211                                     | Port:                                                                   | 1                                                                                |                                                           |                                               |                     |
| 3001                                    | Telephone Type:                                                         | 5410                                                                             |                                                           |                                               |                     |
| 3002                                    | Current User Extension Number:                                          | 209                                                                              |                                                           |                                               |                     |
| 3003                                    | Current User Name:                                                      | Extn209                                                                          |                                                           |                                               |                     |
| 3008                                    | Forwarding:                                                             | Off                                                                              |                                                           |                                               |                     |
| 3009                                    | Twinning:                                                               | Off                                                                              |                                                           |                                               |                     |
| 3010                                    | Do Not Disturb:                                                         | Off                                                                              |                                                           |                                               |                     |
| 3011                                    | Message Waiting:                                                        | Off                                                                              |                                                           |                                               |                     |
| 3012<br>Trunke (7)                      | Number of New Messages:                                                 | 0                                                                                |                                                           |                                               | L.                  |
| Active Calls                            | Phone Manager Type:                                                     | None                                                                             |                                                           |                                               |                     |
| Resources                               | Putton Number – Putton Tune                                             | Call Def Current State                                                           | Time in State                                             | Calling Number or Called Direction            | Other Barty on Call |
| Call rings in to IP Office              | battor wantber battor rype                                              |                                                                                  | nine in state                                             | Number                                        |                     |
|                                         | Trace Output - All Buttons:                                             |                                                                                  |                                                           |                                               |                     |
| Call rings at Ext 209                   | 26/01/07 11:33:51-916ms Call Ref = 3                                    | 8, Originator State = Ringback, Type = U                                         | ser, Destination State = Ale                              | rting, Type = Target List                     |                     |
|                                         | 26/01/07 11:33:51-917ms Call Ref = .                                    | = 209. Pressed Programmed Button. But                                            | ton Number = 1. Label = Ap                                | pearance                                      |                     |
| Ext 209 answers the call                | 26/01/07 11:33:53-996ms My buttons                                      | = 1, Call Ref = 3, Originator State = Cor                                        | nected, Type = User, Desti                                | nation State = Connected, Type = User         |                     |
|                                         | 26/01/07 11:33:53-996ms Call Ref = :                                    | 3, Answered, Extension = 209                                                     |                                                           |                                               |                     |
| Ext 209 narks the call on               | 25/01/07 11:33:59-298ms Extension                                       | = 209, Pressed Programmed Button, But<br>- 209, State - Busy                     | ton Number = 4, Label = Ca                                | ll Park                                       |                     |
| park 1                                  | 26/01/07 11:33:59-310ms Extension                                       | = 209, Button = 1, Idle                                                          |                                                           |                                               |                     |
|                                         | 26/01/07 11:33:59-312ms Extension                                       | = 209, State = Busy Wrap Up                                                      |                                                           |                                               |                     |
|                                         | 26/01/07 11:34:01-315ms Extension                                       | = 209, State = Idle                                                              |                                                           |                                               |                     |
| Ext 209 takes the call off<br>of Dark 4 | 25/01/07 11:34:03-285ms Extension                                       | = 209, Pressed Programmed Button, But<br>3. Originator State = Connected, Type = | ton Number = 4, Label = Ca<br>User. Destination State = C | II Park<br>oppected Type = Liser              |                     |
| UI PAIK I                               | 26/01/07 11:34:08-385ms Extension                                       | = 209, Pressed Fixed Feature, Button =                                           | Transfer                                                  | onnected, rype - esci                         |                     |
|                                         | 26,01/07 11:34:08-391ms My buttons                                      | = 1, Call Ref = 3, Originator State = Hol                                        | ding, Type = User, Destinati                              | ion State = Held for Transfer/Conference, Typ | e = User            |
| Ext 209 pushes Transfer                 | 26/01/07 11:34:08-394ms Extension                                       | = 209, State = Busy Wrap Up                                                      |                                                           |                                               |                     |
|                                         | 26/01/07 11:34:08-404ms Extension                                       | = 209, State = Idle<br>4. Originator State = Seized. Type = Use                  | r. Destination Type = none                                |                                               |                     |
| Ext 209 hangs up                        | 26/01/07 11:34:10-413ms Extension                                       | = 209, Digit dialed, Digit = 2                                                   |                                                           |                                               |                     |
|                                         | 26/01/07 11:34:10-416ms My buttons                                      | = 2, Call Ref = 4, Originator State = Dial                                       | ling, Type = User, Destinatio                             | on Type = none                                |                     |
|                                         | 26/01/07 11:34:10-800ms Extension                                       | = 209, Digit dialed, Digit = 1<br>= 200, Digit dialed, Digit = 0                 |                                                           |                                               |                     |
|                                         | 26/01/07 11:34:11-465ms Extension                                       | - 209, Digit dialed, Digit = 0<br>4. Alerting, Extension = 210, Button = 1       |                                                           |                                               |                     |
|                                         | 26/01/07 11:34:12-488ms My buttons                                      | = 2, Call Ref = 4, Originator State = Rin                                        | gback, Type = User, Destina                               | ation State = Alerting, Type = Target List    |                     |
|                                         | 26/01/07 11:34:14-847ms Extension                                       | = 209, Pressed Fixed Feature, Button =                                           | Transfer                                                  |                                               |                     |
|                                         | 26/01/07 11:34:14-858ms Extension = 26/01/07 11:34:14 882ms Extension = | = 209, Button = 1, Idle<br>- 209, State - Busy                                   |                                                           |                                               |                     |
|                                         | 26/01/07 11:34:14-884ms Extension                                       | = 209, Button = 2, Idle                                                          |                                                           |                                               |                     |
|                                         | 26/01/07 11:34:14-886ms Extension                                       | = 209, State = Busy Wrap Up                                                      |                                                           |                                               |                     |
|                                         | 26/01/07 11:34:16-888ms Extension                                       | = 209, State = Idle                                                              |                                                           |                                               |                     |
|                                         | 1 <sup>1</sup>                                                          |                                                                                  |                                                           |                                               |                     |
|                                         | Trace Clear Pause Ba                                                    | ick Call Details Print                                                           | Save As                                                   |                                               |                     |
|                                         |                                                                         |                                                                                  |                                                           |                                               |                     |
|                                         |                                                                         |                                                                                  |                                                           |                                               | 11:35:35 Online     |

- 1. A call rings at extension 209.
- 2. Extension 209 answers by pressing a call appearance.
- 3. Extension 209 parks the call on Park 1.
- 4. Extension 209 takes the call off Park 1.
- 5. Extension 209 selects the Transfer button.
- Extension 209 dials extension 210 and selects the Transfer button again. 6.
- 7. Extension 209 hangs up.

## System Status Application

Many trace events relating to an extension that has appearance buttons, will indicate a button number against the event. When troubleshooting, this allows you to understand why, for example; a call alerted on a particular extension.

If you are tracing from the Extension Status screen, you will also see **My buttons** marked against call state changes. This allows you to understand why this call is being reported in the trace:

| 💵 IP Office System Statu                       | s - F-075-IP50   | 0-1 (192.168                       | .42.120)                               |                                                  |                                      |                                    |                          |                     |               |
|------------------------------------------------|------------------|------------------------------------|----------------------------------------|--------------------------------------------------|--------------------------------------|------------------------------------|--------------------------|---------------------|---------------|
| AVAYA                                          |                  |                                    |                                        | IP Off                                           | ice Systen                           | n Status                           |                          |                     |               |
| Help Snapshot LogOff Exit                      | About            |                                    |                                        |                                                  |                                      |                                    |                          |                     |               |
| E System                                       |                  |                                    |                                        |                                                  | Extension Stat                       | us                                 |                          |                     |               |
| Extensions (74)                                | Extension Num    | iber:                              | 6693                                   |                                                  |                                      |                                    |                          |                     |               |
| 4624<br>6666                                   | Slot:            |                                    | 3                                      |                                                  |                                      |                                    |                          |                     |               |
| 6667                                           | Port:            |                                    | 1                                      |                                                  |                                      |                                    |                          |                     |               |
| 6668                                           | Telephone Typ    | ie:                                | 6424                                   |                                                  |                                      |                                    |                          |                     |               |
| 6670                                           | Current User E   | xtension Number                    | : 6693                                 |                                                  |                                      |                                    |                          |                     |               |
| 6671                                           | Current User N   | lame:                              | Extn6693                               |                                                  |                                      |                                    |                          |                     |               |
| 6672                                           | Forwarding:      |                                    | Off                                    |                                                  |                                      |                                    |                          |                     |               |
| 6673                                           | Twinning:        |                                    | Off                                    |                                                  |                                      |                                    |                          |                     |               |
| 6674                                           | Do Not Disturb   | :                                  | Off                                    |                                                  |                                      |                                    |                          |                     |               |
| 6676                                           | Message Waiti    | ing:                               | On                                     |                                                  |                                      |                                    |                          |                     |               |
| 6677                                           | Number of Nev    | v Messages:                        | 14                                     |                                                  |                                      |                                    |                          |                     |               |
| 6678                                           | Phone Manage     | r Type:                            | None                                   |                                                  |                                      |                                    |                          |                     |               |
| Call alerts on Button 1                        |                  |                                    |                                        |                                                  |                                      |                                    | let u                    |                     |               |
| (Ext 6693) and Button<br>5 (Ext 4624) Ext 4624 | Button Number    | Button Type                        | Call Ref                               | Current State                                    | lime in State                        | Calling Number or<br>Called Number | Direction                | Other Party on Call |               |
| is a Bridged                                   | 1                | СА                                 |                                        | ldle                                             | 00:01:37                             |                                    |                          |                     |               |
| Appearance for Ext                             | 2                | CA                                 |                                        | Idle                                             |                                      |                                    |                          |                     |               |
| 6693                                           | 3                | CA                                 |                                        | Idle                                             |                                      |                                    |                          |                     |               |
| 6686                                           | 8                | BA                                 |                                        | Idle                                             |                                      |                                    |                          |                     |               |
| 6687                                           | 9                | LA                                 |                                        | Idle                                             |                                      |                                    |                          |                     |               |
| 6688                                           |                  |                                    |                                        |                                                  |                                      |                                    |                          |                     | ITCO COMPANYA |
| 6689                                           | Trace Output - A | II Buttons:<br>12 058ms Call Re    | af = 192 Originat                      | or State - Incoming Ale                          | rting Tune – Trunk De                | estination State - Alertin         | na Tune – Teraet List    |                     |               |
| Ext 4624 answers the                           | 26/01/07 15:38:0 | 12-058ms Call Re                   | f = 192, Alerting                      | , Extension = 4624, Bu                           | ton = 5                              | Stillioton State - Alertin         | ig, type – target List   |                     |               |
| call, so Button 1 goes                         | 26/01/07 15:38:0 | 12-058ms Call Re                   | f = 192, Alerting                      | Extension = 6693, Bu                             | ton = 1                              |                                    |                          |                     |               |
| to state 'In Use                               | 26/01/07 15:38:0 | 19-699ms Extens<br>19.700ma Mulaud | ion = 4624, Swit                       | chhook, Status = Off<br>f = 193, Originator Stat | o – Incoming Alerting -              | Tuno – Trunk Doctingtis            | on State - Alerting Turn | o – Lloor           |               |
| becomes idle                                   | 26/01/07 15:38:0 | 9-705ms Extens                     | ion = 6693, State                      | e = Busy Wrap Up                                 | e - Incoming Alerting,               | rype – munic, bestinatio           | n State - Alerting, Typ  | 6 - 036             |               |
| 0000                                           | 26/01/07 15:38:0 | 9-706ms Extens                     | ion = 6693, State                      | e = Idle                                         |                                      |                                    |                          |                     |               |
| The caller clears                              | 26/01/07 15:38:0 | 19-716ms Extens                    | ion = 6693, Butto<br>9. Chennel = 1. C | on = 1, State = In Use E<br>0 931 Message = Com  | isewhere<br>oct. Coll Rof = 193. Dir | action - From Switch               |                          |                     |               |
| state is reported since                        | 26/01/07 15:38:0 | 19-725ms Mybut                     | tons = 1, Call Re                      | f = 192, Originator Stat                         | e = Connected, Type =                | Trunk, Destination Stat            | e = Connected, Type =    | User                |               |
| the call is still being                        | 26/01/07 15:38:0 | 9-725ms Call Re                    | ef = 192, Answer                       | ed, Extension = 4624                             |                                      |                                    |                          |                     |               |
| tracked by the call                            | 26/01/07 15:38:2 | 2-867ms Extens<br>12 860ma Mulaid  | ion = 4624, Swit                       | chhook, Status = On<br>( = 193, Originator Stat  | a - Connected Tune -                 | Truck Dectination Stat             | o – Clearing, Tuna – Us  | or an               |               |
| the state is marked as                         | 26/01/07 15:38:2 | 2-869ms Call Re                    | f = 192, Disconn                       | ect from Destination El                          | e – connected, rype –<br>nd          | Trunk, Destination Stat            | e – cleaning, rype – os  | 5CI                 |               |
| 'My buttons=1'                                 | 26/01/07 15:38:2 | 2-884ms Extens                     | ion = 6693, Butto                      | on = 1, Idle                                     |                                      |                                    |                          |                     |               |
| 6704                                           | /                |                                    |                                        |                                                  |                                      |                                    |                          |                     |               |
| With the call cleared,                         | Turn Olar        |                                    |                                        |                                                  |                                      | 1                                  |                          |                     |               |
| Button 1 returns to idle 🔏                     | Trace Clear      | Pause                              |                                        |                                                  |                                      | 1                                  |                          |                     |               |
|                                                |                  |                                    |                                        |                                                  |                                      |                                    |                          | 15:39:46 On         | iline         |

In some cases, a call may alert on more than one button on the same extension. For example; the extension might have a line appearance for the line originating the call and a coverage appearance for the destination of the call. In this case, only the first alerting button will be shown.

The states of all the buttons on the extension can be examined in the top half of the Extension Status screen.

| IP Office System                          | Statu | ıs - F-075-IP50  | 0-1 (192.168                      | 3.42.120)                                |                                              |                                                  |                                              |                                         |                          |
|-------------------------------------------|-------|------------------|-----------------------------------|------------------------------------------|----------------------------------------------|--------------------------------------------------|----------------------------------------------|-----------------------------------------|--------------------------|
| AVAYA                                     | . 1   |                  |                                   |                                          | IP Off                                       | ice Systen                                       | n Status                                     |                                         |                          |
| Help Snapshot LogOff                      | Exi   | t About          |                                   |                                          |                                              |                                                  |                                              |                                         |                          |
| 6696<br>6697                              | ^     |                  |                                   |                                          |                                              | Extension Stat                                   | us                                           |                                         |                          |
| 6699                                      |       | Extension Num    | ber:                              | 6728                                     |                                              |                                                  |                                              |                                         |                          |
| 6700                                      |       | Module:          |                                   | 6                                        |                                              |                                                  |                                              |                                         |                          |
| 6701                                      |       | Port:            |                                   | 20                                       |                                              |                                                  |                                              |                                         |                          |
| 6702                                      |       | Telephone Typ    | e:                                | 6424                                     |                                              |                                                  |                                              |                                         |                          |
| 6703<br>6704                              |       | Current User E   | xtension Number                   | r: 6728                                  |                                              |                                                  |                                              |                                         |                          |
| 6705                                      |       | Current User N   | lame:                             | Extn6728                                 |                                              |                                                  |                                              |                                         |                          |
| 6706                                      |       | Forwarding:      |                                   | Off                                      |                                              |                                                  |                                              |                                         |                          |
| 6707                                      |       | Twinning         |                                   | Off                                      |                                              |                                                  |                                              |                                         |                          |
| 6708                                      |       | Do Not Disturb   |                                   | Off                                      |                                              |                                                  |                                              |                                         |                          |
| 6709                                      |       | Messarie Maiti   | pa:                               | On                                       |                                              |                                                  |                                              |                                         |                          |
| 6711                                      |       | Number of Nev    | v Messages:                       | 011                                      |                                              |                                                  |                                              |                                         |                          |
| 6712                                      |       | Phone Manage     | r Type:                           | None                                     |                                              |                                                  |                                              |                                         |                          |
| 6713                                      |       |                  |                                   |                                          |                                              | 1                                                | 1                                            |                                         |                          |
| 6714                                      |       | Button Number    | Button Type                       | Call Ref                                 | Current State                                | Time in State                                    | Calling Number or                            | Direction                               | Other Party on Call      |
| 6715                                      |       |                  | <u></u>                           |                                          | Letter                                       |                                                  | Called Number                                |                                         |                          |
| 6717                                      |       | 2                | CA                                |                                          | Idle                                         |                                                  |                                              |                                         |                          |
| 6718                                      |       | 3                | CA                                |                                          | idle                                         |                                                  |                                              |                                         |                          |
| 6719                                      |       | 4                | LA                                | (1) 201                                  | In Use Elsewhere                             | 00:00:14                                         |                                              |                                         |                          |
| A call alerts on the                      |       | 6                | cc                                | (1) 201                                  | Connected                                    | 00:00:14                                         |                                              | Incoming                                | Line: 13 Slot: 4 Port: 9 |
| line appearance                           |       |                  |                                   |                                          |                                              |                                                  | manananananananananananana                   | nananananana ya kwaka kwa kwa katu      |                          |
| 6723                                      |       | Trace Output - A | Il Buttons:<br>0 127ma Coll Pa    | of = 201 Originat                        | or State - Incoming Ala                      | uting Tuno – Trunk Da                            | stingtion State - Alerti                     | na Tuno - Toract List                   |                          |
| 6724                                      |       | 26/01/07 15:51:0 | 9-138ms Call Re                   | ef = 201, Oliginal<br>ef = 201, Alerting | , Extension = 6693, But                      | tton = 1                                         | Stination State - Alerti                     | ng, rype – rarget List                  |                          |
| l ater, it also alerts on                 |       | 26/01/07 15:51:0 | 9-138ms Call Re                   | ef = 201, Alerting                       | Extension = 6728, But                        | tton = 4                                         |                                              |                                         |                          |
| the coverage                              |       | 26/01/07 15:51:0 | 9-138ms Call Re                   | of = 201, Alerting                       | Extension = 4624, But                        | tton = 5                                         |                                              |                                         |                          |
| appearance (where it                      |       | 26/01/07 15:51:2 | 2-056ms Extens<br>2-069ms Call Re | sion = 6726, Pres<br>ef = 201_Originati  | sed Programmed Butto<br>or State = Connected | n, Button Number = 6,1<br>Type = Trunk Destinati | Label = Coverage App<br>on State = Connected | earance<br>Type = User                  |                          |
| is answered), so that the line annearance |       | 26/01/07 15:51:2 | 2-069ms Call Re                   | ef = 201, Answer                         | red, Extension = 6728                        | , , , , , , , , , , , , , , , , , , ,            | on oraco occanooroa,                         | .,,,,,,,,,,,,,,,,,,,,,,,,,,,,,,,,,,,,,, |                          |
| shows 'In Use                             |       | 26/01/07 15:51:2 | 2-073ms Extens                    | sion = 6728, Butto                       | on = 4, State = In Use E                     | ilsewhere                                        |                                              |                                         |                          |
| Elsewhere'. 'My                           | V     |                  |                                   |                                          |                                              |                                                  |                                              |                                         |                          |
| buttons' shows that                       |       |                  |                                   |                                          |                                              |                                                  |                                              |                                         |                          |
| with both of the                          | ~     | Trace Clear      | Pause                             | <u>C</u> all Details                     | Print Sav                                    | e As                                             |                                              |                                         |                          |
| appearances                               |       |                  |                                   |                                          |                                              |                                                  |                                              |                                         | 15:51:36 Online          |
|                                           |       |                  |                                   |                                          |                                              |                                                  |                                              |                                         |                          |

## **Hunt Group**

The trace examples in this section, show which extensions are ringing but not the call being delivered to the hunt group 'Main'. To view details on the call (including the name of the targeted hunt group), see Call Details.

## Hunt Group Calls Sent to Voicemail After Ringing Hunt Group Members

The following example details a call received on IP Office and re-directed to voicemail:

| 🗊 IP Office System St                          | tatus -      | Australia                    | (192.168.42.9)                             |                                              |                            |                     |                      |                  |                                    | - O ×      |
|------------------------------------------------|--------------|------------------------------|--------------------------------------------|----------------------------------------------|----------------------------|---------------------|----------------------|------------------|------------------------------------|------------|
| AVAYA                                          | <b>6</b> - 1 |                              |                                            | IP                                           | Offic                      | e Syste             | m Status             | 5                |                                    |            |
| Help Snapshot LogOfi                           | f Exit       | About                        |                                            |                                              |                            | -                   |                      |                  |                                    |            |
| <ul> <li>System</li> <li>Alarms (0)</li> </ul> | Sta          | i <b>tus</b> Utiliza         | tion Summary                               | Alarms                                       |                            |                     |                      |                  |                                    |            |
| Extensions (12)                                |              |                              |                                            |                                              | Analo                      | g Trunk Sumi        | mary                 |                  |                                    |            |
| 209                                            | Slot         | (Module:                     |                                            | Front Panel                                  |                            |                     |                      |                  |                                    |            |
| 211                                            | Nur          | nber of Trur                 | ıks:                                       | 4                                            |                            |                     |                      |                  |                                    |            |
| 3001                                           | Nur          | mber of Adm                  | inistered Trunks:                          | 4                                            |                            |                     |                      |                  |                                    |            |
| 3002                                           | Nur          | mber of Trun                 | aks in Use:                                | 0                                            |                            |                     |                      |                  |                                    |            |
| 3003                                           | 1401         |                              |                                            |                                              |                            |                     |                      |                  |                                    |            |
| 3004                                           | Por          | t Line                       |                                            | Line Type                                    | Call                       | Current State       | Time in State        | Caller ID or     | Other Party                        | Direction  |
| 3000                                           |              | ID                           |                                            |                                              | Ref                        |                     |                      | Dialed Digits    | on Call                            | of Call    |
| 3010                                           | 1            | Line: 1 Fro                  | ont Panel Port: 1                          | Loop Start CLI                               |                            | Idle                | 00:06:03             |                  |                                    |            |
| 3011                                           | 2            | Line: 2 Fro                  | ont Panel Port: 2                          | Loop Start CLI                               |                            | Idle                | 01:53:50             |                  |                                    |            |
| 3012                                           | 3            | Line: 3 Fr                   | ont Panel Port: 3                          | Loop Start CLI                               |                            | Idle                | 01:53:50             |                  |                                    | I I        |
| Outside call rings                             | <u>–</u>     |                              | UNCEANER FUIL 4                            | poop start cer                               |                            | Tule                | 01.33.30             |                  |                                    |            |
|                                                |              | - Out-ut - A                 | II Daubar                                  |                                              |                            |                     |                      |                  |                                    |            |
| Line: 25                                       | Bein         | 3 Output - A                 | ill Ports:<br>LO 927mo Lico - 1            | Dro. Alorting                                |                            |                     |                      |                  |                                    |            |
| EXt 209 and 210                                | 26/0         | 1/07 08:22:1<br>1/07 08:22:1 | 10-927ms Line = 1<br>11-551ms Line = 1     | Alerting Call Ref =                          | : 45. Calle                | r ID Name = Extn2:  | 11 Number = 211      |                  |                                    | - A        |
| ring                                           | 26/0         | 1/07 08:22:1                 | 11-576ms Call Ref                          | = 45, Originator Sta                         | ate = Incor                | ning Alerting, Type | e = Trunk, Destinati | ion State = Que  | ueing, Type = •                    | Queue      |
| Resources                                      | 26/0         | 1/07 08:22:1                 | l 1-627ms Call Ref                         | = 45, Originator Sta                         | ate = Incor                | ning Alerting, Type | e = Trunk, Destinati | ion State = Aler | ting, Type = Ta                    | arget List |
| Call is redirected                             | 26/0         | 1/07 08:22:1                 | l 1-627m s Call Ref                        | = 45, Alerting, Exte                         | nsion = 20                 | )9, Button = 1      |                      |                  |                                    |            |
|                                                | 26/0         | 1/07 08:22:1                 | l 1-627mis Call Ref<br>14 Stating Call Ref | = 45, Alerting, Exte                         | nsion = 21<br>to = Copp    | 0, Button = 1       | ek Destination Sta   | to - Connorto    | d Tusse – Meille                   |            |
|                                                | 86/0         | 1/07 06.22.4<br>1/07 08:22:5 | +i-oiinnis Cail Rei<br>53-464mis Call Ref  | = 45, Originator Sta<br>= 45, Originator Sta | ate = Conin<br>ate = Clear | ing Type = Trunk    | Destination State    | = Connected 1    | a, Type = Mailbi<br>[yne = Mailbox | UX         |
| Call is routed to                              | 26/0         | 1/07 08:22:5                 | 53-464ms Call Ref                          | = 45, Disconnect fr                          | om Origin                  | ator End            | , bootination otato  | - connociou,     | , ) po = mailbox                   |            |
|                                                |              |                              |                                            |                                              |                            |                     |                      |                  |                                    | <u> </u>   |
| l l                                            |              |                              |                                            |                                              |                            |                     |                      |                  |                                    |            |
|                                                | Tra          | i <u>c</u> e Clear           | ⊆all Details                               | Print                                        | <u>S</u> ave As            |                     |                      |                  |                                    |            |
|                                                |              |                              |                                            |                                              |                            |                     |                      |                  | 08:28:56                           | Online     |

- 1. An outside call is received on IP Office.
- 2. The call rings at extension 209 and extension 210.
- 3. The call is re-directed and answered by voicemail.

## Hunt Group Calls Being Answered by Hunt Group Member

The following example details a call received on IP Office and answered by a hunt group member:

| 🗾 IP Office System Stat                                                 | us - Australia (192.168.42.9)                                          |                                                     |                           |                            |                      |                               |                        | _ 🗆 ×                |
|-------------------------------------------------------------------------|------------------------------------------------------------------------|-----------------------------------------------------|---------------------------|----------------------------|----------------------|-------------------------------|------------------------|----------------------|
| AVAYA                                                                   |                                                                        | IP O                                                | ffice                     | System                     | Status               |                               |                        |                      |
| Help Snapshot LogOff                                                    | Exit About                                                             |                                                     |                           | -                          |                      |                               |                        |                      |
| <ul> <li>System</li> <li>Alarms (0)</li> <li>Extensions (12)</li> </ul> | Status Utilization Summary                                             | Alarms                                              |                           |                            |                      |                               |                        | 1                    |
| Trunks (6)                                                              |                                                                        |                                                     | Analog                    | ) Trunk Summa              | ary                  |                               |                        |                      |
| Lines: 1 - 4                                                            | Slot/Module:                                                           | Front Panel                                         |                           |                            |                      |                               |                        |                      |
| Line: 25                                                                | Number of Trunks:                                                      | 4                                                   |                           |                            |                      |                               |                        |                      |
| Line: 50                                                                | Number of Administered Trunks:                                         | 4                                                   |                           |                            |                      |                               |                        |                      |
| Active Calls<br>Resources                                               | Number of Trunks in Use:                                               | 0                                                   |                           |                            |                      |                               |                        |                      |
|                                                                         | Port Line<br>ID                                                        | Line Type                                           | Call<br>Ref               | Current State              | Time in State        | Caller ID or<br>Dialed Digits | Other Party<br>on Call | Direction<br>of Call |
|                                                                         | 1 Line: 1 Front Panel Port: 1                                          | Loop Start CLI                                      |                           | Idle                       | 00:03:09             |                               |                        |                      |
|                                                                         | 2 Line: 2 Front Panel Port: 2                                          | Loop Start CLI                                      |                           | Idle                       | 00:07:01             |                               |                        |                      |
|                                                                         | 3 Line: 3 Front Panel Port: 3                                          | Loop Start CLI                                      |                           | Idle                       | 00:07:01             |                               |                        |                      |
|                                                                         | 4 Line: 4 Front Panel Port: 4                                          | Loop Start CLI                                      |                           | Idle                       | 00:07:01             |                               |                        |                      |
|                                                                         |                                                                        |                                                     |                           |                            |                      |                               |                        |                      |
|                                                                         | Trace Output - All Ports:                                              | Due Alextic a                                       |                           |                            |                      |                               |                        |                      |
|                                                                         | 26/01/07 06:18:22-494ms Line = 1,<br>26/01/07 06:18:23-118ms Line = 1  | Pre-Alerting<br>Alerting Call Ref = 5 (             | °allar ID N               | ame – Evto211. Nu          | mber - 211           |                               |                        |                      |
| Call rings at Ext 209                                                   | 26/01/07 06:18:23-143ms Call Ref                                       | = 5, Originator State = I                           | ncoming /                 | Alerting, Type = Tru       | nk, Destination Sta  | te = Queueing, T              | ype = Queue            |                      |
| and Ext 210 🔹                                                           | 26/01/07 06:18:23-194ms Call Ref                                       | = 5, Originator State = I                           | ncoming /                 | Alerting, Type = Tru       | nk, Destination Sta  | te = Alerting, Ty             | pe = Target Lis        | t                    |
|                                                                         | 26/01/07 06:18:23-194ms Call Ref                                       | = 5, Alerting, Extension                            | = 209, B                  | utton = 1                  |                      |                               |                        |                      |
| Ext 209 answers the                                                     | 26/01/07 06:18:23-194ms Call Ref :<br>26/01/07 06:18:27-746ms Extensio | = 5, Alerting, Extension<br>n = 209, Switchbook, S  | i = 210, Bi<br>Status = C | utton = 1<br>iff           |                      |                               |                        |                      |
| call                                                                    | 26/01/07 06:18:27-781ms Call Ref                                       | = 5, Originator State = (                           | Connecte:                 | d, Type = Trunk, De        | stination State = C  | onnected, Type                | = User                 |                      |
|                                                                         | 26/01/07 06:18:27-781ms Call Ref                                       | = 5, Answered, Extens                               | ion = 209                 |                            |                      |                               |                        |                      |
| Ext 209 hangs up                                                        | 26/01/07 06:18:36-696ms Extensio                                       | n = 209, Switchhook, S                              | Status = C                | n                          |                      |                               |                        |                      |
|                                                                         | 26/01/07 06:18:36-700ms Call Ref                                       | = 5, Originator State = (<br>= 5, Disconnect from D | Connecte:<br>actination   | d, Type = Trunk, De<br>Fod | stination State = Cl | earing, Type = L              | lser                   |                      |
| Outside call is<br>disconnected                                         | 20/01/07/06.16.36-700ms Call Ref 1                                     | = 5, Disconnect from D                              | esunation                 | Ena                        |                      |                               |                        |                      |
|                                                                         |                                                                        |                                                     |                           |                            |                      |                               |                        |                      |
|                                                                         | Tra <u>c</u> e Clear <u>C</u> all Details                              | <u>P</u> rint <u>S</u> a                            | ve As                     |                            |                      |                               |                        |                      |
|                                                                         |                                                                        |                                                     |                           |                            |                      |                               | 06:21:46               | Online               |

- 1. An outside call (originator) rings at extension 209 and extension 210.
- 2. Extension 209 (destination end) answers the call.
- 3. Extension 209 hangs up the call.
- 4. The outside caller is disconnected.

## Hunt Group Call Being Directed into a Hunt Group's Queue and then Sent to Voicemail

The following example details an incoming call to IP Office, sent to the hunt group's queue and then re-directed to voicemail:

| 🗾 IP Office System State                                                        | us - <mark>Au</mark> s                                                                                                    | stralia (192.168.42.9)                                                                                                   |                                                                      |                           |                                              |                                              |                               |                        |                      | _ 🗆 ×  |
|---------------------------------------------------------------------------------|----------------------------------------------------------------------------------------------------|----------------------------------------------------------------------------------------------------|----------------------------------------------------------------------|---------------------------|----------------------------------------------|----------------------------------------------|-------------------------------|------------------------|----------------------|--------|
| avaya                                                                           |                                                                                                    |                                                                                                    | :                                                                    | IP Of                     | ice Syste                                    | m Status                                     | 5                             |                        |                      |        |
| Help Snapshot LogOff I                                                          | Exit At                                                                                                    | bout                                                                                                    |                                                                      |                           |                                              |                                              |                               |                        |                      |        |
| <ul> <li>System</li> <li>Alarms (0)</li> <li>Extensions (12)</li> </ul>         | Sta                                                                                                    | tus Utilization Summary                                                                                                  | Alarms                                                               |                           | Analog Trunk Si                              | unan arw                                     |                               |                        |                      |        |
| Trunks (6)<br>Lines: 1 - 4<br>Line: 25<br>Line: 50<br>Active Calls<br>Resources | Slot,<br>Num<br>Num<br>Num                                                                                                    | /Module:<br>nber of Trunks;<br>nber of Administered Trunks;<br>nber of Trunks in Use;                                    | Front Panel<br>4<br>4<br>0                                           | ,                         | analog fromk Sc                              | линнагу                                      |                               |                        |                      |        |
|                                                                                 | Port                                                                                                    | : Line<br>ID                                                                                                    | Line Type                                                            | Call<br>Ref               | Current State                                | Time in State                                | Caller ID or<br>Dialed Digits | Other Party<br>on Call | Direction<br>of Call |        |
|                                                                                 | 1<br>2<br>3<br>4                                                                                                    | Line: 1 Front Panel Port: 1<br>Line: 2 Front Panel Port: 2<br>Line: 3 Front Panel Port: 3<br>Line: 4 Front Panel Port: 4 | Loop Start CLI<br>Loop Start CLI<br>Loop Start CLI<br>Loop Start CLI |                           | Idle<br>Idle<br>Idle<br>Idle                 | 00:01:41<br>00:14:11<br>00:14:11<br>00:14:11 |                               |                        |                      |        |
| Outside call rings in to the IP Office                                          | Trace                                                                                                    | : Outout - All Ports:                                                                                                    |                                                                      |                           |                                              |                                              |                               |                        |                      |        |
| The call is sent to<br>Queue                                                    | 26/01<br>26/01                                                                                                    | 1/07 06:47:14-897ms Line = 1,<br>1/07 06:47:15-521ms Line = 1,<br>1/07 06:47:15 548ms Call Ref -                         | Pre-Alerting<br>Alerting, Call Ref =<br>- 9. Originator State        | 9, Caller ID N            | lame = Extn211, Num<br>Alerting, Type = Trup | iber = 211<br>k. Destination State           | - Oueueipa, Typ               | e - Oueue              |                      |        |
| Queue message is<br>played<br>Call is redirected to                             | 26/01/07 06:47:15-546ms Call Ref = 9, Originator State = Incoming Alerting, Type = Trunk, Destination State = Queueing, Type = Queue<br>26/01/07 06:47:15-580ms Call Ref = 9, Originator State = Connected Announcement, Type = Trunk, Destination State = Queueing Announcement, Type = Queue<br>26/01/07 06:47:15-582ms Call Ref = 9, Originator State = Connected Announcement, Type = Trunk, Destination State = Queueing, Type = Queue<br>26/01/07 06:47:23-738ms Call Ref = 9, Originator State = Connected Announcement, Type = Trunk, Destination State = Queueing, Type = Queue<br>26/01/07 06:47:25-556ms Call Ref = 9, Originator State = Connected Announcement, Type = Trunk, Destination State = Connected, Type = Mailbox<br>26/01/07 06:47:35-399ms Call Ref = 9, Originator State = Clearing, Type = Trunk, Destination State = Connected, Type = Mailbox |                                                                                                    |                                                                      |                           |                                              |                                              |                               |                        |                      |        |
| voicemaii                                                                       | 26/01<br>Trag                                                                                                    | 1/07 06:47:35-999ms Call Ref =                                                                                           | = 9, Disconnect from                                                 | n Originator I<br>Save As | End                                          |                                              |                               |                        |                      |        |
|                                                                                 |                                                                                                    |                                                                                                    |                                                                      |                           |                                              |                                              |                               |                        | 06:49:17             | Online |

- 1. An outside call is received on IP Office.
- 2. The call is sent to the hunt group's queue.
- 3. The queue message is played.
- 4. The call is re-directed to voicemail.

## Call Being Abandoned While in a Hunt Group's Queue

The following example details an incoming call to IP Office, sent to the hunt group's queue and then disconnected by the outside caller (Originator):

| 🚺 IP Office System Sta                                                                                                    | tus - Australia (192.168.42.9)                                                                                                    |                                                                                                    |                                                                           |                                                                                              |                                                                        |                                                          |                                                |                         | _ 🗆 ×    |
|----------------------------------------------------------------------------------------------------|----------------------------------------------------------------------------------------------------|----------------------------------------------------------------------------------------------------|---------------------------------------------------------------------------|----------------------------------------------------------------------------------------------|------------------------------------------------------------------------|----------------------------------------------------------|------------------------------------------------|-------------------------|----------|
| AVAYA                                                                                                    |                                                                                                    |                                                                                                    | IP Of                                                                     | fice Syste                                                                                   | em Statu                                                               | S                                                        |                                                |                         |          |
| Help Snapshot LogOff                                                                                                    | Exit About                                                                                                    |                                                                                                    |                                                                           |                                                                                              |                                                                        |                                                          |                                                |                         |          |
| <ul> <li>System</li> <li>Alarms (0)</li> <li>Extensions (12)</li> <li>Trunks (6)</li> <li>Lines: 1 - 4</li> <li>Line: 25</li> <li>Line: 50</li> <li>Active Calls</li> </ul> | Status Utilization Summary<br>Slot/Module:<br>Number of Trunks:<br>Number of Administered Trunks:<br>Number of Trunks in Lice:                                                   | Alarms<br>Front Panel<br>4<br>4                                                                                 |                                                                           | Analog Trunk Si                                                                              | ummary                                                                 |                                                          |                                                |                         |          |
| Resources                                                                                                    | Port Line<br>ID<br>1 Line: 1 Front Panel Port: 1<br>2 Line: 2 Front Panel Port: 2<br>3 Line: 3 Front Panel Port: 3<br>4 Line: 4 Front Panel Port: 4                              | Line Type<br>Loop Start CLI<br>Loop Start CLI<br>Loop Start CLI<br>Loop Start CLI                               | Call<br>Ref                                                               | Current State<br>Idle<br>Idle<br>Idle<br>Idle                                                | Time in State<br>00:00:23<br>00:19:53<br>00:19:53<br>00:19:53          | Caller ID or<br>Dialed Digits                            | Other Party<br>on Call                         | Direction<br>of Call    |          |
| Outside call rings in<br>to IP Office<br>The call is sent to<br>Queue                                                                                                    | Trace Output - All Ports:<br>26/01/07 06:54:28-284ms Line = 1<br>26/01/07 06:54:28-908ms Line = 1                                                                                | , Pre-Alerting<br>, Alerting, Call Ref =                                                                        | 13, Caller I                                                              | D Name = Extn211, N                                                                          | umber = 211                                                            |                                                          |                                                |                         |          |
| Queue message is<br>played<br>Outside caller hangs<br>up                                                                                                    | 26/01/07 06:54:28-932ms Call Ref<br>26/01/07 06:54:28-967ms Call Ref<br>26/01/07 06:54:28-969ms Call Ref<br>26/01/07 06:54:36-186ms Call Ref<br>26/01/07 06:54:36-186ms Call Ref | = 13, Originator Sta<br>= 13, Announceme<br>= 13, Originator Sta<br>= 13, Originator Sta<br>= 13, Disconnect fr | te = Incomir<br>nt = Main, N<br>te = Conne<br>te = Clearin<br>om Originat | ng Alerting, Type = Tr<br>lumber = 1<br>cted Announcement,<br>g, Type = Trunk, Des<br>or End | unk, Destination Stat<br>Type = Trunk, Destir<br>tination State = Queu | te = Queueing, T<br>nation State = Qu<br>ueing Announcei | ype = Queue<br>ieueing Annou<br>ment, Type = G | ncement, Type =<br>ueue | : Queue  |
|                                                                                                    | Call Details                                                                                                    | Print                                                                                                    | Save As                                                                   |                                                                                              |                                                                        |                                                          |                                                | 06:54:59                | Online _ |
|                                                                                                    |                                                                                                    |                                                                                                    |                                                                           |                                                                                              |                                                                        |                                                          |                                                |                         |          |

- 1. An outside call is received on IP Office.
- 2. The call is sent to the hunt group's queue.
- 3. The queue message is played.
- 4. The call is disconnected by the outside caller.

## Hunt Group Call Overflowing to a Second Hunt Group and then Answered by Voicemail

The following example details a call received at one hunt group, re-directed to a second hunt group and then re-directed to voicemail:

| 🗾 IP Office System Status -                    | - Australia (192.168.42.9)                                                |                                                                |                            |                                                          |                              |                               |                        |                      |
|------------------------------------------------|---------------------------------------------------------------------------|----------------------------------------------------------------|----------------------------|----------------------------------------------------------|------------------------------|-------------------------------|------------------------|----------------------|
| AVAYA                                          |                                                                           |                                                                | IP                         | Office Syste                                             | em Status                    |                               |                        |                      |
| Help Snapshot LogOff Exit                      | : About                                                                   |                                                                |                            |                                                          |                              |                               |                        |                      |
| <ul> <li>System</li> <li>Alarms (0)</li> </ul> | Status Utilization Summary                                                | Alarms                                                         |                            |                                                          |                              |                               |                        |                      |
| Extensions (12)                                |                                                                           |                                                                |                            | Analog Trunk                                             | Summary                      |                               |                        |                      |
| Lines: 1 - 4                                   | Slot/Module:                                                              | Front Panel                                                    |                            |                                                          |                              |                               |                        |                      |
| Line: 25                                       | Number of Trunks:                                                         | 4                                                              |                            |                                                          |                              |                               |                        |                      |
| Line: 50                                       | Number of Administered Trunks:                                            | 4                                                              |                            |                                                          |                              |                               |                        |                      |
| Active Calls<br>Resources                      | Number of Trunks in Use:                                                  | 0                                                              |                            |                                                          |                              |                               |                        |                      |
|                                                | Port Line<br>ID                                                           | Line Type                                                      | Call<br>Ref                | Current State                                            | Time in State                | Caller ID or<br>Dialed Digits | Other Party<br>on Call | Direction<br>of Call |
|                                                | 1 Line: 1 Front Panel Port: 1                                             | Loop Start CLI                                                 |                            | Idle                                                     | 00:04:45                     |                               |                        |                      |
|                                                | 2 Line: 2 Front Panel Port: 2                                             | Loop Start CLI                                                 |                            | Idle                                                     | 01:04:43                     |                               |                        |                      |
|                                                | 3 Line: 3 Front Panel Port: 3     4 Line: 4 Front Panel Port: 4           | Loop Start CLI                                                 |                            | Idle                                                     | 01:04:43                     |                               |                        |                      |
| Outside call rings in to IP<br>Office          | N                                                                         |                                                                |                            |                                                          |                              |                               |                        |                      |
| and Ext 210                                    | Trace Output - All Ports:                                                 |                                                                |                            |                                                          |                              |                               |                        |                      |
| N N                                            | 26/01/07 12:31:22-150ms Line = 1, P                                       | re-Alerting                                                    |                            |                                                          | _                            |                               |                        |                      |
| Quouo mossago is                               | 26/01/07 12:31:22-772ms Line = 1, A<br>26/01/07 12:31:22-785ms Call Ref = | Verting, Call Ref = 37, Caller<br>37, Originator State = Incor | 'ID Name =<br>vinc Alertin | : Extn3008, Number = 300<br>n. Type = Trupk: Destination | 8<br>on State = Queueina, Tr | vne = Queue                   |                        |                      |
| played                                         | 26/01/07 12:31:22-828ms Call Ref =                                        | 37, Alerting, Extension = 21                                   | 0, Button =                | :1                                                       | on oldic - addading, r       | ype - adodo                   |                        |                      |
|                                                | 26/01/07 12:31:22-828ms Call Ref =                                        | 37, Alerting, Extension = 20                                   | 9, Button =                | 1                                                        |                              |                               |                        |                      |
|                                                | 26/01/07 12:31:22-836ms Call Ref =<br>26/01/07 12:31:22-839ms Call Ref =  | 37, Announcement = Main,<br>37, Originator State = Conn        | Number = "<br>ected App    | l<br>puncement Type = Trunk                              | Destination State = Ale      | erting Appouncement           | Ivne = Target List     |                      |
| The call is being                              | 26/01/07 12:31:30-993ms Call Ref =                                        | 37, Originator State = Conn                                    | ected Anni                 | ouncement, Type = Trunk,                                 | Destination State = Ale      | erting, Type = Target Li      | st                     |                      |
| Diverflow aroun                                | 26/01/07 12:31:30-993ms Call Ref =                                        | 37, Alerting, Extension = 21                                   | 0, Button =                | :1                                                       |                              |                               |                        |                      |
| Stornov group                                  | 26/01/07 12:31:30-993ms Call Ref =                                        | 37, Alerting, Extension = 20<br>37, Alerting, Extension = 21   | 19, Button =<br>1          | :1                                                       |                              |                               |                        |                      |
|                                                | 26/01/07 12:31:37-834ms Call Ref =                                        | 37, Retargeting                                                |                            |                                                          |                              |                               |                        |                      |
| The call is sent to the                        | 26/01/07 12:31:42-794ms Call Ref =                                        | 37, Originator State = Conn                                    | ected Anno                 | ouncement, Type = Trunk,                                 | Destination State = Co       | nnected, Type = Mailbo        | x                      |                      |
| Mailbox of the hunt group                      | 26/01/07 12:31:48-282ms Call Ref =                                        | 37, Originator State = Clear                                   | ing, Type =                | Trunk, Destination State :                               | = Connected, Type = M        | ailbox                        |                        |                      |
|                                                | 26/01/07 12:31:46-262ms Call Ref =                                        | 37, Disconnect from Origina                                    | ator End                   |                                                          |                              |                               |                        |                      |
|                                                | Tra <u>c</u> e Clear 🤇 Call Details                                       | Print Save As.                                                 |                            |                                                          |                              |                               |                        |                      |
|                                                |                                                                           |                                                                |                            |                                                          |                              |                               | . 1                    | 2:36:33 Online       |
|                                                |                                                                           |                                                                |                            |                                                          |                              |                               |                        |                      |

- 1. A outside call is received on IP Office.
- 2. The call rings at extension 209 and extension 210.
- 3. The queue message is played.
- 4. The call is re-directed to an overflow hunt group.
- 5. The call rings at extension 211 (a member of the overflow hunt group).
- 6. The call is then re-directed to the original hunt group's voicemail.

\_ 8 ×

## Announcements

IP Office 4.0 allows calls that are either queuing or alerting, to be played announcements in a pattern that is configured using Manager. When an announcement is heard on a call, the current state is displayed as Connected Announcement and this state will remain until the call is either answered or cleared. SSA displays the type of announcement as well as details of the queue or alerting parties.

Example:

- 1. Call 37 is alerting at two extensions, as well as listening to Announcement 2 for the hunt group 'just two'.
- 2. Call 38 is queuing for the hunt group 'just two', as well as listening to Announcement 2 for the hunt group 'just two'.
- 3. Call 39 is queuing for the hunt group 'just two'. The originator state is Connected Announcement because an announcement has played to this call but at present no announcement is being played.

## IP Office System Status - F-075-IP500-1 (192.168.42.120)

| ΑνΑγΑ                               |                 |                |               |                |            | IP Office Sy           | rsten            | n Status              |                                                                                            |               |                  |                      |
|-------------------------------------|-----------------|----------------|---------------|----------------|------------|------------------------|------------------|-----------------------|--------------------------------------------------------------------------------------------|---------------|------------------|----------------------|
| Help Snapshot LogOff                | Exit Al         | bout           |               |                |            |                        |                  |                       |                                                                                            |               |                  |                      |
| ■–System<br>■– <b>å</b> Alarms (11) | Active Calls: 3 |                |               |                |            |                        |                  |                       |                                                                                            |               |                  |                      |
| E-Extensions (74)<br>Trunks (10)    | Call<br>Ref     | Call<br>Length | Originator En | d Party        |            | Current State          | Time in<br>State | Incoming Caller<br>ID | Destination End Party                                                                      | Current State | Time in<br>State | Connecte<br>d Caller |
| E-Resources                         | 37              | 00:00:46       | Line: 9 H.32  | 3 192.168.42.1 | Channel: 1 | Connected Announcement | 00:00:35         | 604, BorisAeris       | Extn 6693, Extn6693<br>Extn 6694, Extn6694<br>Extn 4624, Extn4624<br>Announcement just two | Alerting Anno | . 00:00:06       |                      |
|                                     | 38              | 00:00:42       | Line: 9 H.32  | 3 192.168.42.1 | Channel: 2 | Connected Announcement | 00:00:31         | 280, Ken Tucky        | Group 302, just two<br>Announcement just two                                               | Queueing An   | 00:00:02         |                      |
|                                     | 39              | 00:00:27       | Line: 9 H.32  | 3 192.168.42.1 | Channel: 3 | Connected Announcement | 00:00:15         | 299, Ben Becula       | Group 302, just two                                                                        | Queueing      | 00:00:07         |                      |
|                                     | Pause           | Dis            | connect       | Call Details   | Aban       | doned Calls            |                  |                       |                                                                                            |               |                  |                      |
|                                     |                 |                |               |                |            |                        |                  |                       |                                                                                            | 18:4          | 6:38             | Online               |

The following trace shows the same call sequence, traced from the trunk from which the call originated:

🛂 IP Office System Status - F-075-IP500-1 (192.168.42.120)

| IP Office System Status                                                                                                    |
|----------------------------------------------------------------------------------------------------|
| Exit About                                                                                                    |
| Status Lhiization Summary Alarms                                                                                                    |
| H.323 Trunk Summary                                                                                                    |
| IP Address: 192.168.42.1                                                                                                    |
| Test County         County         County <thcounty< th=""> <thcounty< th=""> <thcount< td=""></thcount<></thcounty<></thcounty<> |

IP Office 4.0 supports both synchronous and asynchronous announcements. The examples in this section are typical of asynchronous announcements. For synchronous announcements, IP Office sets up a call between voicemail and a multicasting point. Each call that is listening to the same announcement connects to the same multicasting point.

The multicasting call is set up as soon as there is a call that will require it, even if it is not yet time to play the announcement. A multicasting call that is currently playing an announcement will show the announcement details and a state of 'Connected'. A multicasting call that is waiting to play an announcement will show the announcement details and a state of 'Waiting Announcement'.

A call that is listening to an announcement will indicate the call reference of the multicasting call to which it is linked.

Example:

- 1. Call 47 is the multicasting call for Announcement 1 of the hunt group 'just one'. This announcement is being played on call 49, which is queuing for hunt group 'just one'.
- 2. Call 49 is the multicasting call for Announcement 2 of the hunt group 'just two'. It has been created in readiness to play to call 45. Call 45 is alerting at two extensions. Announcement 1 of the hunt group 'just one' has already been played to it and it is waiting for Announcement 2 to begin.

| Snapshot LogOf               | f Exit Al | bout        |                       |               |               |                       |                                                 |               |               |                        |
|------------------------------|-----------|-------------|-----------------------|---------------|---------------|-----------------------|-------------------------------------------------|---------------|---------------|------------------------|
| ystem<br>Alarms (11)         |           |             |                       |               | Act           | ive Calls: 4          |                                                 |               |               |                        |
| rtensions (74)<br>runks (10) | Call Ref  | Call Length | Originator End Party  | Current State | Time in State | Incoming<br>Caller ID | Destination End Party                           | Current State | Time in State | Connected<br>Caller ID |
| Active Calls<br>sources      | 45        | 00:00:30    | Line: 9 H.323 192.168 | Connected An  | 00:00:19      | 604, BorisAe          | Extn 6693, Extn6693<br>Extn 4624, Extn4624      | Alerting      | 00:00:12      |                        |
|                              | 47        | 00:00:12    | Line: 9 H.323 192.168 | Connected An  | 00:00:01      | 280, Ken Tuc          | Group 301, just one<br>Announcement Call Ref 49 | Queueing Ann  | 00:00:01      |                        |
|                              | 48        | 00:00:12    | Multicast             |               |               |                       | Announcement just one, N                        | Waiting Annou | 00:00:12      |                        |
|                              | 49        | 00:00:11    | Multicast             |               |               |                       | Announcement just one, N                        | Connected     | 00:00:01      |                        |
|                              |           |             |                       |               |               |                       |                                                 |               |               |                        |

The following trace shows the same call sequence, traced from the trunk from which the calls originated:

| IP Office System State                                                                                                    | ıs - F-075-IP500-1 (192.168.42.120)                                                                                                    |        |
|----------------------------------------------------------------------------------------------------|----------------------------------------------------------------------------------------------------|--------|
| avaya                                                                                                    | IP Office System Status                                                                                                    |        |
| Help Snapshot LogOff Ex                                                                                                    | t About                                                                                                    |        |
| I System<br>C Å Alarms (12)<br>E Extensions (74)<br>E Trunks (10)<br>Line: 1<br>Line: 2<br>Line: 3<br>Line: 5<br>▶ Line: 9<br>Lines: 13 - 16<br>Active Calls<br>Resources | View       Lutization Summary         P Address:       192,168.42.1         Trace Output - All Channels:       260107 1419.33.935ms Line = 9, Line Ref = 32847, 0.331 Message = Setup, Direction = To Switch, Calling Party Number = 604, Called Party Number = 301         260107 1419.33.949ms Caller = 186, Ontranel Allocated, Channel ID = 1, call Ref = 186, Line Ref = 32847         260107 1419.33.949ms Caller = 186, Ontranel Allocated, Channel ID = 1, call Ref = 186, Direction = From Switch         260107 1419.34.953ms Caller = 186, Ontrained State = Dioming Alerting, Type = Trunk, Destination Tstee = Oucueing, Type = Queue         260107 1419.34.953ms Caller = 186, Ontrained State = Channel = 168, Direction = From Switch         260107 1419.34.957ms Call Ref = 186, Ontrained State = Channel Alerting, Type = Trunk, Destination State = Alerting, Type = Target List         260107 1419.34.957ms Call Ref = 186, Ontrained State = Channel = 1         260107 1419.34.957ms Call Ref = 186, Ontrained State = Channel Alerting, Type = Trunk, Destination State = Alerting Announcement, Type = Target List         260107 1419.34.957ms Call Ref = 186, Ontrained Type Minkos State = Channel Call Ref = 180, Channel = 12, Call Ref = 180, Channel = 12, Call Ref = 180, Channel = 12, Call Ref = 180, Channel = 12, Call Ref = 180, Channel = 12, Call Ref = 180, Channel = 12, Call Ref = 180, Channel = 12, Call Ref = 180, Channel = 12, Call Ref = 180, Channel = 12, Call Ref = 180, Channel = 1, Call Ref = 180, Channel = 12, Call Ref = 180, Channel = 12, Call Ref = 180, Channel = 12, Call Ref = 180, Channel = 12, Call Ref = 180, Channel = 12, Call Ref = 180, Channel = 12, Call Ref = 180, Channel = 2, Call Ref = 180, Channel = 12, Call | ist    |
|                                                                                                    | 14.2005                                                                                                    | Online |

# Troubleshooting

## **ISDN Calls Cutting Off**

#### Issue

User experiences their calls being cut off.

### Action

Check the IP Office configuration in Manager to make sure that all trunk parameters are correct. Ensure the parameters match those provided by the central office/network provider.

### Procedure

1. Ensure there are no alarms on the trunks. If alarms are present on the trunks, contact your service provider.

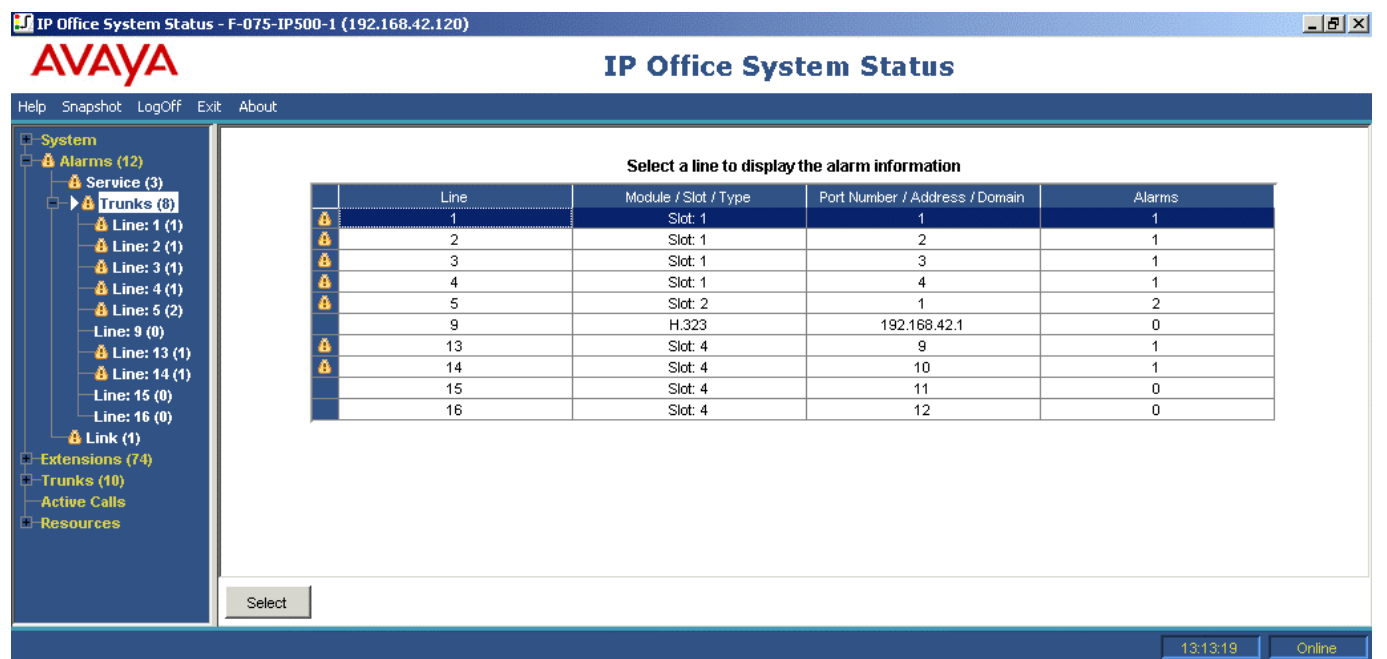

2. If no alarms are present, click Trace All to establish why the calls are being cut off.

Performing a trace should enable you to view the reason why the calls are cutting off. For example:

In the following screen, the call was set up on Line 1, Channel 1 and the direction was to the switch (originating party):

26/01/07 12:31:38-156ms Line = 1, Channel = 1, Q.931 Message = Setup, Direction = To Switch, Calling Party Number = 909, Called Party Number = 2211 26/01/07 12:31:38-204ms Call Ref = 9, Alerting, Extension = 603, Button = 1 26/01/07 12:31:38-206ms Call Ref = 9, Originator State = Incoming Alerting, Type = Trunk, Destination State = Alerting, Type = Target List

In the following screen, the disconnect direction is to the switch (Cause Code 16 - call was cleared from the originator):

26/01/07 12:31:43-270ms Call Ref = 9, Answered, Extension = 603 26/01/07 12:31:49-760ms Line = 1, Channel = 1, Q.931 Message = Disconnect, Call Ref = 9, Direction = To Switch, Cause Code = 16 26/01/07 12:31:49-763ms Line = 1, Channel = 1, Q.931 Message = Release, Call Ref = 9, Direction = From Switch 26/01/07 12:31:49-959ms Line = 1, Channel = 1, Q.931 Message = ReleaseComplete, Call Ref = 9, Direction = To Switch 26/01/07 12:31:49-964ms Call Ref = 9, Originator State = Clearing, Type = Trunk, Destination State = Connected, Type = User 26/01/07 12:31:49-964ms Call Ref = 9, Disconnect from Originator End 26/01/07 12:31:49-985ms Line = 1, Idle, Channel ID = 1

If another cause code is shown, it indicates that there is an error condition on the line.

## **Delay Between Analog Line and Extension**

Issue

Incoming analog line rings several times before the call is presented to the extension.

### Actions

- 1. If the analog trunk is configured to wait for caller ID (CLI/ICLID) information from the central office and the information is not being provided, there will be a delay between the time the line/trunk rings and the call being presented to the extensions.
- 2. Check the IP Office configuration in Manager and ensure the analog trunk parameters are correct and that they match those provided by the central office.

#### Procedure

1. In the Analog Trunk Summary, click the Alarms tab:

| JA IP Office System Status -  | F-075-    | -IP500-1 (192.168.42.120)     |                |        |                |               |                               |             |           |
|-------------------------------|-----------|-------------------------------|----------------|--------|----------------|---------------|-------------------------------|-------------|-----------|
| AVAYA                         |           |                               | I              | P Off  | ice Syster     | n Status      | 1                             |             |           |
| lelp Snapshot LogOff Exit     | About     | :                             |                |        |                |               |                               |             |           |
| ⊢System<br>⊢∰ Alarms (11)     | $\square$ | Status Utilization Summary    | Alarms         |        |                |               |                               |             |           |
|                               |           |                               |                |        | Analog Trunk S | Summary       |                               |             |           |
| 🕂 🐴 Line: 1 (1)               |           | Slot/Module:                  | Slot: 4        |        |                |               |                               |             |           |
| 4 Line: 2 (1)                 |           | Number of Trunks:             | 4              |        |                |               |                               |             |           |
| Line: 3 (1)                   |           | Number of Administered Trunks | 4              |        |                |               |                               |             |           |
| Line: 5 (2)                   |           | Number of Trunks in Use:      | 0              |        |                |               |                               |             |           |
| -Line: 9 (0)                  |           |                               |                |        |                |               |                               |             |           |
| Line: 13 (0)                  |           | Port Line                     | Line Type      | Call   | Current State  | Time in State | Caller ID or<br>Diolog Digito | Other Party | Direction |
| Line: 14 (1)                  |           | 9 Line: 13 Slot: 4 Port: 9    | Loon Start CLL | Kei    | Idle           | 02:05:40      | Dialeu Digits                 | on cai      | or call   |
| Line: 16 (0)                  |           | 10 Line: 14 Slot: 4 Port: 10  | Loop Start CLI | _      | Idle           | 00:01:40      |                               |             |           |
|                               |           | 11 Line: 15 Slot: 4 Port: 11  | Loop Start     |        | Idle           | 00:02:04      |                               |             |           |
| Extensions (73)               |           | 12 Line: 16 Slot: 4 Port: 12  | Loop Start CLI |        | Idle           | 02:05:40      |                               |             |           |
| Frunks (10)                   |           |                               |                |        |                |               |                               |             |           |
| Line: 1<br>Line: 2<br>Line: 3 | <b>_</b>  | Trace All Call Details        | Print S        | ave As |                |               |                               |             |           |
|                               |           |                               |                |        |                |               |                               | L 10.00     |           |

If the central office is not providing Caller ID information, *No Caller ID received* is displayed under the Error Description.

- 2. From Manager, change the configuration to Loop Start only, as follows:
  - a. Log on to Manager and open the IP Office configuration.
  - b. From the configuration tree, select Line and double-click the analog trunk in question.
  - c. On the Line tab, change Line SubType to Loop Start.

| AVAYA                                                           | 013-11-300-1 (132. |                           | IP Office   | System Status                 |                 |
|-----------------------------------------------------------------|--------------------|---------------------------|-------------|-------------------------------|-----------------|
| Help Snapshot LogOff Exit                                       | About              |                           |             |                               |                 |
| -System<br>- & Alarms (11)<br>- & Service (3)<br>- & Trunks (7) | Status Utiliza     | tion Summary Alarma       | s<br>Alar   | ms for Lines: 13 - 16 Slot: 4 |                 |
| A Line: 1 (1)<br>A Line: 2 (1)<br>Line: 3 (1)<br>A Line: 4 (1)  | Last Date Of       | Error<br>01/2007 18:31:02 | Occurrences | Error Description             |                 |
|                                                                 |                    |                           |             | Port Number: 10               |                 |
| –Extensions (73)<br>–Trunks (10)                                | Clear C            | ear All Print             | Save As     |                               | 18:32:55 Online |

Alternatively, have the central office enable CLI/ICLID on the trunks.

## **Expansion Units Constantly Rebooting**

### Issue

IP Office expansion units constantly reboot.

🔝 IP Office System Status - F-075-IP500-1 (192.168.42.120)

### Action

- 1. Check the power supply for failure or faulty power bricks.
- 2. As a precaution, replace the power brick.
- 3. Check that the blue TDM cable is correctly connected at the rear of both the IP Office Control Unit and the module that is resetting.
- 4. Change the module with another module or plug the TDM cable in to another spare slot.

### Procedure

1. View error messages by clicking **Alarms** and then the link.

La V

| AVAYA                |                         | <b>IP Office S</b> | ystem Status                      |  |
|----------------------|-------------------------|--------------------|-----------------------------------|--|
| Help Snapshot LogOff | Exit About              |                    |                                   |  |
| -System<br>          |                         | Link               | < Alarms                          |  |
| A Service (3)        | Last Date Of Error      | Occurrences        | Error Description                 |  |
| Extensions (73)      | 25/01/2007 18:27:20     | 8                  | Link/resource down<br>Expansion 6 |  |
| Active Calls         |                         |                    |                                   |  |
|                      |                         |                    |                                   |  |
|                      |                         |                    |                                   |  |
|                      |                         |                    |                                   |  |
|                      | Clear Clear All Print S | iave As            |                                   |  |
|                      |                         |                    | 18:27:56 Online                   |  |

The total number of times that IP Office has lost contact with the module is displayed in the Occurrences column.

## **User Receives Busy When Calling**

#### Issue

User receives Busy when calling voicemail (internal and external).

### Action

- 1. Check that Voicemail Pro/Lite/Embedded is running.
- 2. If you are running Voicemail Pro, check that you have correctly configured Voicemail Channel Reservation:

### Procedure

1. To view the number of times all voicemail channels have been in use, click Resources:

| ۸\/۸\/۸                                                                                         |                                                                                                    | 10.4               |               |           |                  |                         |
|-------------------------------------------------------------------------------------------------|----------------------------------------------------------------------------------------------------|--------------------|---------------|-----------|------------------|-------------------------|
| FIVFIYFI                                                                                        |                                                                                                    | IP C               | mice Syst     | em Status |                  |                         |
| Help Snapshot LogOff Exil                                                                       | : About                                                                                                    |                    |               |           |                  |                         |
| P-System<br>+- â Alarms (9)<br>Extensions (73)<br>Trunks (10)<br>Active Calls<br>■- ▶ Resources | Music on Hold Source: Internal<br>Configuration Size: 1024K<br>Configuration Used: 56K<br>Memory Free: 76802K<br>8kHz Clock source: Internal | 5%                 | System Res    | SOURCES   |                  |                         |
|                                                                                                 | Channels                                                                                                    | Number of Channels | Number in Use | Usage     | Congestion Count | Last Date of Congestion |
|                                                                                                 | Data                                                                                                    | 48                 | 3             | 6%        | 0                |                         |
|                                                                                                 | VCM                                                                                                    | 9                  | 0             | 0%        | 0                |                         |
|                                                                                                 | VM                                                                                                    | 4                  | 3             | 75%       | 12               | 25/01/2007 18:20:03     |
|                                                                                                 | Modem                                                                                                    | 0                  | 0             | 0%        | 1                | 25/01/2007 16:27:21     |
|                                                                                                 | Conference                                                                                                    | 64                 | 5             | 7%        | 0                |                         |
|                                                                                                 |                                                                                                    |                    | ·             |           |                  | ·                 ,     |
|                                                                                                 | Pause                                                                                                    |                    |               |           |                  |                         |

- 2. When all voicemail channels are in use, the system returns Busy to the caller.
- 3. Inform the user that they need to purchase more voicemail channels.

## SCN VoIP Calls Echo or Have Poor Speech Quality

### Issue

Calls over Small Community Network (SCN) VoIP trunks, echo or have poor speech quality.

### Action

Check the IP Office configuration in Manager and make sure all VoIP trunk parameters are correct and that they match the remote end of the SCN.

### Procedure

- 1. Click System and then Vol P Trunks.
- 2. To view the details of the call, click one of the channels:
- 🔝 IP Office System Status F-075-IP500-1 (192.168.42.120)

## AVAYA

### **IP Office System Status**

| neip Snapsnot Eogon Exit About                       |                                |                                       |
|------------------------------------------------------|--------------------------------|---------------------------------------|
| - System<br>- ∰ Alarms (8)                           |                                | Call Details                          |
| - Extensions (73)<br>- Trunks (10)<br>- Active Calls | Call Ref: 1                    | Call length: 00:05:35                 |
| Call Details for Call Ref = 1                        | Current State:                 | Connected Time in State: 00:05:31     |
|                                                      | Trunk:                         | Line: 9 H.323 192.168.42.1 Channel: 1 |
|                                                      | Incoming Caller ID:            | 604, BorisAeris                       |
|                                                      | Incoming DID:                  | 6693                                  |
|                                                      | Codec:                         | G729 A                                |
|                                                      | Round Trip Delay:              | 3ms                                   |
|                                                      | Receive Jitter:                | Oms                                   |
|                                                      | Receive Packet Loss Fraction:  | 50%                                   |
|                                                      | Transmit Jitter:               | Oms                                   |
|                                                      | Transmit Packet Loss Fraction: | 60.15%                                |

- 3. Check the **Originator** figures for the following:
  - Round Trip Delay
  - Receive Jitter
  - Receive Packet Loss
  - Transmit Jitter
  - Transmit Packet Loss

4. Open another System Status Application and click on the channel to monitor the **Destination** figures:

#### 🚺 IP Office System Status - F-075-IP406-1 (192.168.42.1) **IP Office System Status** Help Snapshot LogOff Exit About System Call Details 🍓 Alarms (10) Extensions (23) Destination Trunks (26) Current State: Time in State: 00:08:26 Connected Active Calls Call Details for Call Ref = 71 Trunk Used: Line: 9 H.323 192.168.42.120 Channel: 1 Resources Digits sent to Central Office: 6693 Caller ID sent from Central Office: 6693 Codec: G729 A Round Trip Delay: 3.5ms Receive Jitter: Oms Receive Packet Loss Fraction: 73.82% Transmit Jitter: Oms Transmit Packet Loss Fraction: 71.09%

5. If the figures are high, consult your network administrator to make the necessary changes to the network to improve the situation.

## Phone User Unable to Dial Out

Issue

Phone user without caller display is unable to dial out.

### Action

From Manager, check that the user is not barred from making outside calls.

#### Procedure

1. Click **Extensions** and then double-click the specific extension.

| IP Office System Statu                                                                                         | ıs - Australia (192.168.42.9)                                                                                                    |                                                                                                    | IP Offic                                                                                                    | ce System Stat                               | us        |                     |
|----------------------------------------------------------------------------------------------------|----------------------------------------------------------------------------------------------------|----------------------------------------------------------------------------------------------------|----------------------------------------------------------------------------------------------------|----------------------------------------------|-----------|---------------------|
| lelp Snapshot LogOff E                                                                                         | Exit About                                                                                                    |                                                                                                    |                                                                                                    |                                              |           |                     |
| E System<br>E 🎒 Alarms (2)                                                                                     |                                                                                                    |                                                                                                    |                                                                                                    | Extension Status                             |           |                     |
| Extensions (12)<br>209<br>210<br>211<br>3001<br>▶ 3002<br>3003<br>3004<br>3008<br>3009<br>3010<br>3011<br>3012 | Extension Number:<br>Module:<br>Port:<br>Telephone Type:<br>Current User Extension Number<br>Current User Name:<br>Forwarding:<br>Twinning:<br>Do Not Disturb:<br>Message Waiting:<br>Number of New Messages:                                                                             | 3002<br>Control Unit - Pl<br>2<br>POT (CLI On)<br>:<br>NoUser<br>Off<br>Off<br>Off<br>Off<br>0<br>ff                                                                                                    | hone Ports                                                                                                    |                                              |           |                     |
| Lines: (1)<br>Lines: 1 - 4<br>Line: 25<br>Line: 50<br>Active Calls                                             | Phone Manager Type:<br>Call Ref Current                                                                                                    | None<br>State<br>Idle                                                                                                    | Time in State 00:00:51                                                                                                    | Calling Number or Called<br>Number           | Direction | Other Party on Call |
|                                                                                                    | Trace Output:<br>2601/07 13:09:49-755ms Extens<br>2601/07 13:09:49-782ms Call Re<br>2601/07 13:09:51-331ms Extens<br>2601/07 13:09:52-335ms Call Re<br>2601/07 13:09:52-335ms Call Re<br>2601/07 13:09:52-346ms Extens<br>2601/07 13:09:55-075ms Extens<br>26/01/07 13:09:57-075ms Extens | on = NoUser, Switchh<br>f = 47, Originator State<br>on = NoUser, Digit dial<br>= 47, Originator State<br>f = 47, Short Code Mat<br>on = NoUser, State = 6<br>on = NoUser, State = 16<br>on = NoUser, State = 16 | ook, Status = Off<br>= Seized, Type = User, Des<br>ed, Digit = 9<br>= Dialling, Type = User, Des<br>ched = System, 9N<br>Call Barred<br>ook, Status = On<br>Busy Wrap Up<br>die | tination Type = none<br>tination Type = none |           |                     |
|                                                                                                    | Trace Clear Pause                                                                                                    | <u>B</u> ack <u>⊆</u> all Deta                                                                                                    | ails <u>P</u> rint <u>S</u>                                                                                                    | ave As                                       |           |                     |
|                                                                                                    |                                                                                                    |                                                                                                    |                                                                                                    |                                              |           |                     |

This Extension Status screen shows that the user has not logged on and this is reason the user cannot dial out.

## **PRI Line is Out of Service**

### Issue

IP Office PRI lines (set for N12 protocol) experience out of service and callers are unable to dial out or place a call into IP Office.

### Action

Unplugging and plugging the PRI cord from the PRI slot will bring the line back in to service and allow calls to go out.

### Procedure

- 1. Click Alarms and then Trunks.
- 2. Click the line number of the PRI.

| 🔝 IP Office System Status - F-075-IP4                                                                                                    | 406-1 (192.168.42.1)               |             |                                | <u></u> |
|----------------------------------------------------------------------------------------------------|------------------------------------|-------------|--------------------------------|---------|
| AVAYA                                                                                                    |                                    | IP Office S | System Status                  |         |
| Help Snapshot LogOff Exit About                                                                                                    |                                    |             |                                |         |
| System<br>Å Alarms (7)<br>Å Service (2)<br>Å Trunks (3)                                                                                                    | Alarms 24 Hour Performance History | Alarm       | is for Line: 1 Slot: A Port: 1 |         |
| Line: 1 (3)<br>Line: 2 (0)                                                                                                    | Last Date Of Error                 | Occurrences | Error Description              |         |
| Line: 3 (0)                                                                                                    | 26/01/2007 12:45:54                | 12          | Loss of Signal                 |         |
| Line: 5 (0)                                                                                                    | 26/01/2007 12:03:13                | 1           | Trunk out of Service           |         |
| Line: 6 (0)                                                                                                    | 26/01/2007 12:45:52                | 3           | Red Alarm                      |         |
| - Line: 7 (0)<br>- Line: 8 (0)<br>- Line: 9 (0)<br>- Line: 901 (0)<br>- Line: 901 (0)<br>- Line: 902 (0)<br>- Line: 903 (0)<br>- Line: 905 (0)<br>- Line: 905 (0)<br>- Line: 907 (0) |                                    |             |                                |         |
| Line: 908 (0)<br>Line: 909 (0)                                                                                                    | Clear All Print                    | Save As     |                                |         |

3. Select the 24 Hour Performance History tab.

| AVAYA                                                                                                    |                                        | IP Office System Status                           |                                       |                             |                               |                      |                          |                 |  |  |
|----------------------------------------------------------------------------------------------------|----------------------------------------|---------------------------------------------------|---------------------------------------|-----------------------------|-------------------------------|----------------------|--------------------------|-----------------|--|--|
| lp Snapshot LogOff Exit About                                                                                                    |                                        |                                                   |                                       |                             |                               |                      |                          |                 |  |  |
| System ▲<br>Å Alarms (7)<br>▲ Å Service (2)<br>▲ Å Trunks (3)<br>→ Å Line: 1 (3)                                                                    | Alarms 24 Ho                           | u <b>r Performance H</b><br>in each line indicate | <b>istory</b><br>es the number of tim | Alarms for Line             | : 1 Slot: A Port: 1           | or occured. By de    | efault, the first row is | the current 15  |  |  |
| Line: 2 (0)<br>Line: 3 (0)<br>Line: 4 (0)                                                                                                    | minute inten<br>Interval<br>Start Time | val.<br>Frror<br>Seconds                          | Bursty Error<br>Seconds               | Severely Errored<br>Seconds | Failed/Unavailable<br>Seconds | Bipolar<br>Violation | Clock<br>Slips           | Missed<br>Frame |  |  |
| Line: 5 (0)                                                                                                    | 12:45                                  | 3                                                 | 1                                     | 1                           | 0                             | 4                    | 0                        | 14              |  |  |
| Line: 6 (0)                                                                                                    | 12:30                                  | 0                                                 | 0                                     | 0                           | 0                             | 0                    | 0                        | 0               |  |  |
| Line: 8 (0)                                                                                                    | 12:00                                  | 5                                                 | 2                                     | 2                           | 0                             | 7                    | 0                        | 19              |  |  |
| Line: 9 (0)                                                                                                    | 11:45                                  | 1                                                 | 0                                     | 0                           | 0                             | 0                    | 2                        | 0               |  |  |
| - Line: 10 (0)<br>- Line: 901 (0)<br>- Line: 902 (0)<br>- Line: 903 (0)<br>- Line: 904 (0)<br>- Line: 905 (0)<br>- Line: 907 (0)<br>- Line: 908 (0) |                                        | 1                                                 |                                       |                             |                               |                      |                          |                 |  |  |

The example above shows that the PRI line experienced Clock Slips and Missed Frames. Replacing the wiring from the PRI's Smart Jack and the IP Office will resolve the issue.

# Index

24 hour, 34, 56 provides, 34, 56 24 Hour Performance History, 14, 107 Applies, 14 Select, 107 63 Call Ref, 84 8kHz Clock Source, 72 AA, 39 Abandoned, 54 Incomina, 54 Abandoned Calls, 14, 59 Abandoned Calls button, 59 Abandoned Calls list, 59 Abnormal Termination, 28 About, 15 Absolute Time, 14 accessing, 72 Office LAN, 72 acknowledgement, 34, 56 Active Calls, 14, 59, 62 Applies, 14 viewing, 59 Active Calls list, 59 Add, 6 Admin, 6 run, 6 Administered Channels, 45, 49 Number, 45, 49 Administered Compression, 49 Administered Trunks, 47 Number, 47 Administrator, Manager, 7 Advanced, 8, 28 Alarm, 27, 34, 56, 102, 103, 107 clicking, 103 Alarm History button, 28 Alerting, 68, 70 Announcement, 68.70 Incoming, 70 Outgoing, 70 alerting/connected, 65 alerting/queuing, 62 allows, 9 IP Office, 9

alter, 9 IP Office, 9 Analog Lines, 84 Analog Trunk, 47, 84 Analog Trunk Summary, 44, 47, 102 and/or, 59, 83 Announcement, 65, 68.70.97 Alerting, 68, 70 listening, 97 Queuing, 68, 70 waiting, 97 Answered, 92 Application Installing, 6 Starting, 8 Applies, 14 24 Hour Performance History, 14 Active Calls, 14 Utilization Summary, 14 Assigning, 7 Security Settings, 7 ATM4, 72 attempted, 30 login, 30 **SNMP**, 30 Auto Callback, 68 Auto Reconnect, 8 AutoAttendant, 65 Automated Attendant, 65, 67 string, 65, 67 Automatic Callback, 71 Avaya, 6 B-channel, 68, 70 free, 68, 70 blank, 54 Incoming Abandoned, 54 Blue Alarm, 34, 56 Blue Alarm Active on Trunk, 34, 56 Bridged, 41 Bridged Appearance, 64, 65, 68 Busy, 104 Button Bar, 14 Call, 8, 34, 41, 45, 47, 49, 54, 56, 68, 104 dxdiag tool, 8 Incoming, 34, 41, 45, 56

Number, 41, 54 Outgoing, 41, 45 voicemail, 104 Call Appearance, 68 Call Being Abandoned While, 92 Call Coverage, 64, 65 Call Details, 5, 14, 41, 45, 47, 49, 59, 62 Call Details button, 45.47 Call Disconnected, 84 Call Length, 59, 62 Call Listen, 68 Call Recording, 67 Call Ref, 41, 45, 47, 49, 59, 62, 84 63,84 Call Routed Across SCN Trunk, 67 Call States, 68, 70 Call Target Information, 67 Call Target/Routing Information, 67 Call Traces, 83 Call Type, 54, 71 Call, Line, 41, 64, 65 Callback, 71 callback/reminder, 68 Called Number, 41 Caller ID, 34, 41, 45, 47, 49, 56, 59, 64, 65, 70, 102 Incoming, 59, 64 providing, 102 waiting, 70 Cannot Be Intruded, 68 Cause Code 16, 101 CD, 6 Insert, 6 open, 6 Central Office, 65, 68, 70, 72 Channel, 45, 72, 101 Number, 45, 72 Channel Number. 34, 45, 49, 56 Check, 101, 102, 105 IP Office, 101, 102, 105

Originator, 105

Clear, 27 **Clear Abandoned** Calls, 14 **Clear Abandoned** Calls button, 59 Clicking, 59 Clear Alarms, 9 Clear All, 14, 27 CLI/ICLID, 102 clicking, 17, 44, 45, 47, 49, 54, 59, 103 Alarms, 103 Clear Abandoned Calls button, 59 Summary button, 17 System, 44 Trunks, 45, 47, 49, 54 Clock Slips, 107 Close, 9, 15 SSA application, 15 CMD, 8 Codec, 49, 64, 65 Conference, 68, 70 Held, 68, 70 Conference button, 68 Conference Channels, 5, 30, 72 Conference Details, 14,63 **Conference Details** button, 63 Conferencing Center, 63 Configuration Alarms, 29 Configuration Size, Configuration Used, 72 conflicting, 75 Small Community Network, 75 Conflicts button, 75 Congestion, 72 Last Date, 72 Congestion Count, 72 Connected, 30, 97 Feature Kev Server, 30 Connected Announcement, 68, 70,97 Connected Blind, 68,70
Index

**Connected Caller** ID, 59 Connected WAN, 70 Connection, 49 Connection Type, 49 Control Unit, 39, 44, 45, 47, 49, 54, 62, 83 Control Unit Audit, 77 Control Unit IP Address, 8 Control Unit Port, 19 count, 54 Incoming, 54 Counters Started, 54 **Cover Appearance** button, 41 CPU, 59 csv file, 14, 83 Current State, 41. 45, 47, 49, 59, 64, 65 Current User Extension Number, 41 Current User Name, 41 Currently At, 59, 64, 65 Data Channels, 5, 30, 72 Data Line, 30 Data Service, 45, 47, 49, 64 de-installation, 8 **Delay Between** Analog Line, 102 Destination, 65, 105 reported, 65 Destination End, 65, 84 **Destination End** Partv. 59 Destination Information, 65 Details, 14 Details button, 17 details/traces, 14 Dial Out, 106 Phone User Unable, 106 Dialed Digits, 45, 47, 49, 64 Dialling, 68, 70, 84 DID, 34, 56, 59, 64 Incoming, 59, 64 number, 34, 56 Digit, 45, 84 Routing, 45 Digital Trunk, 45

**Digital Trunk** Summary, 44, 45 Digits Received, 34, 56 Direct Media Path, 49 DirectMedia, 49, 67 Directory, 75 DirectX, 8 reasons, 8 Test, 8 Disconnect button, 59 Disconnected, 87 Displayed Value, 41, 45, 47, 49 Displays, 15 SSA, 15 double-clicking, 39, 44 Extensions, 39 Trunks, 44 Down, 49 DS Port. 39 Dsun.java2d.noddra w, 8 dxdiag tool, 8 calling, 8 Either DirectMedia, 49 Either On, 41, 49 Either RTP Relay, 49 Enable Faststart, 49 End, 34, 49, 56, 64, 105 H.323, 34, 56 Originating, 64 **RTP** Media Stream, 49 SCN, 105 Enter, 8 IP, 8 Error, 30, 34, 37, 56 Last Date, 30, 34, 37, 56 Error Description, 30, 34, 37, 56, 102 European ISDN, 68, 70 Expansion Modules, 23 **Expansion Units** Constantly Rebooting, 103 expiry, 67 **Extension Button** Selection, 87 Extension Ports, 20 Extension Selection, 26 Extension Status, 13, 41, 68, 70, 87, 106

view, 13 Extension Summary, 13, 14, 39.40 Extension Traces, 83 extension/trunk. 83 Extensions, 13, 39, 62, 84, 87, 102, 106 double-clicking, 39 External Number, 41 F1, 15 failed/cleared, 68 Feature Key Dongle, 74 number, 74 Feature Key Server, 30 connect, 30 Feature Key Server Connection Failure, 30 Feature Key Server IP Address, 30 file Select, 9 Follow Me, 41, 67 Forward On Busy, 41 Forward On No Answer, 41 Forward Unconditional, 41 Forwarding, 67 free, 68, 70 B-channel, 68, 70 Full Details, 14 Full Details button, 59 Gateway Address, 49 Gateway IP, 49 Group, 65 Users, 65 Group ID, 30 Outgoing, 30 group/username, 65 Guide, 15 H.323, 34, 39, 41, 49, 56, 64, 65 end, 34, 56 selecting, 39 H.323 Extensions, 24, 30 H.323 Trunk, 49 H.323 Trunk Summary, 44, 49 H.323/SIP, 64, 65 Have Poor Speech Quality, 105 Held, 68, 70

Conference, 68, 70 Held, Held, 68, 70 Transfer, 68, 70 Help, 15 HH. 14 Hold, 72 Hold button, 68 Hold Elsewhere, 68 Hold Reminder, 68, 70, 71 Hold Source, 72 Home Extension Number, 41 Hunt Group, 41, 45, 47, 49, 67, 92 Hunt Group Call Being Directed, 92 Hunt Group Call Overflowing, 92 Second Hunt Group, 92 Hunt Group Calls Being Answered, 92 Hunt Group Calls Sent, 92 Voicemail After **Ringing Hunt** Group Members, 92 Hunt Group Member, 92 Hunt Group Queue, 65, 92 ICLID, 34, 56 ID, 30, 64, 68, 70, 102 Includes, 67 shortcode, 67 Incoming, 34, 41, 45, 54, 56, 59, 64, 70, 87 Abandoned, 54 Alerting, 70 Call, 34, 56 Caller ID, 59, 64 Calls, 41, 45 count. 54 DID, 59, 64 Outside Call, 87 Incoming Abandoned, 54 blank, 54 Incoming Alerting, 68,70 Incoming Calls, 84 Tracing, 84 indicate, 30 **Outgoing Group** ID, 30 Information Panel, 13 initiation/setup, 59 Insert, 6

## System Status Application

CD, 6 Installing, 6 Application, 6 Insufficient DID Digits, 34, 56 Internet, 72 surfing, 72 Internet Access, 72 INVITE, 34, 56, 65 SIP, 65 IP, 5, 8, 14, 24, 30, 34, 39, 41, 49, 56, 72,80 Enter, 8 shows, 80 types, 24 IP 500 System Hardware Summary, 14 IP Address, 39, 49 IP Office, 5, 7, 8, 9, 15, 17, 24, 27, 34, 39, 45, 47, 49, 56, 59, 62, 65, 68, 70, 72, 75, 78, 80, 81, 84, 92, 97, 101, 102, 103, 105, 107 allows, 9 alter, 9 Check, 101, 102, 105 links, 27 name, 8 open, 102 signalling, 84 state, 5 voicemail, 62 IP Office 4.0, 5, 6, 97 IP Office 4.2, 27, 72, 74, 75, 77, 78, 79, 80, 81 IP Office 500, 17, 39 IP Office Admin, 6 **IP Office Admin** Suite. 6 **IP Office** Administrator Application CD, 6 **IP Office** Applications DVD, 6 IP Office contril, 37 **IP Office Control** Unit, 103 IP Office Manager, 5 refer, 5 **IP Office Manager** application, 7, 8, 29 refer, 7 IP Office PRI, 107 IP Office User, 84, 87

IP Routes, 80 **IP Trunk Line** Number, 34, 56 IP400, 72 IPSec, 81 **ISDN Calls Cutting** Off, 101 ISP, 72 line, 72 java, 8 Kbytes, 72 number, 72 L2TP, 81 LAN, 8 Last Date, 30, 34, 37, 56, 72 Congestion, 72 Error, 30, 34, 37, 56 Last System Restart, 28 LCR, 67 LEDs. 68 Licenses, 74 Line, 67, 72, 101, 102 ISP, 72 Line Appearance, 68 Line ID, 47, 54 Line ID/URI Group/Channel, 41, 45, 47, 49 Line Number, 49 Line Sub Type, 54 Line SubType, 45, 102 Loop Start, 102 Line Type, 45, 47, 54 line/channel, 59 Line/Slot/Port, 45 line/trunk, 102 Link Alarms, 37 links, 27 IP Office, 27 listening, 68, 97 Announcement, 97 ringback, 68 lists, 25 VoIP, 25 Lite, 41 Loader, FPGA, 14 Locate, 9 login, 15, 30 attempted, 30 returns, 15 LogOff, 9, 15 Selecting, 9 Logon, 7, 8, 9, 30 SSA. 7 Logon Failure, 30

Logon Failure Due, 30 User ID/Password, 30 Loop Start, 59, 102 Line SubType, 102 Lost Alarms, 27 MAC, 39, 41 MAC Address, 39 Mailboxes, 79 Main, 92 Manager, 8, 9, 28, 30, 49, 97, 101, 102, 105, 106 match, 8 Services Base TCP Port, 8 Membership button, 75 Memory Free, 72 Message Waiting, 41 Missed Frames, 107 MM. 14 Modem Channels. 5, 30, 72 Module XX, 39 Module/Slot/IP Address, 41 MOH, 72 Monitor, 30 MSN, 34, 56 Multicast, 64 multicasting, 97 My, 87 N12, 107 set, 107 name, 8 IP Office, 8 Navigation Panel, 13 New Messages, 41 Number, 41 Next. 6 No Caller ID, 102 None, 41, 45, 47, 49 non-IP, 72 Normal Power-up, 28 Not Disturb, 41 Number, 34, 41, 45, 47, 49, 54, 56, 72, 74, 107 Administered Channels, 45, 49 Administered Trunks, 47 Calling, 41 Calls, 54 Channels, 45, 72 DID, 34, 56 Feature Key Dongle, 74

Kbytes, 72 New Messages, 41 PRI, 107 Trunks, 47 voicemail. 72 Number Unobtainable, 68 number/name, 65 Occurrences, 103 Off, 41, 49 Office LAN, 72 accessing, 72 office/network, 101 offline, 9, 15 OK, 9, 15 Open, 6, 9, 15, 102 CD, 6 IP Office, 102 SSA, 15 Operator, 7 Original Target, 67 Originated/Answere d, 41, 45, 47, 49 Originating, 64 End, 64 Originator, 64, 84, 105 Check, 105 reported, 64 **Originator End** Party, 59 Originator Information, 64 Other Party on Call, 41, 45, 47, 49 Out Service, 68, 107 set, 70 Outgoing, 30, 34, 41, 45, 47, 49, 54, 56,70 Alerting, 70 Calls, 41, 45 Group ID, 30 Trunk Group, 30 Outgoing Alerting, 68,70 Outgoing Call, 84 Tracing, 84 Outgoing Group ID, 30 indicate, 30 Outgoing Trunk, 34, 56 Outside Call, 87 Incoming, 87 Outside Caller, 84, 87 Overview, 5, 15 Park, 87 Park Reminder, 68, 71

Park Slot, 41, 45, 47, 49, 64, 65 passcode, 30 Pause button, 83 PC, 6, 30 PCB. 14 Peer Domain Name. 49 Phone Manager, 41 Phone Manager Type, 41 Phone Port, 39 Phone User Unable, 106 Dial Out, 106 plugging, 103, 107 PRI, 107 TDM. 103 Port. 39 Port Number, 34, 56 Port/MAC Address, 41 pre-4.0, 6 Pre-Alert, 70 Presentation Digits, 34, 56 PRI. 107 number, 107 plugging, 107 PRI Line, 107 Primary, 41 Primary User Name/Number, 41 Print and/or Save As, 83 PRI's Smart Jack, 107 Pro, 41 Program Files/Avaya/IP Office/System Status, 8 Programs, 8 Properties, 9 provides, 34, 56, 102 24 hour, 34, 56 Caller ID, 102 QoS, 49 Queuing, 68, 70 Announcement, 68,70 RAS, 30, 45, 47, 49, 65, 72 Read, 7 Read All Configuration, 9 reasons, 8 DirectX, 8 Reboot, 28 Receive Jitter, 49, 64, 65, 105

**Receive Packet** Loss, 49, 64, 65, 105 Red Alarm, 34, 56 **Red Alarm Active** on Trunk. 34. 56 Redirected, 67 Station, 67 Twin, 67 **Reduced Active** Calls, 59 refer, 5, 7 **IP Office** Manager, 5 IP Office Manager application, 7 Refresh. 9 Re-install DirectX, 8 Relative Time, 14 Remote Access, 72 Remove, 6 Remove Programs, 6 Replay, 9 reported, 64, 65 Destination. 65 Originator, 64 Reset button, 54 Resources, 104 **Resources Not** Available, 30 Response Failure, 34, 56 Resume, 14 Resume button, 83 retargeted, 67 Retargeting, 67 Retargeting Count, 67 Returning Calls, 71 Returns, 14, 15 login, 15 System Hardware Summary, 14 RFC 1889, 49, 64, 65 Rights Group, 7 ringback, 68, 70 listening, 68 Ringback/Incoming Alerting, 68, 70 Ringing/Queuing At, 59 RIP, 80 Round Trip Delay, 49, 64, 65, 105 Routing, 45 Digits, 45 **RTP** Connection Type, 67 **RTP IP Address**, 49 RTP Media Stream, 49 end, 49 RTP Relay, 49 RTPRelay, 67 running, 6, 30, 59, 104 Admin, 6 SSA, 30, 59 Voicemail Pro, 104 Save As, 14 Saved Configuration, 28 SCN, 64, 65, 105 end, 105 SCN VoIP Calls Echo, 105 Second Hunt Group, 92 Hunt Group Call Overflowing, 92 Secondary, 41 Secondary User Name/Number, 41 Security Settings, 7 Assianina, 7 See Line Protocols. 45, 47, 54 Seize Failure, 34, 56 Select, 9, 23, 24, 25, 26, 39, 87, 107 24 Hour Performance History, 107 file, 9 H.323, 39 LogOff, 9 Transfer button, 87 Sent, 92 Voicemail, 92 Service, 34, 49, 56, 68, 70, 107 Out, 68, 107 Trunk Went Out, 34, 56 Service Alarms, 30 Services Base TCP Port, 8 match, 8 Set, 67, 70, 107 N12, 107 Out, 70 Yes, 67 setup.exe, 6 shortcode, 30, 67, 84 Includes, 67 shortcode 8N, 84 Shortcode Matched, 67 Show Blanks, 14

Show Zeros, 14 shows, 80 IP, 80 Signal, 34, 56, 84 IP Office, 84 Signal on Trunk, 34, 56 Silence Suppression, 49 SIP, 34, 49, 56, 64, 65 INVITE, 65 SIP Trunk, 49 SIP Trunk Summary, 44, 49 slo, 9 slo file, 9 Slot. 39 Slot/Module, 47 Small Community Networking, 29, 49, 75, 105 conflicting, 75 Small Office Edition, 72 Snapshot, 9 Snapshot only/Continuous, 9 SNMP, 30 attempting, 30 softphone, 41 Software Upgrade, 28 SSA, 5, 6, 7, 8, 9, 15, 17, 27, 30, 49, 59, 64, 65, 68, 70, 84, 87, 97 Displays, 15 logon, 7 Opens, 15 running, 30, 59 SSA application, 15 Closes, 15 ssaviewer.jar, 8 ssh. 9 ssh file, 9 Start Point, 41, 45 Starting, 8 Application, 8 State, 5, 41, 45, 47, 49, 59, 64, 65 IP Office, 5 Time, 65 Station, 67 Redirecting, 67 Status, 44, 45, 47, 49 string, 65, 67 Automated Attendant, 65, 67 subnet, 39 Summary button, 17 clicking, 17 surfing, 72

## System Status Application

Internet, 72 synchronization, 34, 56 System, 44, 45, 47, 49, 54, 62, 105 Clickina, 44 System Hardware Summary, 14, 17 Returns, 14 System Resources, 5, 30, 72 System Status, 8 System Status Access, 7 System Status Application, 5, 105 System Status **Rights Groups**, 9 System, User, 67 T1 Ground Start, 59 T1 Loop Start, 59 T1/PRI, 34, 56 T3, 41 TCP Sync, 34, 56 TDM, 103 plug, 103 Telephone Type, 41 Test, 8 DirectX, 8 Time, 59, 64, 65 State, 65 timeout, 67, 70, 84 Total Call Duration, 54 Total Channels, 49 Total Ring Time, 54 Trace All, 14, 101 Trace Clear, 14 Tracing, 84 Incoming Calls, 84 Outgoing Call, 84 Transfer, 68, 70, 84 Held, Held, 68, 70 voicemail, 84 Transfer button, 87 selects, 87 Transfer Count, 67 Transfer Return, 68, 71 Transfer/Conferenc e, 68

Transmit Jitter, 49, 64, 65, 105 Transmit Packet Loss, 49, 64, 65, 105 Troubleshooting, 83 Using Traces, 83 Trunk Alarms, 34, 56 **Trunk Alarms** Summary, 33 Trunk Group, 30 Outgoing, 30 Trunk Ports, 21 Trunk Summary, 68, 70 Trunk Traces, 83 Trunk Used, 65 Trunk Went Out, 34, 56 Service, 34, 56 trunk/channel/exten sion/buttons, 83 Trunks, 44, 45, 47, 49, 54, 59, 64, 65, 107 clicking, 45, 47, 49.54 Double-clicking, 44 Number, 47 Trunks Line Selection, 44 TUI, 62 Tunnels, 81 Twin, 67 Redirected, 67 txt, 83 txt file, 14 types, 24, 41 IP, 24 URI, 64, 65 URI Group, 49 URL, 65 Use, 45, 47, 49, 72 Use Elsewhere, 68 Use Inaccessible, 68 User, 65, 67 Group, 65 User ID/Password, 30 Logon Failure

Due, 30

User Initiated, 28 User Name/Password, 8 User Receives Busy When Calling, 104 userId/password, 30 Using Traces, 83 Troubleshooting, 83 Utilization Summary, 14, 54 Applies, 14 VCM, 30, 49, 67, 72 VCM Channels, 5, 72 view, 13, 59 Active Calls, 59 Extension Status, 13 VM Channels, 72 Voice Networking, 49 voicemail, 30, 41, 45, 47, 49, 62, 64, 68, 70, 72, 78, 79, 84, 92, 97, 104 calling, 104 IP Office, 62 number, 72 Sent, 92 transfers, 84 Voicemail After **Ringing Hunt Group** Members, 92 Hunt Group Calls Sent, 92 Voicemail Announcement, 65 Voicemail Box, 30, 41, 45, 47, 49 VoiceMail Call, 41, 45, 47, 49, 64, 65 VoiceMail Call Flow, 49 Voicemail Channel Reservation, 104 Voicemail Channels, 5, 30 VoiceMail Pro, 29, 65, 72, 104 running, 104 VoiceMail Pro/Lite, 30

Voicemail Pro/Lite/Embedded, 104 Voicemail Ringback, 68,71 Voicemail Storage, 30 Voicemail Storage Full, 30 Voicemail Storage Nearly Full, 30 Voicemail System, 30 voicemail **Telephone User** Interface, 62 VoIP, 5, 25, 49, 54, 64, 65, 105 lists, 25 VoIP Trunk, 25, 49, 64, 65, 105 VoIP Trunk Summary, 49 **VPN. 81** waiting, 70, 97 Announcement, 97 Caller ID, 70 Waiting Announcement, 97 WAN, 70 Windows 2000 Advanced Server, 8 Windows Control Panel, 6 Windows logon, 6 Windows Start icon, 8 WrapUp, 68 XX, 30, 34, 39, 56 xxx, 34, 56 XXX.XXX.XXX.XXX , 30 Yellow Alarm, 34, 56 Yellow Alarm Active on Trunk, 34, 56 Yes, 6, 67 Set. 67 yyy.yyy.yyy.yyy, 34, 56 YYYYY, 34, 56 YYYYYYYY, 30

Performance figures and data quoted in this document are typical, and must be specifically confirmed in writing by Avaya before they become applicable to any particular order or contract. The company reserves the right to make alterations or amendments to the detailed specifications at its discretion. The publication of information in this document does not imply freedom from patent or other protective rights of Avaya or others.

Intellectual property related to this product (including trademarks) and registered to Lucent Technologies have been transferred or licensed to Avaya.

All trademarks identified by the <sup>®</sup> or <sup>™</sup> are registered trademarks or trademarks, respectively, of Avaya Inc. All other trademarks are the property of their respective owners.

This document contains proprietary information of Avaya and is not to be disclosed or used except in accordance with applicable agreements.

Any comments or suggestions regarding this document should be sent to "wgctechpubs@avaya.com".

© 2009 Avaya Inc. All rights reserved.

Avaya Unit 1, Sterling Court 15 - 21 Mundells Welwyn Garden City Hertfordshire AL7 1LZ United Kingdom

Tel: +44 (0) 1707 392200 Fax: +44 (0) 1707 376933

Web: http://www.avaya.com/ipoffice/knowledgebase